# Epson Stylus\* Photo PX73OWD/Artisan...730

- PL Przewodnik po podstawowych funkcjach - użytkowanie bez komputera -
- cs Základní uživatelská příručka
  - pro používání zařízení bez počítače -
- HU Alapvető műveletek útmutató

- számítógép nélküli használathoz -

SK Príručka pre základnú prevádzku

- na prácu bez počítača -

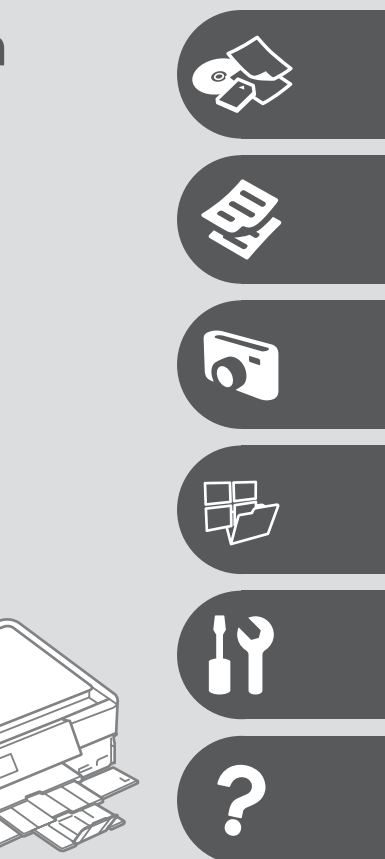

0

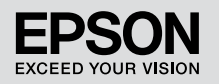

### PL Spis treści

| O tym poradniku                                               | 4  |
|---------------------------------------------------------------|----|
| Uwaga dotycząca praw autorskich                               | 5  |
| Ważne instrukcje dotyczące bezpieczeństwa                     | 6  |
| Środki ostrożności podczas posługiwania się panelem dotykowym | 8  |
| Przewodnik po panelu sterowania                               | 9  |
| Korzystanie z ekranu LCD                                      | 12 |
| Korzystanie z opcji Funkcje przewodnika                       | 14 |
|                                                               |    |

#### Obsługa nośników i oryginałów

| Wybór papieru           |    |
|-------------------------|----|
| Ładowanie papieru       |    |
| Ładowanie CD/DVD        |    |
| Wkładanie karty pamieci |    |
| Umieszczanie oryginałów | 27 |

#### Tryb kopiowania

| Kopiowanie dokumentów         |  |
|-------------------------------|--|
| Kopiowanie/przywracanie zdjęć |  |
| Kopiowanie CD/DVD             |  |
| Lista menu trybu Copy         |  |

#### **Tryb Print Photos**

| Drukowanie zdieć                         |    |
|------------------------------------------|----|
| Drukowanie w różnych układach            |    |
| Drukowanie na CD/DVD                     |    |
| Drukuj kartke z żvczeniami z fotografia  |    |
| Drukowanie z zewnętrznego urządzenia USB |    |
| Lista menu trybu Print Photos            | 53 |

#### Tryb Inne

| Drukowanie papierów liniowanych              |
|----------------------------------------------|
| Drukowanie kolorowanki                       |
| Skanowanie do karty pamieci                  |
| Skanowanie do komputera 63                   |
| Kopia zapasowa na zewnetrznym urządzeniu USB |
| Lista menu trybu Inne 65                     |

#### Tryb Setup (Konserwacja)

| Sprawdzanie stanu pojemników z tuszem        | 68 |
|----------------------------------------------|----|
| Sprawdzanie i czyszczenie głowicy drukującej | 70 |
| Wyrówn, głow, drukującej                     | 72 |
| Drukowanie obrazów z aparatu cyfrowego       | 74 |
| Lista menu trybu Setup                       |    |

#### Rozwiązywanie problemów

| Komunikaty o błedach                   | 80  |
|----------------------------------------|-----|
| Wymiana pojemników z tuszem            |     |
| Zakleszczenie papieru                  |     |
| Bład drukarki                          |     |
| Problemy z jakościa druku/układu       |     |
| Inne problemy                          |     |
| Kontakt z działem wsparcia firmy Epson |     |
| Indeks                                 | 100 |
|                                        |     |

## CS Obsah

| O této příručce                         |    |
|-----------------------------------------|----|
| Odkaz na autorské právo                 |    |
| Důležité bezpečnostní pokyny            |    |
| Zásady pro dotykovou plochu             | 8  |
| Průvodce ovládacím panelem              | 9  |
| Používání displeje I CD                 | 12 |
| Používání funkcí průvodce               |    |
|                                         |    |
| Manipulace s médii a originály          |    |
| Výběr papíru                            |    |
| Vkládání papíru                         |    |
| Vložení disku CD/DVD                    |    |
| Viozeni pametove karty                  |    |
| offisterii ofiginalu                    |    |
| Režim Kopírovat                         |    |
| Kopírování dokumentů                    |    |
| Kopír./obnovit foto                     |    |
| Kopirovani disku CD/DVD                 |    |
| Seznam habidek rezimu Copy              |    |
| Režim Print Photos                      |    |
| Tisk fotografií                         | 42 |
| Tisk v různém rozložení                 | 44 |
| Tisk na disk CD/DVD                     | 46 |
| Kombinovaný tisk                        |    |
| lisk z externiho zarizeni USB           |    |
| Sezham habidek rezimu Print Photos      |    |
| Jiný režim                              |    |
| Tisk na řádkovaný papír                 | 58 |
| Tisk listu omalovánky                   | 60 |
| Skenování na paměťovou kartu            | 62 |
| Skenovani do pocitace                   |    |
| Zalonovani do externino zarizeni USB    |    |
| Sezilan habitee Jiriy lezin             | 05 |
| Režim Setup (Údržba)                    |    |
| Kontrola stavu kazety s inkoustem       | 68 |
| Kontrola/čištění tiskové hlavy          | 70 |
| Zarovnání tiskové hlavy                 |    |
| lisk z digitalniho fotoaparatu          |    |
| Sezham habidek rezimu Setup             |    |
| Řešení problémů                         |    |
| Chybové zprávy                          | 80 |
| Výměna kazet s inkoustem                | 84 |
| Uvíznutí papíru                         |    |
| Chyba tiskarny                          |    |
| Problemy s kvalitou/roziozenim tisku    |    |
| Jine problemy                           |    |
| Pointaktovani poupory spolechosti Lpson |    |
| пејзитк                                 |    |
|                                         |    |
|                                         |    |

### HU Tartalom

| Tudnivalók az útmutatóról                | 4  |
|------------------------------------------|----|
| Copyright tájékoztató                    | 5  |
| Fontos biztonsági utasítások             | 6  |
| A touchpaddel kapcsolatos óvintézkedések | 8  |
| Útmutató a kezelőpanel használatához     | 9  |
| Az LCD-kijelző használata                | 12 |
| Az Útmutató funkciók használata          | 14 |

#### Hordozók és eredetik kezelése

| A papír kiválasztása        |    |
|-----------------------------|----|
| Papír betöltése             |    |
| CD/DVD lemez behelvezése    |    |
| A memóriakártva behelvezése |    |
| Az eredetik elhelyezése     | 27 |

#### Másolás üzemmód

| Dokumentumok másolása         |  |
|-------------------------------|--|
| Fotók Másolása/Helvreállítása |  |
| Másolás CD/DVD lemezre        |  |
| Copy mód menü lista           |  |

#### Print Photos üzemmód

| Fényképek nyomtatása                |  |
|-------------------------------------|--|
| Nvomtatás különböző elrendezésekben |  |
| Nyomtatás CD/DVD lemezre            |  |
| Fényképes üdvözlőlap nyomtatása     |  |
| Nvomtatás egy külső USB-eszközről   |  |
| Print Photos üzemmód menü lista     |  |

#### Egyéb üzemmód

| Vonalas papír nyomt                  |    |
|--------------------------------------|----|
| Kifestőlap nyomtatása                | 60 |
| Beolvasás memóriakártvára            |    |
| Beolvasás számítógépre               |    |
| Biztonsági mentés külső USB-eszközre |    |
| Egyéb üzemmód menü lista             | 65 |

#### Setup mód (karbantartás)

| A tintapatron állapotának ellenőrzése |    |
|---------------------------------------|----|
| A nyomtatófei ellenőrzése/ tisztítása | 70 |
| A nyomtatófei igazítása               | 72 |
| Nyomtatás digitális fényképezőgépről  | 74 |
| Setup mód menü lista                  | 76 |

#### A problémák megoldása

| Hibaüzenetek                                                | 30             |
|-------------------------------------------------------------|----------------|
| A tintapatronok cseréje                                     | 34             |
| Papírelakadás                                               | 38             |
| Nyomtatási hiba                                             | <del>)</del> 3 |
| Á nyomtatási minőséggel/elhelyezéssel kapcsolatos problémák | <del>)</del> 4 |
| Egyéb problémák                                             | <del>)</del> 8 |
| Kapcsolatfelvétel az Epson ügyfélszolgálattal               | <del>9</del> 9 |
| Tárgymutató                                                 | )2             |

### SK Obsah

| O tejto príručke                                                      | 4  |
|-----------------------------------------------------------------------|----|
| Upozornenie o autorskom práve                                         | 5  |
| Dôležité bezpečnostné pokyny                                          | 6  |
| Upozornenia týkajúce sa dotykového panelu                             | 8  |
| Sprievodca ovládacím panelom                                          | 9  |
| Používanie LCD displeja                                               |    |
| Používanie funkcií sprievodcu                                         | 14 |
| Narábania c médiami a originálmi                                      |    |
| Víber papiera                                                         | 16 |
| Vyser pupera                                                          |    |
| Vkladanie disku CD/DVD                                                | 22 |
| Vloženie pamäťovej karty                                              | 25 |
| Umiestnenie originálov                                                | 27 |
| Režim kopírovanie                                                     |    |
| Kopírovanie dokumentov                                                |    |
| Kopírovať/obnoviť fotografie                                          | 32 |
| Kopírovanie disku CD/DVD                                              | 34 |
| Zoznam ponuky režimu Copy                                             | 36 |
| Režim Print Photos                                                    |    |
| Tlač fotografií                                                       | 42 |
| Tlač s rôznym rozložením                                              | 44 |
| Tlač na disk CD/DVD                                                   |    |
| Vytlacit pohľadnicu s fotografiou                                     |    |
| Tide z externeno OSB zaliduenia<br>Zoznam populsy režimu Print Photos |    |
|                                                                       |    |
| Rezim Ostatne                                                         | 50 |
| llacitelne skolske papiere                                            |    |
| Nac omalovanky<br>Skenovanie na namäťovú kartu                        |    |
| Skenovanie do počítača                                                |    |
| Zálohovanie na externé USB zariadenie                                 | 64 |
| Zoznam ponuky režimu Ostatné                                          | 65 |
| Režim Setup (Údržba)                                                  |    |
| Kontrola stavu atramentovei kazety                                    |    |
| Kontrola/čistenie tlačovej hlavy                                      | 70 |
| Zarovnanie tlačovej hlavy                                             | 72 |
| Tlač z digitálneho fotoaparátu                                        | 74 |
| Zoznam ponuky režimu Setup                                            | 76 |
| Riešenie problémov                                                    |    |
| Chybové hlásenia                                                      | 80 |
| Výmena atramentových kaziet                                           |    |
| Zaseknutý papier                                                      |    |
| Cnyba tiaciarne<br>Problémy s kvalitou/s rozložením tlače             |    |
| Iné problémy                                                          | 98 |
| Kontaktovanie podpory spoločnosti Epson                               |    |
| Index                                                                 |    |
|                                                                       |    |
|                                                                       |    |
|                                                                       |    |

# O tym poradniku O této příručce Tudnivalók az útmutatóról O tejto príručke

Postępuj zgodnie z niniejszymi wskazówkami podczas czytania instrukcji: Během čtení pokynů dodržujte tyto zásady:

Az utasítások olvasása közben kövesse az alábbi útmutatásokat:

Dodržujte tieto pokyny:

|                                                                                                    | Q                                                                                                    | $\bigotimes$                                                                                   | Ø                                                                                                    |                                                                               |
|----------------------------------------------------------------------------------------------------|----------------------------------------------------------------------------------------------------|------------------------------------------------------------------------------------------------|----------------------------------------------------------------------------------------------------|-------------------------------------------------------------------------------|
| Ostrzeżenie:<br>Należy zwracać uwagę na<br>ostrzeżenia, aby uniknąć obrażeń<br>ciała.                                 | Ostrożność:<br>Należy uważać, aby zapobiec<br>uszkodzeniom sprzętu.                                      | Należy ich przestrzegać,<br>aby uniknąć obrażeń ciała i<br>zapobiegać uszkodzeniom<br>sprzętu. | Uwaga:<br>Punkty te zawierają ważne<br>informacje i wskazówki odnośnie<br>użytkowania drukarki.             | Wskazuje na numer strony, na<br>której można znaleźć dodatkowe<br>informacje. |
| Varování:<br>Varování je nutno pečlivě<br>dodržovat, aby se předešlo<br>zranění.                                      | Upozornění:<br>Upozornění je třeba sledovat,<br>aby se zabránilo poškození<br>zařízení.                  | Je třeba sledovat, aby se<br>zabránilo zranění a poškození<br>zařízení.                        | Poznámka:<br>Poznámky obsahují důležité<br>informace a rady pro používání<br>tiskárny.                      | Označuje číslo stránky, kde lze nalézt dodatečné informace.                   |
| Figyelmeztetés:<br>Az ilyen figyelmeztetéseket a testi<br>sérülések elkerülése érdekében<br>gondosan be kell tartani. | Figyelem!<br>Az ilyen óvintézkedéseket<br>a berendezés sérüléseinek<br>elkerülése végett kell betartani. | Figyelni kell rájuk, hogy<br>elkerüljük a sérüléseket és a<br>készülék meghibásodását.         | Megjegyzés:<br>A megjegyzések fontos információkat<br>és tippeket tartalmaznak a nyomtató<br>használatához. | Azt az oldalszámot jelzi, ahol<br>további információk találhatók.             |
| Výstraha:<br>Výstrahy je potrebné plne<br>dodržiavať, aby sa predišlo<br>telesným zraneniam.                          | Upozornenie:<br>Upozornenia je nutné dodržovať,<br>aby sa predišlo poškodeniu<br>zariadenia.             | Musíte dodržovať, aby ste<br>predišli telesnému zraneniu a<br>poškodeniu zariadenia.           | Poznámka:<br>Poznámky obsahujú dôležité<br>informácie a rady ohľadom<br>používania tlačiarne.               | Označuje číslo strany, kde<br>môžete nájsť ďalšie informácie.                 |

# Uwaga dotycząca praw autorskich Odkaz na autorské právo

# Copyright tájékoztató

### Upozornenie o autorskom práve

No part of this publication may be reproduced, stored in a retrieval system, or transmitted in any form or by any means, electronic, mechanical, photocopying, recording, or otherwise, without the prior written permission of Seiko Epson Corporation. The information contained herein is designed only for use with this product. Epson is not responsible for any use of this information as applied to other printers.

Neither Seiko Epson Corporation nor its affiliates shall be liable to the purchaser of this product or third parties for damages, losses, costs, or expenses incurred by the purchaser or third parties as a result of accident, misuse, or abuse of this product or unauthorized modifications, repairs, or alterations to this product, or (excluding the U.S.) failure to strictly comply with Seiko Epson Corporation's operating and maintenance instructions.

Seiko Epson Corporation shall not be liable for any damages or problems arising from the use of any options or any consumable products other than those designated as Original Epson Products or Epson Approved Products by Seiko Epson Corporation.

Seiko Epson Corporation shall not be held liable for any damage resulting from electromagnetic interference that occurs from the use of any interface cables other than those designated as Epson Approved Products by Seiko Epson Corporation.

EPSON® and EPSON STYLUS® are registered trademarks, and EPSON EXCEED YOUR VISION or EXCEED YOUR VISION and ARTISAN are trademarks of Seiko Epson Corporation.

PRINT Image Matching™ and the PRINT Image Matching logo are trademarks of Seiko Epson Corporation. Copyright © 2001 Seiko Epson Corporation. All rights reserved.

SDXC Logo is a trademark of SD-3C, LLC.

Memory Stick, Memory Stick Duo, Memory Stick PRO, Memory Stick PRO Duo, Memory Stick PRO-HG Duo, Memory Stick Micro, MagicGate Memory Stick, and MagicGate Memory Stick Duo are trademarks of Sony Corporation.

xD-Picture Card<sup>™</sup> is a trademark of Fuji Photo Film Co., Ltd.

General Notice: Other product names used herein are for identification purposes only and may be trademarks of their respective owners. Epson disclaims any and all rights in those marks.

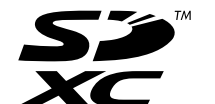

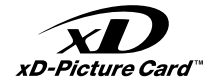

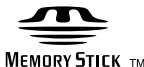

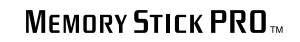

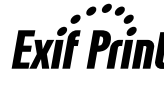

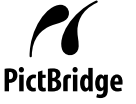

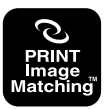

Ważne instrukcje dotyczące bezpieczeństwa Důležité bezpečnostní pokyny Fontos biztonsági utasítások Dôležité bezpečnostné pokyny

|                                                                                                    |                                                                                                    | 220-240V<br>220-<br>240V<br>240V                                                                      |                                                                                                    |                                                               |                                                                                                  |                                                                                          |
|----------------------------------------------------------------------------------------------------|----------------------------------------------------------------------------------------------------|----------------------------------------------------------------------------------------------------|----------------------------------------------------------------------------------------------------|---------------------------------------------------------------|--------------------------------------------------------------------------------------------------|------------------------------------------------------------------------------------------|
| Stosuj jedynie kabel<br>zasilający dostarczony<br>razem z drukarka. Użycie<br>innego kabla powoduje<br>ryzyko pożaru lub porażenia<br>prądem. Nie stosuj kabla do<br>innych urządzeń.                 | Umieść drukarkę w<br>pobliżu gniazdka<br>elektrycznego, z którego<br>łatwo wyjąć wtyczkę kabla<br>zasilającego. | Używaj tylko źródła<br>zasilania wskazanego na<br>drukarce.                                           | Upewnij się, że przewód<br>zasilający spełnia<br>wszystkie odpowiednie<br>lokalne standardy<br>bezpieczeństwa. | Uważaj, by nie uszkodzić<br>lub naciąć kabla<br>zasilającego. | Ustaw drukarkę z dala od<br>bezpośredniego światła<br>słonecznego lub silnego<br>źródła światła. | Nie otwieraj jednostki<br>skanującej w czasie<br>kopiowania, drukowania i<br>skanowania. |
| Používejte pouze napájecí<br>šňůru, která je dodávána s<br>tiskárnou. Použítí jiné šňůry<br>může způsobit požár nebo<br>úraz elektrickým proudem.<br>Nepoužívejte šňůru s<br>žádným jiným zařízením.  | Umístěte tiskárnu do<br>blízkosti elektrické<br>zásuvky, ze které lze<br>napájecí šňůru snadno<br>odpojit.      | Používejte pouze typ<br>napájecího zdroje, který je<br>označený na tiskárně.                          | Ujistěte se, že napájecí<br>šňůra splňuje všechny<br>příslušné místní<br>bezpečnostní normy.                   | Nepřipusťte poškození<br>nebo roztřepení napájecí<br>šňůry.   | Nevystavujte tiskárnu<br>přímému slunečnímu<br>světlu nebo silnému<br>světlu.                    | Neotevírejte skener<br>během kopírování, tisku<br>nebo skenování.                        |
| A nyomtatóhoz csak<br>a mellékelt tápkábelt<br>használja. Más kábel<br>használata tüzet vagy<br>áramütést okozhat. Ne<br>használja a kábelt semmilyen<br>más berendezéssel.                           | A nyomtatót olyan fali<br>csatlakozó közelében<br>helyezze el, ahonnan<br>a tápkábel könnyen<br>kihúzható.      | Csak a nyomtatón<br>feltüntetett<br>paraméterekkel<br>rendelkező hálózati<br>feszültséget használjon. | Ellenőrizze, hogy a<br>tápkábel megfelel-e az<br>összes vonatkozó helyi<br>szabványnak.                        | Ne hagyja, hogy a<br>tápkábel megsérüljön<br>vagy elkopjon.   | Ne tegye ki a<br>nyomtatót közvetlen<br>napfénynek vagy erős<br>fénysugárzásnak.                 | Ne nyissa ki a lapolvasó<br>egységet másolás,<br>nyomtatás vagy beolvasás<br>közben.     |
| Používajte iba napájací<br>kábel, ktorý bol dodaný<br>s tlačiarňou. Používanie<br>iného kábla môže<br>spôsobiť požiar alebo<br>zranenie el. prúdom.<br>Nepoužívajte tento kábel s<br>iným zariadením. | Umiestnite tlačiareň blízko<br>sieťovej zásuvky, kde bude<br>možné napájací kábel<br>ľahko odpojiť.             | Používajte iba ten zdroj<br>napájania, ktorý je<br>uvedený na tlačiarni.                              | Uistite sa, že napájací<br>kábel spĺňa všetky<br>príslušné miestne<br>bezpečnostné normy.                      | Nevystavujte napájací<br>kábel poškodeniu ani<br>oderu.       | Tlačiareň umiestnite mimo<br>priameho slnečného<br>svetla alebo silného svetla.                  | Pri kopírovaní, tlači alebo<br>skenovaní neotvárajte<br>jednotku skenera.                |

| Nie stosuj w pobliżu<br>drukarki produktów w<br>aerozolu, zawierających<br>łatwopalne gazy. Może to<br>spowodować pożar.                                                 | Z wyjątkiem przypadków<br>omówionym w<br>dokumentacji, nie próbuj<br>naprawiać samemu<br>drukarki.                             | Pojemniki z tuszem trzymaj<br>w miejscu niedostępnym<br>dla dzieci.          | Nie wstrząsaj kasetą z<br>tuszem zbyt gwałtownie; w<br>przeciwnym wypadku może<br>dojść do wycieku tuszu z<br>kasety. | Usuwając nabój w celu<br>późniejszego użycia, chroń<br>strefę doprowadzania<br>atramentu przed brudem i<br>kurzem oraz przechowuj nabój<br>w takim samym środowisku jak<br>drukarkę. Nie dotykaj otworu<br>doprowadzającego atrament<br>oraz jego okolicy.     | W przypadku kontaktu tuszu ze skórą<br>zabrudzone miejsce przemyj obficie wodą i<br>mydłem. W przypadku dostania się tuszu do<br>oczu należy je niezwłocznie przemyć wodą.<br>W przypadku utrzymywania się uczucia<br>dyskomfortu lub problemów ze wzrokiem<br>należy natychmiast zasięgnąć porady lekarza.<br>W przypadku dostania się tuszu do ust należy<br>natychmiast go wypluć i niezwłocznie zgłosić<br>się do lekarza. |
|----------------------------------------------------------------------------------------------------|----------------------------------------------------------------------------------------------------|------------------------------------------------------------------------------|----------------------------------------------------------------------------------------------------|----------------------------------------------------------------------------------------------------|----------------------------------------------------------------------------------------------------|
| Nepoužívejte aerosolové<br>výrobky, které obsahují<br>hořlavé plyny, uvnitř nebo v<br>okolí tiskárny. Jejich použití<br>může způsobit požár.                             | S výjimkou případů, které<br>jsou specificky vysvětleny<br>v dokumentaci, se<br>nepokoušejte provádět<br>servis tiskárny sami. | Uchovávejte inkoustové<br>kazety mimo dosah dětí.                            | Netřepejte s inkoustovými<br>kazetami příliš prudce;<br>v opačném případě by<br>inkoust mohl uniknout z<br>kazety.    | Pokud vyjmete kazetu s<br>inkoustem pro pozdější použití,<br>chraňte oblast přívodu inkoustu<br>před nečistotami a prachem a<br>uložte ji ve stejném prostředí<br>jako tiskárnu. Nedotýkejte se<br>místa pro přívod inkoustu ani<br>okolní oblasti.            | Pokud si pokožku znečistíte inkoustem,<br>umyjte důkladně příslušné místo mýdlem<br>a vodou. Dostane-li se inkoust do očí,<br>vypláchněte je ihned vodou. Pokud máte<br>obtíže nebo problémy se zrakem i po<br>důkladném vypláchnutí očí, navštivte ihned<br>lékaře. Pokud se vám inkoust dostane do úst,<br>ihned jej vyplivněte a navštivte ihned lékaře.                                                                    |
| Ne használjon a nyomtató<br>belsejében vagy közelében<br>gyúlékony gázokat<br>tartalmazó aeroszolos<br>termékeket. Az ilyen<br>termékek használata tüzet<br>idézhet elő. | A dokumentációban<br>ismertetett eseteket<br>kivéve ne próbálkozzon a<br>nyomtató megjavításával.                              | A tintapatronokat olyan<br>helyen tárolja, ahol<br>gyermekek nem érhetik el. | Ne rázza erőteljesen a<br>tintapatronokat; ellenkező<br>esetben ugyanis tinta<br>szivároghat a patronból.             | Ha későbbi felhasználás<br>céljából kiveszi a tintapatront,<br>óvja a tintaátömlő nyílást a<br>portól és szennyeződésektől,<br>és ugyanabban a környezetben<br>tárolja, mint a nyomtatót. Ne<br>érjen a tintaátömlő nyíláshoz és<br>a környékéhez.             | Ha festék kerül a bőrére, szappannal és vízzel<br>azonnal mossa le. Ha a tinta a szemébe kerül,<br>azonnal öblítse ki bő vízzel. Ha továbbra is<br>bántó érzés marad a szemében, vagy rosszul<br>lát, azonnal forduljon orvoshoz. A tinta kerül<br>a szájába, akkor azonnal köpje ki a tintát,<br>öblítse ki a száját, és forduljon orvoshoz.                                                                                  |
| Vo vnútri alebo okolo<br>tlačiarne nepoužívajte<br>aerosólové produkty, ktoré<br>obsahujú horľavé plyny.<br>Môžete tým spôsobiť požiar.                                  | Okrem prípadov vyslovene<br>uvedených v dokumentácii<br>sa nepokúšajte sami<br>opravovať tlačiareň.                            | Atramentové kazety<br>uchovávajte mimo dosahu<br>detí.                       | Atramentovými kazetami<br>netraste príliš rázne, v<br>opačnom prípade by z nich<br>mohol uniknúť atrament.            | Ak vyberiete atramentovú<br>kazetu na neskoršie použitie,<br>chráňte oblasť dodávania<br>atramentu pred znečistením<br>a prachom a uložte ju v<br>rovnakom prostredí ako<br>tlačiareň. Nedotýkajte sa otvoru<br>dodávania atramentu alebo<br>okolitej oblasti. | Ak sa atrament dostane na pokožku,<br>dôkladne si toto miesto očistite vodou<br>a mydlom. Ak sa atrament dostane do<br>očí, ihneď ich prepláchnite vodou. Ak<br>po dôkladnom prepláchnutí máte stále<br>problémy s videním, ihneď navštívte svojho<br>lekára. Ak sa atrament dostane do úst,<br>okamžite ho vypľujte a ihneď navštívte<br>svojho lekára.                                                                       |

Środki ostrożności podczas posługiwania się panelem dotykowym

Zásady pro dotykovou plochu

A touchpaddel kapcsolatos óvintézkedések

Upozornenia týkajúce sa dotykového panelu

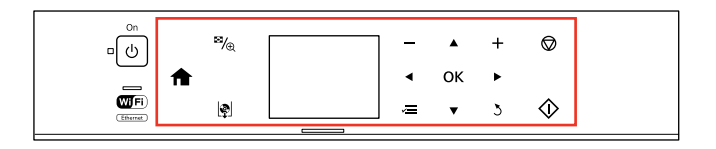

|                                                                                                    | Ozer                                                                                                    |                                                                                                    |
|----------------------------------------------------------------------------------------------------|----------------------------------------------------------------------------------------------------|----------------------------------------------------------------------------------------------------|
| Lekko naciśnij palcem panel dotykowy. Nie naciskaj zbyt<br>mocno ani nie dotykaj go paznokciem.        | Nie używaj ostro zakończonych przedmiotów, takich jak<br>długopis, zaostrzony ołówek, rysik itp.                         | Panel dotykowy jest pojemnościowym panelem dotykowy<br>i reaguje tylko na bezpośrednie dotknięcie palcem. Może<br>nie reagować na dotykanie mokrymi dłońmi, dłonią<br>w rękawiczce ani po zastosowaniu folii ochronnej lub<br>naklejki.  |
| Stiskněte dotykovou plochu opatrně špičkou prstu.<br>Netiskněte příliš silně a neklepejte na ni nehty. | Nepoužívejte ostré nebo špičaté předměty, jako<br>například kuličkové pero, ostrou tužku, stylusové pero<br>atd.         | Dotyková plocha je kapacitní dotykový panel, který<br>reaguje pouze na přímý dotek prstu. Dotyková plocha<br>pravděpodobně nebude reagovat na dotyk mokrýma<br>rukama, rukama v rukavicích nebo přes jiný ochranný list<br>nebo nálepky. |
| Finoman nyomja meg a touchpadet az ujja végével. Ne<br>nyomja meg túl erősen és ne érintse a körmével. | Ne használja olyan hegyes és éles tárgyakkal, mint a<br>golyóstoll, hegyes ceruza, pda ceruza és hasonlók.               | A touchpad egy olyan kapacitív érintő panel, ami csak a<br>közvetlenül ujjal való érintésre reagál. Elképzelhető, hogy<br>a touchpad nem reagál, ha nedves kézzel, kesztyűben,<br>védőfólián vagy matricán keresztül érinti meg.         |
| Dotykového panelu sa dotýkajte jemne končekom prsta.<br>Netlačte príliš silno a neklepte nechtami.     | Nepoužívajte ho pomocou ostrých či zahrotených<br>predmetov, ako sú guľôčkové perá, ostré ceruzky, perá<br>Stylus a pod. | Dotykový panel je kapacitný dotykový panel, ktorý reaguje<br>na priamy dotyk prsta. Dotykový panel nemusí reagovať na<br>dotyk mokrých rúk, rukavíc alebo cez ochranný list alebo<br>nálepky.                                            |

Przewodnik po panelu sterowania Průvodce ovládacím panelem Útmutató a kezelőpanel használatához Sprievodca ovládacím panelom

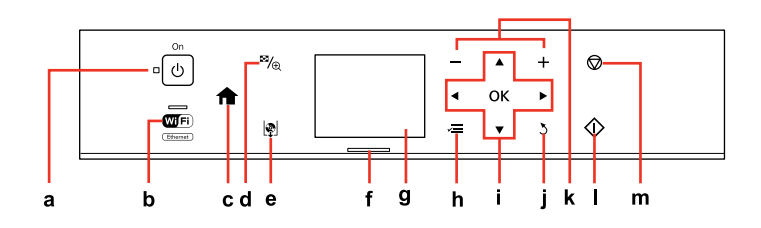

| а                            | b                                                                                                    | c                                                                                                    | d                                                                       | e                                              |
|------------------------------|----------------------------------------------------------------------------------------------------|----------------------------------------------------------------------------------------------------|-------------------------------------------------------------------------|------------------------------------------------|
| Ċ                            | Time                                                                                                    | A                                                                                                    | <b>≊</b> ∕⊕                                                             | ٩                                              |
| Włącza/wyłącza drukarkę.     | Lampka sygnalizuje stan sieci.<br>Szczegóły można znaleźć w<br>elektronicznym dokumencie<br>Przewodnik pracy w sieci.  | Powrót do menu głównego. W<br>menu głównym — przełączanie<br>trybów.                                         | Zmienia podgląd zdjęć lub<br>kadruje zdjęcia.                           | Wysuń i zamknij tacę CD/DVD.                   |
| Zapnutí/vypnutí tiskárny.    | Tento indikátor ukazuje stav sítě.<br>Podrobnosti viz Příručka pro síť<br>online.                                      | Slouží k návratu do nejvyšší<br>nabídky. V nejvyšší nabídce<br>přepíná mezi režimy.                          | Změna zobrazení fotografií nebo<br>ořezání fotografií.                  | Vysuňte a zavřete přihrádku na<br>disk CD/DVD. |
| Be-/kikapcsolja a nyomtatót. | A jelzőlámpa mutatja a hálózat<br>az állapotát. Részletekért lásd<br>az online Hálózati útmutató<br>vonatkozó részeit. | Visszalép a legfelső szintű<br>menübe. A legfelső szintű<br>menüben átkacsol az<br>üzemmódok között.         | Megváltoztatja a fényképek<br>nézetét vagy kicsinyíti a<br>fényképeket. | Nyissa ki és zárja be a CD/DVD<br>tálcát.      |
| Zapína/vypína tlačiareň.     | Kontrolka zobrazuje stav siete.<br>Podrobnosti nájdete v online<br>dokumente Sprievodca sieťou.                        | Umožňuje vrátiť sa na najvyššiu<br>ponuku. Keď sa nachádza v<br>najvyššej ponuke, prepína medzi<br>režimami. | Mení zobrazenie fotografií alebo<br>ich orezáva.                        | Vysuňte a zasuňte zásuvku na<br>disk CD/DVD.   |

Wygląd panelu sterowania różni się w zależności od regionu.

Design ovládacího panelu se liší podle oblasti.

A kezelőpanel kialakítása földrajzi helytől függően változik.

Dizajn ovládacieho panela sa líši podľa oblasti.

### Ø

Kąt nachylenia panelu można dowolnie ustawić ręką. Úhel panelu můžete volně upravit rukou. A panel szögét kézzel szabadon állíthatja. Uhol panela môžete voľne upravovať rukou.

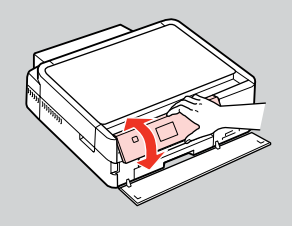

| f                                                      | g                                                                                               | h                                                           | i                                    |
|--------------------------------------------------------|-------------------------------------------------------------------------------------------------|-------------------------------------------------------------|--------------------------------------|
| -                                                      | -                                                                                               | ~=                                                          | <b>◄</b> , ▲, ▶, ▼, OK               |
| Świecąca dioda pokazuje stan drukarki.                 | Ekran LCD wyświetla podgląd wybranych<br>zdjęć albo wyświetla ustawienia.                       | Wyświetla szczegółowe ustawienia dla<br>każdego trybu.      | Wybór zdjęć i menu.                  |
| Stavový indikátor ukazuje stav tiskárny.               | Na displeji LCD se zobrazuje náhled<br>vybraných snímků nebo nastavení.                         | Zobrazení podrobných nastavení pro<br>každý režim.          | Výběr fotografií a nabídek.          |
| Az állapotjelző lámpa mutatja a nyomtató<br>állapotát. | Az LCD-kijelzőn megjelenik a kiválasztott<br>kép előnézete vagy a megjelenítési<br>beállítások. | Minden üzemmódhoz megjeleníti a<br>részletes beállításokat. | Kijelöli a fényképeket és a menüket. |
| Indikátor stavu znázorňuje stav tlačiarne.             | Na LCD displeji sa zobrazuje náhľad<br>vybraných obrázkov alebo nastavenia.                     | Zobrazuje podrobné nastavenia každého<br>režimu.            | Vyberá fotografie a ponuky.          |

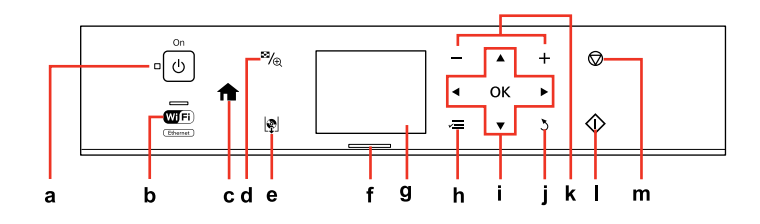

| j                                                 | k                         | I                                    | m                                                                           |
|---------------------------------------------------|---------------------------|--------------------------------------|-----------------------------------------------------------------------------|
| 2                                                 | — , +                     | $\diamond$                           | $\bigtriangledown$                                                          |
| Anulowanie/powrót do poprzedniego<br>menu.        | Ustawianie ilości kopii.  | Rozpoczynanie kopiowania/drukowania. | Zatrzymywanie kopiowania i drukowania<br>lub zerowanie wykonanych ustawień. |
| Zrušení/návrat do předchozí nabídky.              | Nastavení počtu kopií.    | Spuštění kopírování/tisku.           | Zastavení kopírování/tisku nebo<br>resetování nastavení.                    |
| Törli/visszalép az előző menübe.                  | A példányszám beállítása. | Másolni/nyomtatni kezd.              | Leállítja a másolást/nyomtatást vagy<br>visszaállítja a beállításokat.      |
| Ruší alebo sa vracia na predchádzajúcu<br>ponuku. | Určuje počet kópií.       | Spúšťa kopírovanie/tlač.             | Zastavuje kopírovanie/tlač alebo<br>obnovuje nastavenia.                    |

Korzystanie z ekranu LCD Používání displeje LCD Az LCD-kijelző használata Používanie LCD displeja

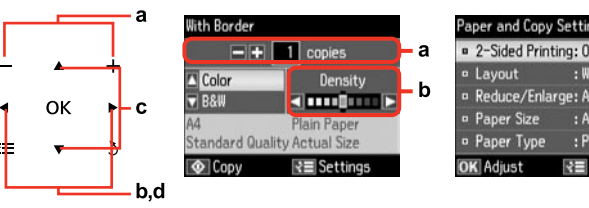

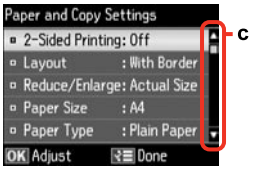

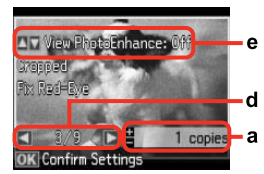

| а                                                                                                  | b                                                                 | с                                                                                                    | d                                                                                                    | e                                                                                                    |
|----------------------------------------------------------------------------------------------------|-------------------------------------------------------------------|----------------------------------------------------------------------------------------------------|----------------------------------------------------------------------------------------------------|----------------------------------------------------------------------------------------------------|
| Użyj przycisków<br>Copies + lub -, aby<br>ustawić liczbę kopii dla<br>wybranego zdjęcia.           | Naciśnij <b>≺</b> lub <b>►</b> , aby<br>ustawić gęstość.          | Naciśnij ▲ lub ♥,<br>aby wybrać element<br>menu. Podświetlenie<br>przemieści się w górę<br>lub w dół.         | Naciśnij ◀ lub ►,<br>aby zmienić zdjęcie<br>wyświetlane na ekranie<br>LCD.                            | Funkcja <b>PhotoEnhance</b> automatycznie koryguje kolor i poprawia<br>jakość zdjęć. Można przeglądać poprawione zdjęcia, naciskając przycisk<br>▲ lub ▼ i zmieniając ustawienie opcji <b>View PhotoEnhance</b> na wartość<br><b>On</b> .            |
| Pomocí Copies + nebo -<br>nastavte počet kopií pro<br>vybranou fotografii.                         | Stisknutím ◀ nebo ►<br>nastavte hustotu.                          | Stisknutím ▲ nebo<br>▼ vyberte položku<br>nabídky. Zvýraznění se<br>přesune nahoru nebo<br>dolů.              | Stisknutím ◀ nebo<br>▶ změníte fotografii<br>zobrazenou na LCD<br>obrazovce.                          | Funkce <b>PhotoEnhance</b> automaticky opravuje barvu a zlepšuje kvalitu<br>obrázků. Můžete zobrazit náhled upravených snímků stisknutím tlačítka<br>▲ nebo ▼ a změnou nastavení <b>View PhotoEnhance</b> na <b>On</b> .                             |
| Használja a Copies<br>+ vagy - gombot a<br>kiválasztott fénykép<br>darabszámának<br>beállításához. | Nyomja meg a ◀ vagy a<br>▶ gombot a színerősség<br>beállításához. | Nyomja meg a ▲ vagy a<br>▼ gombot a menüpont<br>kiválasztásához. A<br>kiemelés felfelé vagy<br>lefelé mozdul. | Nyomja meg a ◀<br>vagy a ▶ gombot<br>az LCD képernyőn<br>megjelenített fénykép<br>megváltoztatásához. | A <b>PhotoEnhance</b> funkció automatikusan javítja a színeket és a kép<br>minőségét. A módosított képek előnézetének megjelenítéséhez<br>nyomja meg a ▲ vagy ▼ gombot, és változtassa a <b>View PhotoEnhance</b><br>beállítását <b>On</b> értékre.  |
| Pomocou tlačidiel<br>Copies + alebo - zadajte<br>počet kópií pre vybranú<br>fotografiu.            | Stlačením tlačidla<br>◀alebo▶nastavte<br>hustotu.                 | Stlačením tlačidla ▲<br>alebo ▼ vyberte položku<br>ponuky. Zvýraznenie<br>sa presúva nahor alebo<br>nadol.    | Stlačením tlačidla<br>◀ alebo ▶ zmeníte<br>fotografiu zobrazenú na<br>LCD displeji.                   | Funkcia <b>PhotoEnhance</b> automaticky opravuje farby a zlepšuje kvalitu<br>vašich fotografií. Pomocou tlačidla ▲ alebo ▼ a zmenou funkcie <b>View</b><br><b>PhotoEnhance</b> na možnosť <b>On</b> môžete zobraziť náhľad upravených<br>fotografií. |

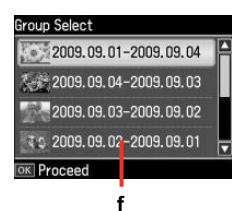

Rzeczywisty obraz ekranu może nieznacznie się różnić od przedstawionego w przewodniku. Skutečná zobrazení na displeji se mohou mírně lišit od zobrazení uvedených v této příručce. A kijelző megjelenítése némileg eltérhet az útmutatóban láthatóktól. Skutočné zobrazenie sa môže mierne líšiť od obrázkov znázornených v teito príručke.

f

Jeśli na karcie znajduje się więcej niż 999 zdjęć, na ekranie zostanie wyświetlona wiadomość, aby wybrać grupę. Zdjęcia sortowane są według daty pobrania. Aby wybrać i przeglądać zdjęcia w grupie, naciśnij przycisk ▲ lub ▼, aby wybrać grupę, a następnie naciśnij przycisk **OK**. Aby ponownie wybrać grupę lub folder, kliknij opcje **Print Photos, Select Location**, a następnie **Select Group** lub **Select Folder**.

Pokud vaše paměťová karta obsahuje více než 999 snímků, na displeji LCD se zobrazí zpráva pro výběr skupiny. Snímky jsou uspořádány podle datumu pořízení. Chcete-li vybrat a zobrazit snímky ve skupině, stisknutím ▲ nebo ▼ vyberte skupinu a potom stiskněte **OK**. Chcete-li provést opakovaný výběr skupiny nebo složky, vyberte **Print Photos**, **Select Location** a potom vyberte **Select Group** nebo **Select Folder**.

Ha már több mint 999 fénykép van a memóriakártyán, az LCD-kijelzőn megjelenik egy üzenet, amellyel kiválaszthat egy csoportot. A képek a felvétel dátuma szerint rendeződnek sorba. A csoportban lévő képek kijelöléséhez és megjelenítéséhez nyomja meg a ▲ gombot vagy a csoport kiválasztásához a ▼ gombot, majd nyomja meg az OK gombot. Csoport vagy mappa újbóli kijelöléséhez jelölje ki a Print Photos, Select Location, majd a Select Group vagy a Select Folder elemet.

Ak máte na pamäťovej karte viac ako 999 fotografií, na LCD displeji sa zobrazuje správa, ktorá vám umožní vybrať skupinu. Obrázky sa triedia podľa dátumu, kedy boli zhotovené. Ak chcete vybrať a zobraziť obrázky v skupine, stlačením tlačidla ▲ alebo ▼ vyberte skupinu a stlačte tlačidlo **OK**. Ak chcete znovu vybrať skupinu alebo priečinok, vyberte možnosť **Print Photos**, **Select Location**, a potom vyberte **Select Group** alebo **Select Folder**.

### Ø

Po 13 minutach nieaktywności urządzenia ekran zostanie wyłączony, aby zachować energię. Naciśnij dowolny przycisk, aby przywrócić ekran do poprzedniego stanu.

Po 13 minutách nečinnosti se displej vypne pro snížení spotřeby. Stisknutím libovolného tlačítka obnovíte předchozí stav obrazovky.

13 percnyi tétlenség után a kijelző elsötétül, hogy energiát takarítson meg. Nyomja meg bármelyik gombot, ha a kijelzőt az előző állapotára akarja visszaállítani.

Po 13 minútach, kedy nedôjde k žiadnej aktivite sa displej stmaví, aby sporil energiu. Stlačením ktoréhokoľvek tlačidla vrátite obrazovku do predchádzajúceho stavu. Korzystanie z opcji Funkcje przewodnika Používání funkcí průvodce Az Útmutató funkciók használata Používanie funkcií sprievodcu

W trybie **Auto Selection Mode** wyświetlane są menu odpowiadające działaniom użytkownika.

Auto Selection Mode zobrazuje nabídky podle vaší činnosti.

Az **Auto Selection Mode** megjeleníti az adott cselekvésnek megfelelő menüt. Režim **Auto Selection Mode** zobrazuje ponuky na základe vašich činností.

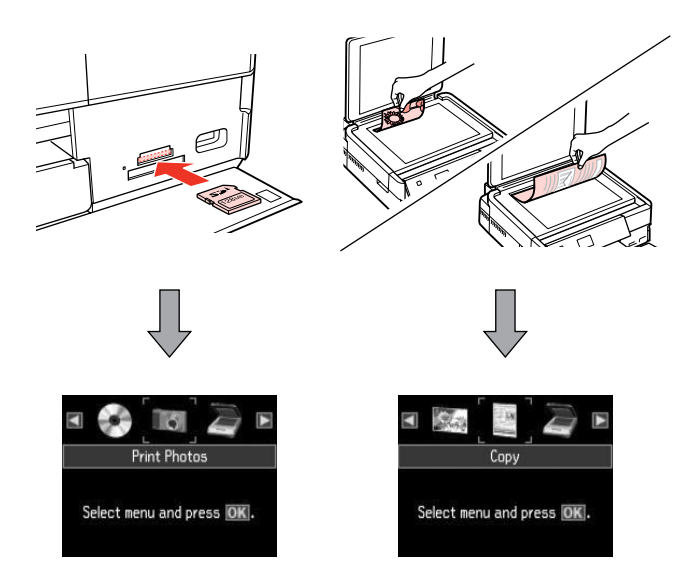

## Ø

Aby wyłączyć tę funkcję, wyłącz każdą pozycję w menu **Auto Selection Mode. Setup → Guide Functions → Auto Selection Mode**  $\square → 76$ 

Chcete-li tuto funkci deaktivovat, vypněte jednotlivé položky v nabídce **Auto Selection Mode. Setup**  $\Rightarrow$  **Guide Functions**  $\Rightarrow$  **Auto Selection Mode**  $\Box \Rightarrow$  76

A szolgáltatás kikapcsolásához kapcsolja ki az összes elemet az Auto Selection Mode menüben. Setup → Guide Functions → Auto Selection Mode □ → 76

Ak chcete túto funkciu vypnúť, vypnite všetky položky v ponuke Auto Selection Mode. Setup ⇒ Guide Functions ⇒ Auto Selection Mode □ ⇒ 76 Obsługa nośników i oryginałów Manipulace s médii a originály Hordozók és eredetik kezelése Narábanie s médiami a originálmi

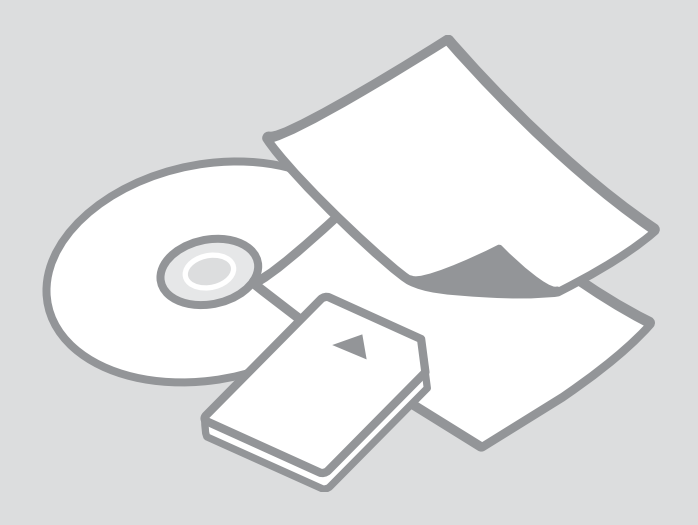

# Wybór papieru Výběr papíru A papír kiválasztása Výber papiera

Dostępność papierów specjalnych zależy od regionu.

Dostupnost speciálních papírů se liší podle oblasti.

Nem mindegyik speciális papír érhető el minden földrajzi területen.

Dostupnosť špeciálneho papiera sa líši podľa oblasti.

|   | Jeśli chcesz<br>drukować na tym<br>papierze * <sup>4</sup>             | Wybierz ten<br>rodzaj papieru<br>na ekranie LCD | Pojemność<br>ładowania<br>(kartki)    | Таса                                  |
|---|------------------------------------------------------------------------|-------------------------------------------------|---------------------------------------|---------------------------------------|
| а | Zwykły papier *1                                                       | Plain Paper                                     | [12 mm] * <sup>2</sup> * <sup>3</sup> | Główna                                |
| b | Jasnobiały papier<br>do drukarek<br>atramentowych Epson * <sup>1</sup> | Plain Paper                                     | 100 * <sup>3</sup>                    | Główna                                |
| c | Papier fotograficzny<br>do drukarek<br>atramentowych Epson             | Matte                                           | 100                                   | Główna                                |
| d | Papier matowy<br>- wysoka gramatura<br>firmy Epson                     | Matte                                           | 20                                    | Główna                                |
| e | Wysokiej jakości<br>błyszczący papier<br>fotograficzny Epson           | Prem.<br>Glossy                                 | 20                                    | A4: Główna<br>Inne niż A4:<br>Zdjęcie |
| f | Wysokiej jakości<br>półbłyszczący papier<br>fotograficzny Epson        | Prem.<br>Glossy                                 |                                       |                                       |
| g | Błyszczący papier<br>fotograficzny Epson                               | Glossy                                          |                                       |                                       |
| h | Wysokobłyszczący<br>papier fotograficzny<br>Epson                      | Ultra<br>Glossy                                 |                                       |                                       |
| i | Papier fotograficzny<br>Epson * <sup>5</sup>                           | Photo<br>Paper                                  |                                       |                                       |
| j | Dwustronny papier<br>matowy Epson                                      | Matte                                           | 1                                     | Główna                                |
| k | Naklejki<br>fotograficzne Epson                                        | Photo<br>Sticker                                | 1                                     | Fot.                                  |

- \*1 Na tym papierze można wykonać druk dwustronny.
- \*2 Papier o gramaturze 64 do 90 g/m<sup>2</sup>.
- \*3 30 arkuszy papierów zadrukowanych już po jednej stronie.
- \*4 Angielskie nazwy znajdują się w tabeli po prawej stronie.
- \*5 W przypadku ładowania papieru formatu A4 pojemność wynosi 10 arkuszy.

|   | Pokud chcete<br>tisknout na tento<br>papír * <sup>4</sup> | Vyberte<br>tento typ<br>papíru<br>na LCD<br>obrazovce | Plnící<br>kapacita<br>(listů)         | Zásobník                                   |  |
|---|-----------------------------------------------------------|-------------------------------------------------------|---------------------------------------|--------------------------------------------|--|
| a | Obyčejný papír * <sup>1</sup>                             | Plain Paper                                           | [12 mm] * <sup>2</sup> * <sup>3</sup> | Hlavní                                     |  |
| b | Epson Zářivě bílý<br>inkoustový papír * <sup>1</sup>      | Plain Paper                                           | 100 * <sup>3</sup>                    | Hlavní                                     |  |
| с | Epson Fotografický<br>inkoustový papír                    | Matte                                                 | 100                                   | Hlavní                                     |  |
| d | Epson Silný matný<br>papír                                | Matte                                                 | 20                                    | Hlavní                                     |  |
| e | Epson Lesklý<br>fotografický papír<br>Premium             | Prem.<br>Glossy                                       | 20                                    | A4: Hlavní<br>Jiný než A4:<br>Fotografický |  |
| f | Epson Pololesklý<br>fotografický papír<br>Premium         | Prem.<br>Glossy                                       |                                       |                                            |  |
| g | Epson Lesklý<br>fotografický papír                        | Glossy                                                |                                       |                                            |  |
| h | Epson Zcela lesklý<br>fotografický papír                  | Ultra<br>Glossy                                       |                                       |                                            |  |
| i | Epson Fotografický<br>papír * <sup>5</sup>                | Photo<br>Paper                                        |                                       |                                            |  |
| j | Epson<br>Oboustranný<br>matný papír                       | Matte                                                 | 1                                     | Hlavní                                     |  |
| k | Epson Fotografické<br>nálepky                             | Photo<br>Sticker                                      | 1                                     | Fotografický                               |  |

\*1 S tímto papírem můžete provádět oboustranný tisk.

\*2 Papír s hmotností 64 až 90 g/m<sup>2</sup>.

\*3 30 listů papíru, které jsou již z jedné strany potištěny.

\*4 Anglické názvy papírů viz tabulka na pravé straně.

\*5 Kapacita vložení papíru velikosti A4 je 10 listů.

|   | Ha nyomtatni<br>szeretne erre a<br>papírra * <sup>4</sup> | Válassza<br>ezt a<br>papírtípust<br>az LCD<br>kijelzőn | Betöltési<br>kapacitás<br>(lapok)     | Adagoló           |  |
|---|-----------------------------------------------------------|--------------------------------------------------------|---------------------------------------|-------------------|--|
| а | Sima papír * <sup>1</sup>                                 | Plain Paper                                            | [12 mm] * <sup>2</sup> * <sup>3</sup> | Fő                |  |
| b | Epson Hófehér<br>tintasugaras<br>papír * <sup>1</sup>     | Plain Paper                                            | 100 * <sup>3</sup>                    | Fő                |  |
| c | Epson<br>Fényképminőségű<br>tintasugaras papír            | Matte                                                  | 100                                   | Fő                |  |
| d | Epson Nehéz matt<br>papír                                 | Matte                                                  | 20                                    | Fő                |  |
| e | Epson Prémium<br>fényes fotópapír                         | Prem.<br>Glossy                                        | 20                                    | A4: Fő<br>Nem A4: |  |
| f | Epson Prémium<br>félfényes fotópapír                      | Prem.<br>Glossy                                        | Fotó                                  |                   |  |
| g | Epson Fényes<br>fotópapír                                 | Glossy                                                 |                                       |                   |  |
| h | Epson Ultrafényes<br>fotópapír                            | Ultra<br>Glossy                                        |                                       |                   |  |
| i | Epson Fotópapír * <sup>5</sup>                            | Photo<br>Paper                                         |                                       |                   |  |
| j | Epson Kétoldalas<br>matt papír                            | Matte                                                  | 1                                     | Fő                |  |
| k | Epson Fénykép<br>címke                                    | Photo<br>Sticker                                       | 1                                     | Fénykép           |  |

Premium Epson Lesklý Glossy q fotografický papier h Epson Ultra lesklý Ultra fotografický papier Glossy i Epson Fotografický Photo papier \*5 Paper j Epson Obojstranný Matte 1 matný papier k Epson Fotografické Photo 1 Sticker nálepky

Ak chcete tlačiť na

tento papier... \*4

Kancelársky papier \*1

papier pre atramentovú tlačiareň \*<sup>1</sup> Epson Papier

fotografickej kvality pre atramentovú tlačiareň

Epson Matný

papier Premium

Epson Pololesklý

fotografický papier

vysokogramážový papier

Epson Lesklý fotografický

Epson Žiarivo bielv

а

b

с

d

e

f

Na LCD

displeii sa

vyberte tento

**Plain Paper** 

Plain Paper

Matte

Matte

Prem.

Glossv

Prem.

Glossy

typ papiera

Zásobník

Hlavný

Hlavný

Hlavný

Hlavný

A4: Hlavný

lný ako A4: Fotografický

Hlavný

Fotografický

Kapacita

vkladania

[12 mm] \*<sup>2</sup> \*<sup>3</sup>

100 \*<sup>3</sup>

100

20

20

(hárky)

| а | Plain paper                               |
|---|-------------------------------------------|
| b | Epson Bright White<br>Ink Jet Paper       |
| c | Epson Photo<br>Quality Ink Jet<br>Paper   |
| d | Epson Matte Paper<br>- Heavyweight        |
| e | Epson Premium<br>Glossy Photo Paper       |
| f | Epson Premium<br>Semigloss Photo<br>Paper |
| g | Epson Glossy<br>Photo Paper               |
| h | Epson Ultra Glossy<br>Photo Paper         |
| i | Epson Photo Paper                         |
| j | Epson Double-<br>Sided Matte Paper        |
| k | Epson Photo<br>Sticker                    |

\*1 Ez a papír alkalmas a kétoldalas nyomtatásra.

\*2 64 - 90 g/m<sup>2</sup> súlyú papír.

- \*3 30 lap olyan papírból, aminek egyik oldalára már van nyomatva.
- \*4 Lásd a jobb oldali táblázatot a papírok angol elnevezéséhez.
- \*5 A4-es papír betöltése esetén a betöltési kapacitás 10 lap.
- \*2 Papier s gramážou od 64 do 90 g/m².

\*1 Na tento papier môžete tlačiť obojstranne.

- \*3 30 hárkov pre papier, ktorý už obsahuje výtlačok na jednej strane.
- \*4 Anglické názvy papierov nájdete v tabuľke vpravo.
- \*5 Pri vkladaní papiera veľkosti A4 je kapacita vkladania 10 listov.

Ładowanie papieru Vkládání papíru Papír betöltése Vkladanie papiera

#### Ø

Jeśli pokrywa przednia jest zamknięta, otwórz ją ręcznie. Pokud je přední kryt zavřený, ručně jej otevřete. Ha az elülső fedél le van hajtva, kézzel nyissa fel. Ak je predný kryt zatvorený, manuálne ho otvorte.

### Ø

Zamknij tacę wyjściową, jeśli jest wysunięta.

Zavřete výstupní zásobník, pokud je vysunutý.

Zárja be a kimeneti tálcát, ha kint van.

Ak je výstupný zásobník vysunutý, zatvorte ho.

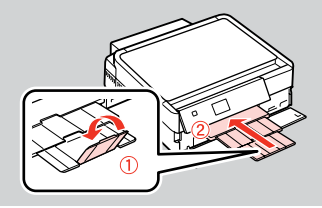

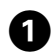

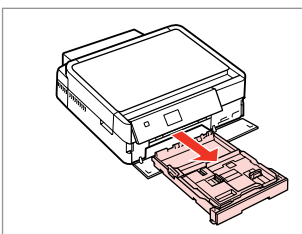

Wyciągnij. Vysuňte. Húzza ki. Vytiahnite.

#### Ø

Należy się upewnić, że w tacy zdjęciowej nie ma papieru.

Zkontrolujte, zda ve fotografickém zásobníku není vložen papír.

Ellenőrizze, hogy nincs-e betöltve papír a fényképtálcába.

Skontrolujte, či nie je vo fotografickom zásobníku vložený papier.

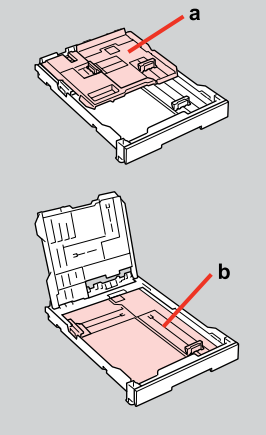

a: Taca zdjęciowa b: Taca główna a: Fotografický zásobník b: Hlavní zásobník a: Fényképtálca b: Fő tálca a: Fotografický zásobník b: Hlavný zásobník

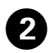

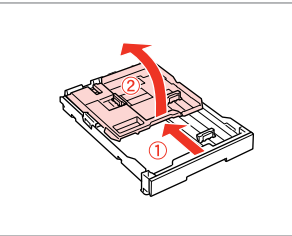

Przesuń i podnieś. Posuňte a zvedněte. Csúsztassa el, és emelje meg. Posuňte a zdvihnite.

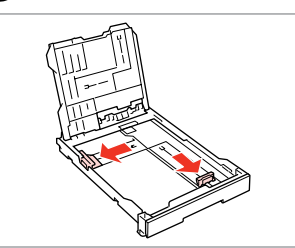

3

Wciśnij i przysuń do boków. Stiskněte a posuňte do stran. Csípje össze, és csúsztassa oldalra. Stlačte a posuňte do strán.

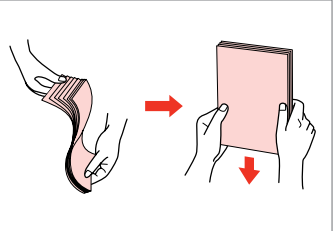

Rozdziel i wyrównaj. Protřepte a zarovnejte. Pörgesse át és rendezze össze. Oddeľte a zarovnajte.

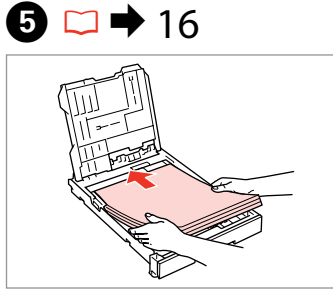

Załaduj stroną do drukowania w DÓŁ. Vložte tisknutelnou stranou směrem DOLŮ.

Nyomtatandó oldalával LEFELÉ töltse be.

Vložte stranou určenou pre tlač smerom NADOL.

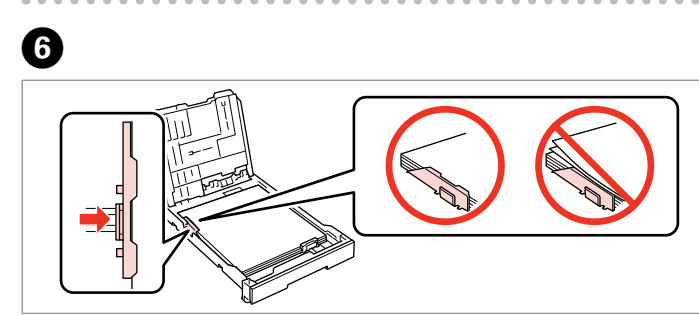

Przysuń do krawędzi papieru. Posuňte k okrajům papíru. Csúsztassa a papír széléhez. Posuňte k okrajom papiera.

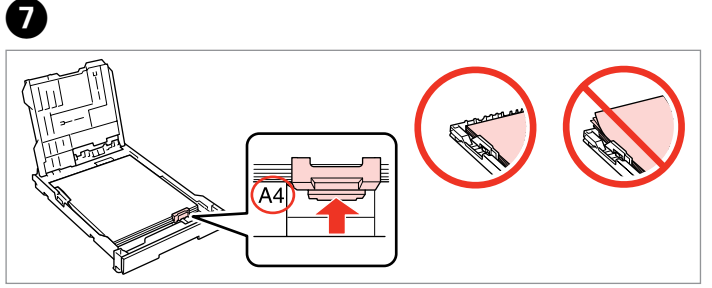

Przysuń do rozmiarów papieru. Posuňte na velikost papíru. Csúsztassa a papírmérethez. Posuňte podľa veľkosti papiera.

▶ 16 

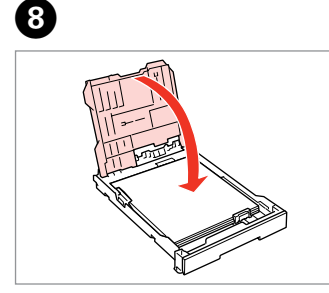

- Zamknij.
- Zavřete.
- Zárja be.
- Zatvorte.

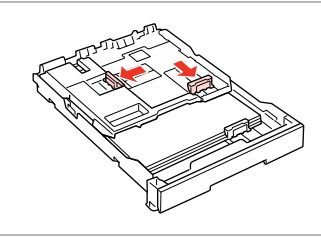

9

Wciśnij i przysuń do boków. Stiskněte a posuňte do stran. Csípje össze, és csúsztassa oldalra. Stlačte a posuňte do strán.

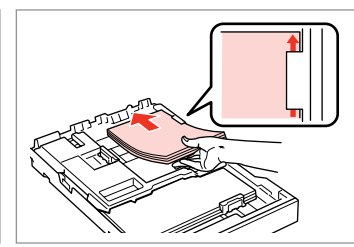

Załaduj stroną do drukowania w DÓŁ. Vložte tisknutelnou stranou směrem DOLŮ.

Nyomtatandó oldalával LEFELÉ töltse be.

Vložte stranou určenou pre tlač smerom NADOL.

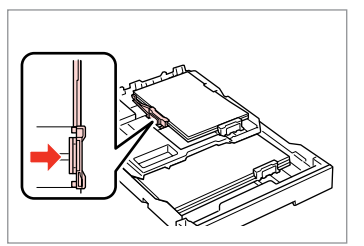

Ð

Przysuń do krawędzi papieru. Posuňte k okrajům papíru. Csúsztassa a papír széléhez. Posuňte k okrajom papiera.

 $\begin{array}{c}
 \mathbb{B} \\
 \mathbb{C} \\
 \mathbb{C} \\
 \mathbb{C} \\
 \mathbb{C} \\
 \mathbb{C} \\
 \mathbb{C} \\
 \mathbb{C} \\
 \mathbb{C} \\
 \mathbb{C} \\
 \mathbb{C} \\
 \mathbb{C} \\
 \mathbb{C} \\
 \mathbb{C} \\
 \mathbb{C} \\
 \mathbb{C} \\
 \mathbb{C} \\
 \mathbb{C} \\
 \mathbb{C} \\
 \mathbb{C} \\
 \mathbb{C} \\
 \mathbb{C} \\
 \mathbb{C} \\
 \mathbb{C} \\
 \mathbb{C} \\
 \mathbb{C} \\
 \mathbb{C} \\
 \mathbb{C} \\
 \mathbb{C} \\
 \mathbb{C} \\
 \mathbb{C} \\
 \mathbb{C} \\
 \mathbb{C} \\
 \mathbb{C} \\
 \mathbb{C} \\
 \mathbb{C} \\
 \mathbb{C} \\
 \mathbb{C} \\
 \mathbb{C} \\
 \mathbb{C} \\
 \mathbb{C} \\
 \mathbb{C} \\
 \mathbb{C} \\
 \mathbb{C} \\
 \mathbb{C} \\
 \mathbb{C} \\
 \mathbb{C} \\
 \mathbb{C} \\
 \mathbb{C} \\
 \mathbb{C} \\
 \mathbb{C} \\
 \mathbb{C} \\
 \mathbb{C} \\
 \mathbb{C} \\
 \mathbb{C} \\
 \mathbb{C} \\
 \mathbb{C} \\
 \mathbb{C} \\
 \mathbb{C} \\
 \mathbb{C} \\
 \mathbb{C} \\
 \mathbb{C} \\
 \mathbb{C} \\
 \mathbb{C} \\
 \mathbb{C} \\
 \mathbb{C} \\
 \mathbb{C} \\
 \mathbb{C} \\
 \mathbb{C} \\
 \mathbb{C} \\
 \mathbb{C} \\
 \mathbb{C} \\
 \mathbb{C} \\
 \mathbb{C} \\
 \mathbb{C} \\
 \mathbb{C} \\
 \mathbb{C} \\
 \mathbb{C} \\
 \mathbb{C} \\
 \mathbb{C} \\
 \mathbb{C} \\
 \mathbb{C} \\
 \mathbb{C} \\
 \mathbb{C} \\
 \mathbb{C} \\
 \mathbb{C} \\
 \mathbb{C} \\
 \mathbb{C} \\
 \mathbb{C} \\
 \mathbb{C} \\
 \mathbb{C} \\
 \mathbb{C} \\
 \mathbb{C} \\
 \mathbb{C} \\
 \mathbb{C} \\
 \mathbb{C} \\
 \mathbb{C} \\
 \mathbb{C} \\
 \mathbb{C} \\
 \mathbb{C} \\
 \mathbb{C} \\
 \mathbb{C} \\
 \mathbb{C} \\
 \mathbb{C} \\
 \mathbb{C} \\
 \mathbb{C} \\
 \mathbb{C} \\$ 

Przysuń do rozmiarów papieru. Posuňte na velikost papíru. Csúsztassa a papírmérethez. Posuňte podľa veľkosti papiera. Włóż podajnik kasetowy trzymając go płasko.

Zasuňte kazetu naplocho.

Helyezze be úgy, hogy a kazetta lapos.

Vložte udržujúc kazetu vodorovne.

Wysuń i podnieś. Vysuňte a zvedněte. Csúsztassa ki, és emelje meg. Vysuňte a zdvihnite.

#### Ø

Nie korzystaj z papieru perforowanego.

Nepoužívejte papír s děrami pro sešívání.

Ne használjon olyan papírt, amelyen kötési lyukak vannak.

Nepoužívajte papier s perforovanými dierami.

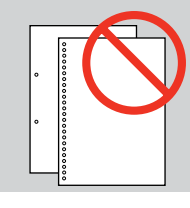

#### Ø

Zobacz dostępny w wersji elektronicznej **Przewodnik użytkownika**, jeżeli stosowany jest papier formatu **Legal**.

Viz online **Uživatelská příručka** při používání papíru velikosti **Legal**.

**Legal** méretű papír használata esetén lásd az online **Használati útmutató** vonatkozó részét.

Pri používaní papiera formátu Legal si pozrite online dokument Používateľská príručka.

### Ø

Nie należy wyciągać ani wkładać podajnika kasetowego podczas pracy drukarki.

Nevysunujte ani nezasunujte kazetu na papír, když tiskárna pracuje.

Ne húzza ki, és ne helyezze be a papírkazettát a nyomtató működése közben.

Nevyťahujte ani nevkladajte kazetu s papierom, kým tlačiareň pracuje.

## Ø

Podczas ładowania naklejek zdjęciowych, należy umieścić je stroną do drukowania w DÓŁ, jak pokazano po prawej stronie. Nie należy używać arkusza pomocniczego dołączonego do Naklejki fotograficzne.

Při vkládání listu fotografických nálepek jej umístěte lícem DOLŮ podle obrázku vpravo. Nepoužívejte pomocný list dodaný s Fotografické nálepky.

Öntapadós címke lap behelyezésekor nyomtartandó oldalával LEFELÉ helyezze be a jobb oldalon látható módon.Ne használja az Fénykép címke mellékelt betöltési tartólapot.

Pri vkladaní listu s fotonálepkami ich vložte lícom NADOL, ako je znázornené na obrázku vpravo. Nepoužívajte podporný hárok pre vkladanie dodaný s Fotografické nálepky.

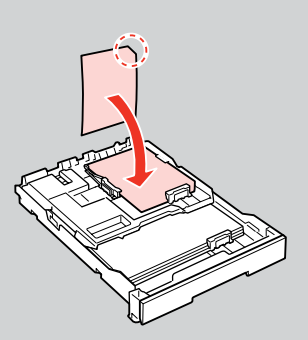

Ładowanie CD/DVD Vložení disku CD/ DVD

CD/DVD lemez behelyezése

Vkladanie disku CD/DVD

## .

2

Upewnij się, że podczas wysuwania/wsuwania tacy na płyty CD/DVD nic nie znajduje się na tacy wyjściowej.

Při vysouvání/zasouvání přihrádky na disk CD/DVD zkontrolujte, zda ve výstupním zásobníku nic není.

A CD/DVD tálca kinyitásakor/betolásakor ügyeljen arra, hogy ne legyen semmi a kimeneti tálca elé téve.

Pri vysúvaní/vkladaní zásuvky na disk CD/DVD sa uistite, že vo výstupnom zásobníku nie je nič umiestnené.

3

### Ø

Możliwe jest drukowanie także na dyskach Blu-ray Disc™.

Lze rovněž tisknout na disk Blu-ray Disc™.

Blu-ray Disc<sup>™</sup>-re is nyomtathat.

Môžete taktiež tlačiť na disk Bluray Disc™.

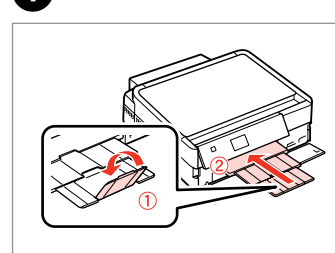

Zamknij tacę wyjściową. Zavřete výstupní zásobník. Csukja be a kimeneti tálcát. Zatvorte výstupný zásobník.

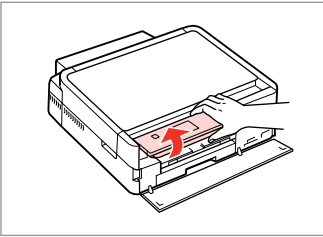

Podnieś do oporu. Zvedněte co nejvíce. Emelje fel, ameddig lehet. Zdvihnite až nadoraz.

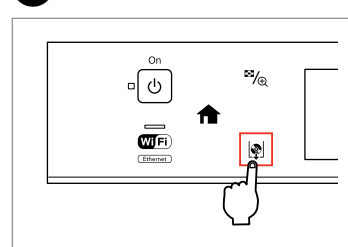

Wysuń tacę CD/DVD. Vysuňte přihrádku na disk CD/DVD. Nyissa ki a CD/DVD tálcát. Vysuňte zásuvku na disk CD/DVD.

# !

Nie można już bardziej wysunąć ani wyciągnąć tacy CD/DVD.

Přihrádku na disk CD/DVD nelze více vysunout.

A CD/DVD tálca nem nyitható ki, és nem húzható tovább.

Zásuvku na disk CD/DVD nemožno viac vysunúť.

П

### Ø

Jeśli przycisk № nie jest włączony, naciśnij przycisk 🏫, aby wyświetlić menu **Home**.

Pokud № není aktivováno, stisknutím 🏫 zobrazíte nabídku **Home**.

Ha a li nincs engedélyezve, nyomja meg a **↑** gombot a **Home** menü megjelenítéséhez.

Ak tlačidlo 🕸 nie je k dispozícií, stlačením tlačidla 🏦 zobrazte ponuku **Home**.

### Ø

Aby drukować na 8 cm CD, przeczytaj elektroniczny Przewodnik użytkownika.

Chcete-li tisknout na disk CD 8 cm, viz Uživatelská příručka online.

A 8 cm-es CD-re való nyomtatáshoz lásd a Használati útmutató.

Ak chcete tlačiť na 8-cm disky, pozrite si on-line dokument Používateľská príručka.

### Ø

5

Taca CD/DVD automatycznie zamyka się po upływie określonego czasu. Przyciśnij 🕏, aby ponownie wysunąć.

Přihrádka na disk CD/DVD se po určité době automaticky zavře. Stisknutím ⊯ ji znovu vysuňte.

A CD/DVD tálca automatikusan bezáródik egy bizonyos idő után. Az újbóli kinyitáshoz nyomja meg a 🕸 gombot.

Po uplynutí určitej doby sa zásuvka na disk CD/DVD automaticky zasunie. Stlačením tlačidla 🕸 ju znovu vysuniete.

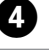

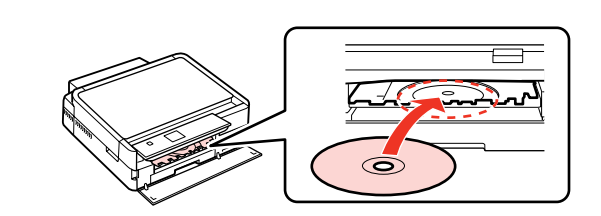

Połóż. Nie należy wysuwać tacy CD/DVD.

Umístěte. Nevytahujte přihrádku na disk CD/DVD.

Helyezze rá. Ne húzza ki a CD/DVD tálcát.

Vložte. Neťahajte za zásuvku na disk CD/DVD.

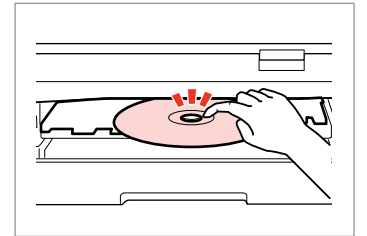

Naciśnij delikatnie. Lehce zatlačte. Nyomja be óvatosan. Jemne zatlačte.

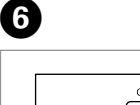

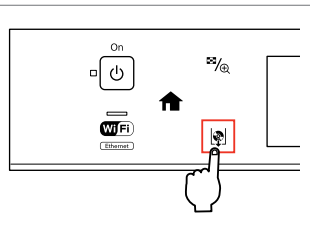

Zamknij tacę CD/DVD. Zavřete přihrádku na disk CD/DVD. Zárja be a CD/DVD tálcát. Zatvorte zásuvku na disk CD/DVD.

23

Wyjmowanie CD/DVD

Vyjmutí disku CD/DVD

CD/DVD lemez eltávolítása

Vyberanie disku CD/ DVD

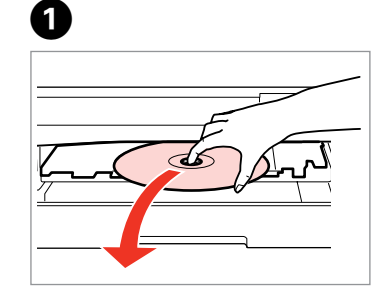

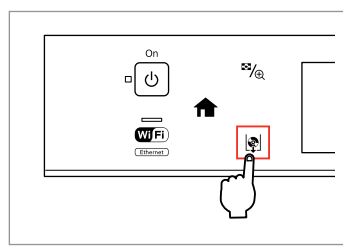

2

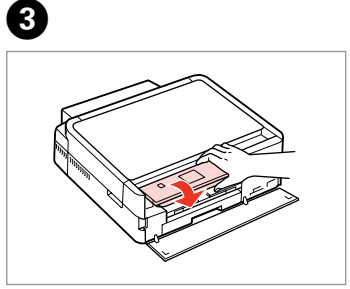

Wyjmij poziomo. Vyjměte vodorovně. Vízszintesen távolítsa el. Vyberte vodorovne. Zamknij tacę CD/DVD. Zavřete přihrádku na disk CD/DVD. Zárja be a CD/DVD tálcát. Zatvorte zásuvku na disk CD/DVD. Opuść. Sklopte. Engedje lejjebb. Zatlačte nadol.

## Wkładanie karty pamięci

Vložení paměťové karty

A memóriakártya behelyezése

Vloženie pamäťovej karty

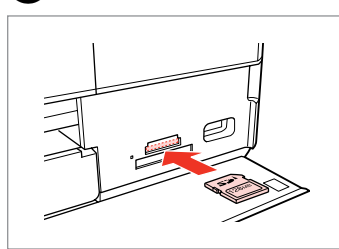

1

n

Włóż jedną kartę. Vložte jednu kartu současně. Egyszerre egy kártyát helyezzen be. Naraz vložte jednu kartu.

2

2

Sprawdź, czy lampka się świeci. Zkontrolujte, zda kontrolka svítí. Várja meg, amíg a jelzőlámpa világít. Skontrolujte, či kontrolka svieti.

# !

Nie należy wkładać karty pamięci do gniazda na siłę. Nie dociskaj karty do końca.

Nezkoušejte zasunovat silou kartu do slotu úplně. Neměla by být úplně zasunuta.

Ne próbálja meg teljesen beerőltetni a kártyát a résbe. Nem kell, hogy teljesen be legyen helyezve.

Nepokúšajte sa silou zasunúť kartu na doraz do otvoru. Nesmie byť úplne zasunutá.

Wyjmowanie karty pamięci

Vyjmutí paměťové karty

A memóriakártya eltávolítása

Vybratie pamäťovej karty

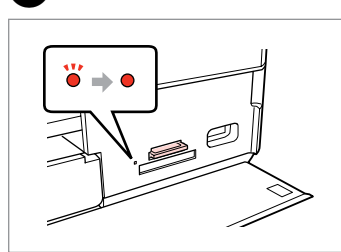

Sprawdź, czy lampka się świeci. Zkontrolujte, zda kontrolka svítí. Várja meg, amíg a jelzőlámpa világít. Skontrolujte, či kontrolka svieti. Wyjmij. Vyjměte. Távolítsa el. Vyberte.

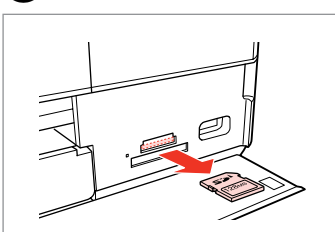

| Ø        |        |  |  |  |
|----------|--------|--|--|--|
| •        |        |  |  |  |
| Włączona | Miga   |  |  |  |
| Svítí    | Bliká  |  |  |  |
| Világít  | Villog |  |  |  |
| Svieti   | Bliká  |  |  |  |

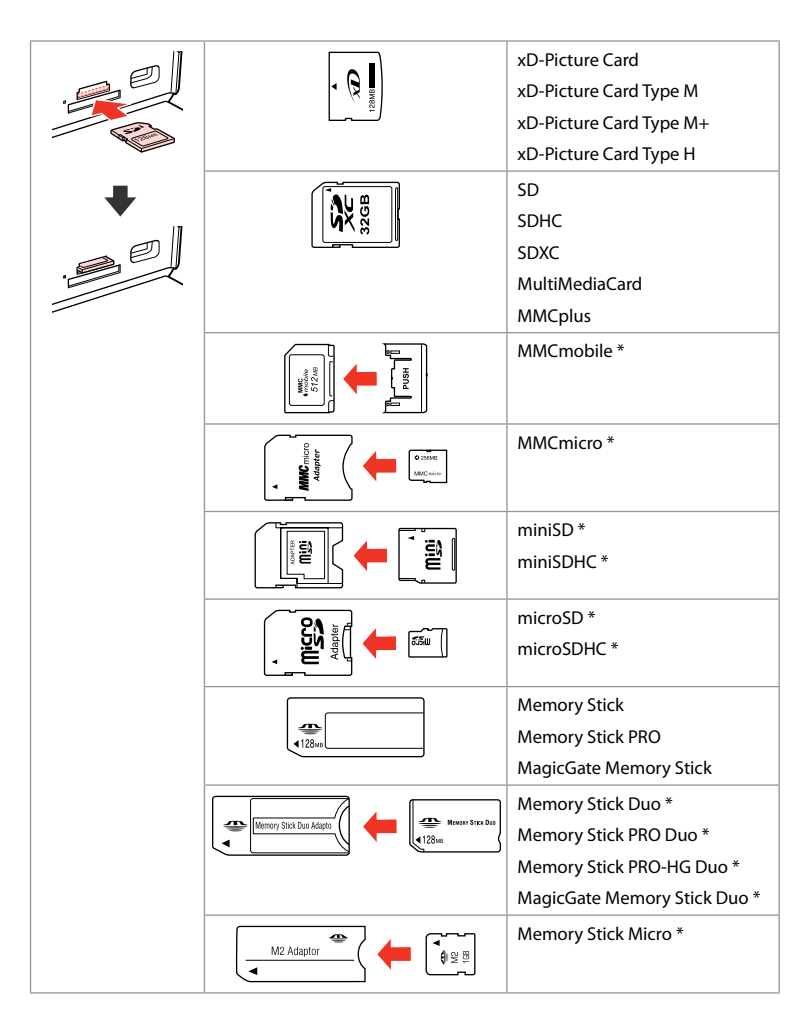

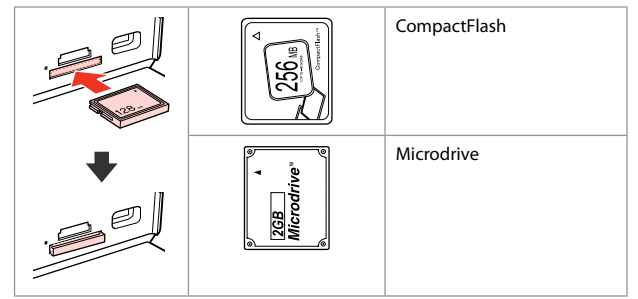

- \*Wymagany adapter
- \*Vyžadován adaptér
- \*Adapter szükséges
- \*Je potrebný adaptér

# !

Jeżeli karta pamięci wymaga adaptera, podłącz adapter przed włożeniem karty do gniazda, bo karta może się zablokować.

Pokud paměťová karta potřebuje adaptér, připojte ho před vložením karty do slotu, jinak může dojít k zaseknutí karty.

Ha a memóriakártyához adapterre van szükség, erősítse rá azt, mielőtt a kártyát a résbe helyezné, különben beragadhat a kártya.

Ak pamäťová karta potrebuje adaptér, pripojte ho ešte pred vložením karty do otvoru, v opačnom prípade sa môže karta zaseknúť.

# Umieszczanie oryginałów Umístění originálů

Az eredetik elhelyezése

## Umiestnenie originálov

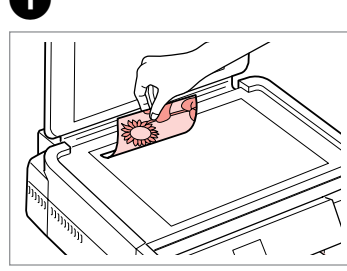

Połóż w pozycji poziomej stroną do drukowania skierowaną w dół.

Umístěte vodorovně přední stranou dolů.

Helyezze be vízszintesen, a másolandó oldalával lefelé.

Umiestnite vodorovne lícom nadol.

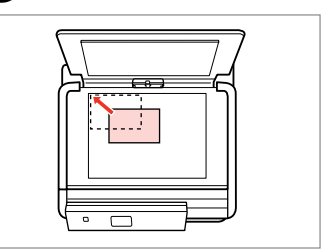

Przesuń do narożnika. Posuňte do rohu. Csúsztassa a sarkokhoz. Posuňte do rohu.

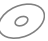

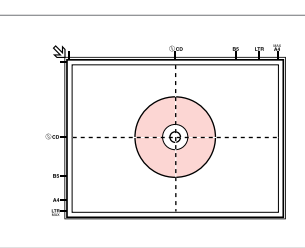

Należy położyć na środku. Umístěte na střed. Helyezze középre. Umiestnite do stredu.

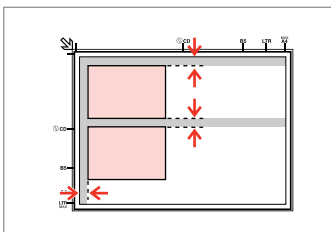

Ułóż zdjęcia w odległości 5 mm. Umístěte fotografie 5 mm od sebe. A fényképek között hagyjon 5mm-t. Fotografie umiestnite 5 mm od seba.

### Ø

2

Jednocześnie możesz kopiować zdjęcie lub kilka zdjęć różnych rozmiarów, pod warunkiem, że są w formacie powyżej 30  $\times$  40 mm.

Můžete kopírovat jednu fotografii nebo více fotografií různých velikostí současně, pokud jsou větší než 30  $\times$  40 mm.

Ugyanazt a képet több méretben is nyomtathatja, vagy különböző méretű fényképeket is nyomtathat egyszerre, ha azok  $30 \times 40$  mm-nél nagyobbak.

Môžete znovu naraz skopírovať jednu alebo viac fotografií rôznych rozmerov, ak sú väčšie ako 30  $\times$  40 mm.

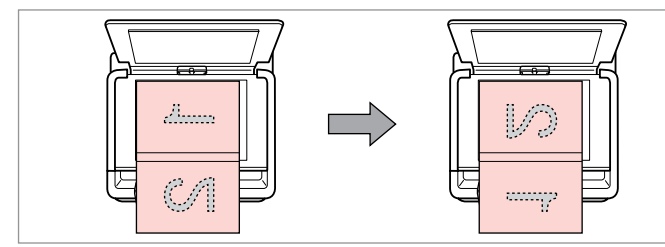

Umiešć pierwszą stronę. Umístěte první stránku. Helyezze be az első oldalt. Vložte prvú stranu. Umiešć drugą stronę. Umístěte druhou stránku. Helyezze be a második oldalt. Vložte druhú stranu. Można drukować dwie strony książki na jednej stronie kartki. Wybierz **Book/2-up** lub **Book/2-Sided** jako układ i połóż książkę jak pokazano po lewej stronie.

Můžete vytisknout dvě stránky knihy na jednu stranu listu. Jako rozložení vyberte **Book/2-up** nebo **Book/2-Sided** podle obrázku vlevo.

Egy könyv két oldalát kinyomtathatja egy lap egyik oldalára. Jelölje ki a **Book/2-up** vagy a **Book/2-Sided** elrendezést, és helyezze rá a könyvet a bal oldalon látható módon.

Môžete skopírovať dve strany knihy na jednu stranu hárku. Ako podklad vyberte možnosť **Book/2-up** alebo **Book/2-Sided** a umiestnite knihu tak, ako je znázornené na obrázku vľavo.

Tryb kopiowania Režim Kopírovat Másolás üzemmód Režim kopírovanie

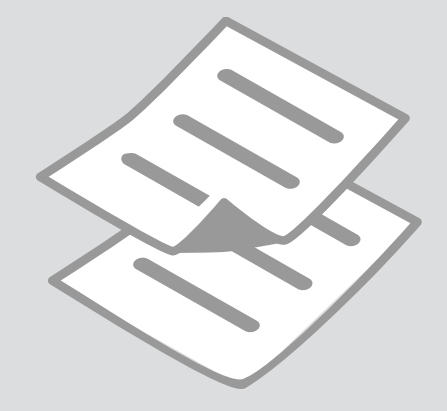

Kopiowanie dokumentów

Kopírování dokumentů

Dokumentumok másolása

Kopírovanie dokumentov

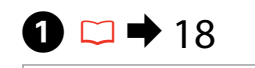

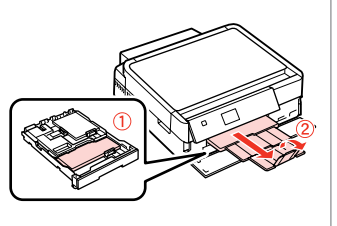

Włóż papier. Vložte papír. Helyezzen be papírt. Vložte papier.

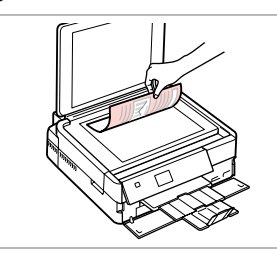

2 □ → 27

Połóż oryginał w pozycji poziomej. Umístěte originál vodorovně. Vízszintesen helyezze be az eredeti dokumentumot.

-+ 2 copies

Standard Quality Actual Size

Density

Plain Paper

Settings

Originál položte vodorovne.

6

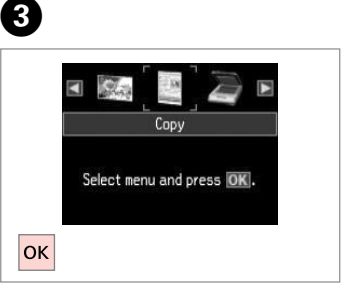

Wybierz **Copy**. Vyberte **Copy**. Jelölje ki a **Copy** elemet. Vyberte možnosť **Copy**.

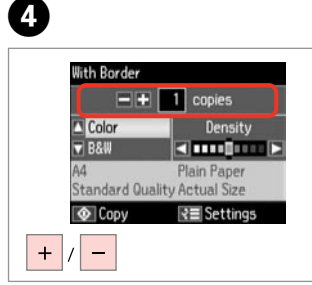

Wybierz liczbę kopii. Nastavte počet kopií. Állítsa be a másolatok számát. Zadajte počet kópií.

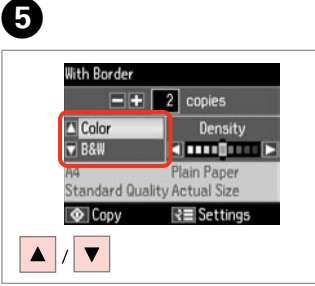

Wybierz tryb koloru. Nastavte režim barvy. Válasszon egy szín módot. Vyberte farebný režim.

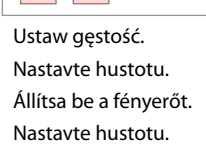

With Border

▲ Color ▼ B&W

Copv

/ 🕨

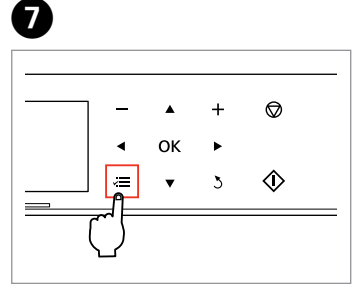

Wprowadź menu ustawień kopiowania.

Vstupte do režimu nastavení kopírování.

Lépjen be a másolás beállítása menübe.

Prejdite do ponuky nastavení kopírovania.

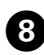

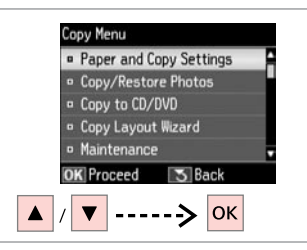

Wybierz Paper and Copy Settings. Vyberte Paper and Copy Settings. Jelölje ki a Paper and Copy Settings elemet.

Vyberte možnosť **Paper and Copy Settings**.

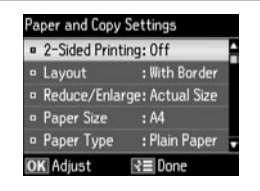

➡ 36

Wybierz odpowiednie ustawienia kopiowania.

Vyberte příslušná nastavení kopírování.

Válassza ki a megfelelő másolási beállításokat.

Vyberte príslušné nastavenia kopírovania.

# 1

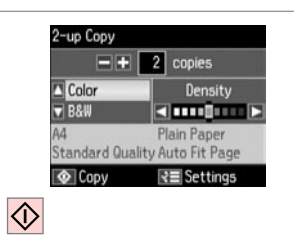

Rozpocznij kopiowanie. Spusťte kopírování. Indítsa el a másolást. Spustite kopírovanie.

#### Ø

Aby kopiować dokumenty dwustronne za pomocą modułu automatycznego druku dwustronnego, w obszarze **2-Sided Printing** ustaw opcję **On** w punkcie **9**.

Když chcete kopírovat oboustranné dokumenty pomocí duplexeru, nastavte **2-Sided Printing** na **On** v kroku **9**.

Ha kétoldalas másolatokat kíván készíteni az automatikus lapfordító használatával, akkor állítsa a **2-Sided Printing** értékét **On** állásba a **9** lépésben.

Ak chcete zhotovovať obojstranné kópie dokumentov pomocou zariadenia auto duplexer, nastavte možnosť **2-Sided Printing** na **On** v kroku **③**.

# 10

Upewnij się, że wprowadzono odpowiednie ustawienia opcji **Paper Size** i **Paper Type**.

Ø

Nastavte Paper Size a Paper Type.

Ellenőrizze, hogy elvégezte-e a **Paper Size** és a **Paper Type** beállítását.

Nezabudnite nastaviť položky **Paper Size** a **Paper Type**.

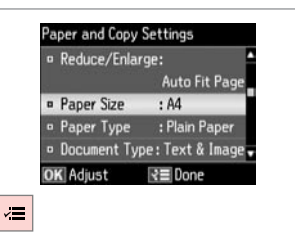

Zakończ ustawienia. Dokončete nastavení. Fejezze be a beállítást. Dokončite nastavenia. Kopiowanie/ przywracanie zdjęć Kopír./obnovit foto

Fotók Másolása/ Helyreállítása

Kopírovať/obnoviť fotografie

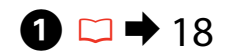

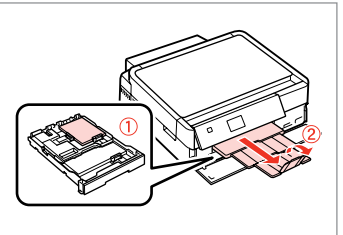

Włóż papier. Vložte papír. Helyezzen be papírt. Vložte papier.

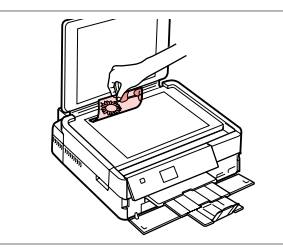

 $2 \square \Rightarrow 27$ 

Połóż oryginał w pozycji poziomej. Umístěte originál vodorovně. Vízszintesen helyezze be az eredeti dokumentumot.

Originál položte vodorovne.

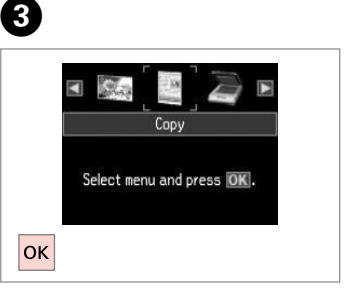

Wybierz **Copy**. Vyberte **Copy**. Jelölje ki a **Copy** elemet. Vyberte možnosť **Copy**.

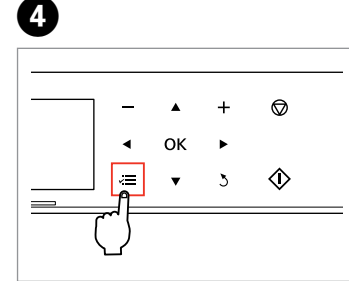

Wprowadź menu ustawień kopiowania.

Vstupte do režimu nastavení kopírování.

Lépjen be a másolás beállítása menübe.

Prejdite do ponuky nastavení kopírovania.

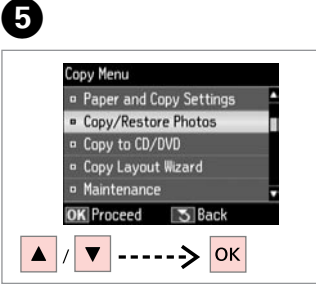

Wybierz Copy/Restore Photos. Vyberte Copy/Restore Photos. Jelölje ki a Copy/Restore Photos elemet.

Vyberte možnosť **Copy/Restore Photos**.

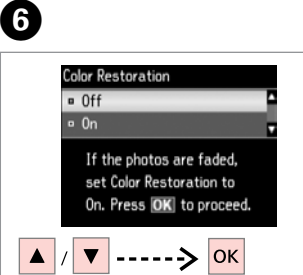

Wybierz **On** lub **Off**. Vyberte **On** nebo **Off**. Válassza a **On** vagy a **Off** értéket. Vyberte možnosť **On** alebo **Off**. OK Next Back OK ----> OK ----> Przejdź dalej. Pokračujte.

OK

10×15c

For Two Photos

Folytassa. Pokračujte.

7

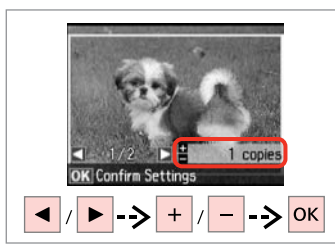

Wybierz liczbę kopii. Nastavte počet kopií. Állítsa be a másolatok számát. Zadajte počet kópií.

### Ø

Jeśli skanowano dwa zdjęcia, dla drugiego zdjęcia należy powtórzyć krok 3.

Pokud jste naskenovali dvě fotografie, zopakujte krok <sup>3</sup> pro druhou fotografii.

Ha két fényképet szkennelt be, ismételje meg a 🕄 lépést a második fénykép esetében.

Ak ste skenovali dve fotografie, zopakujte krok 3 aj pre druhú fotografiu.

| <br>  -        | •  | + | $\heartsuit$ |  |
|----------------|----|---|--------------|--|
| •              | ок | ► |              |  |
|                | •  | 3 | $\diamond$   |  |
| <br>$\bigcirc$ |    |   |              |  |

9

Wprowadź menu ustawień kopiowania.

Vstupte do režimu nastavení kopírování.

Lépjen be a másolás beállítása menübe.

Prejdite do ponuky nastavení kopírovania.

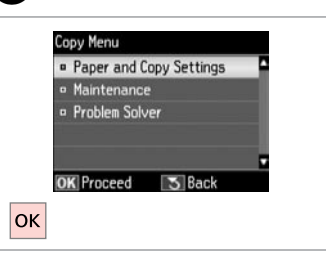

Przejdź dalej. Pokračujte. Folytassa. Pokračujte.

# ⓓ □ → 36

| ۰ | Paper Size | : 10x15cm(4x6in) |
|---|------------|------------------|
| 0 | Paper Type | : Prem. Glossy   |
|   | Borderless | : 0n             |
|   | Expansion  | : Standard       |
| 0 | Enhance    | : Enhance Off    |

Wybierz odpowiednie ustawienia druku.

Vyberte odpovídající nastavení tisku.

Válassza ki a megfelelő nyomtatási beállításokat.

Vyberte príslušné nastavenie tlače.

### Ø

Upewnij się, że wprowadzono odpowiednie ustawienia opcji **Paper Size** i **Paper Type**.

Nastavte Paper Size a Paper Type.

Ellenőrizze, hogy elvégezte-e a **Paper Size** és a **Paper Type** beállítását.

Nezabudnite nastaviť položky **Paper Size** a **Paper Type**.

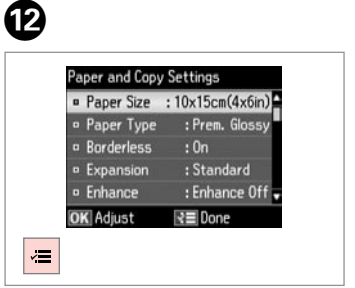

Zakończ ustawienia. Dokončete nastavení. Fejezze be a beállítást. Dokončite nastavenia. Rozpocznij kopiowanie. Spustte kopírování. Indítsa el a másolást. Spustite kopírovanie.

Confirm Settings

Print

10x15cm(4x6in)

Standard Quality

Settings

Prem. Glossv

Borderless

# Foly Pok

B

 $\Diamond$ 

### Kopiowanie CD/DVD

Kopírování disku CD/DVD

Másolás CD/DVD lemezre

Kopírovanie disku CD/DVD

Vyberte možnosť Copy to CD/DVD.

# $\bigcirc \bigcirc 27$

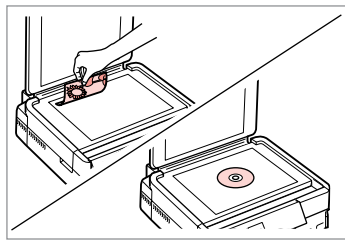

Połóż oryginał. Umístěte originál. Helyezze be az eredeti lemezt. Vložte originál.

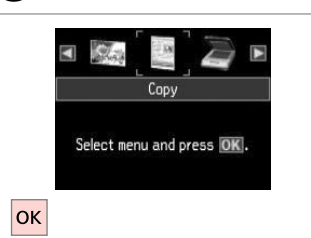

Wybierz Copy. Vyberte **Copy**. Jelölje ki a **Copy** elemet. Vyberte možnosť Copy.

2

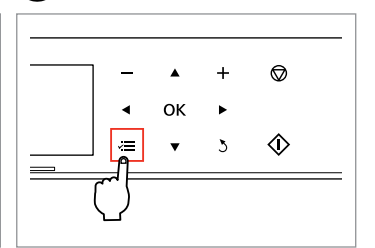

3

Wejdź do menu kopiowania. Vstupte do nabídky kopírování. Lépjen be a másolási menübe. Vstúpte do ponuky kopírovania.

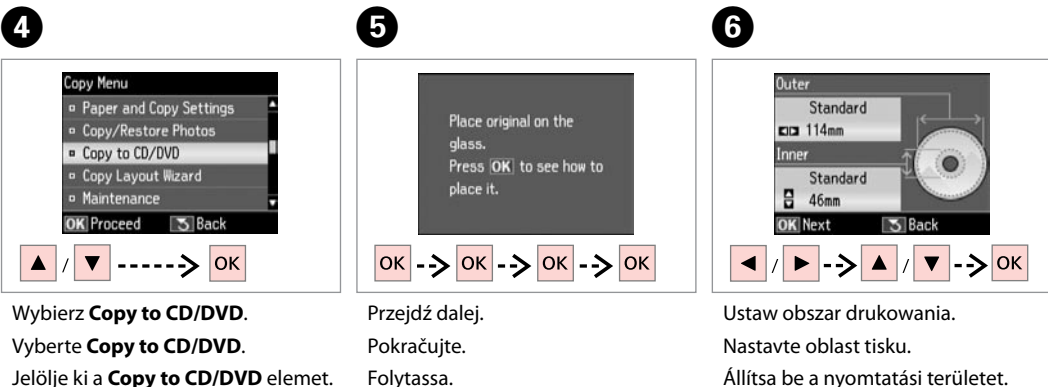

Pokračujte.

Állítsa be a nyomtatási területet. Nastavte oblasť tlače.

### Ø

W przypadku drukowania kolorowych obszarów widocznych po prawej stronie (w mm), dysk lub taca CD/DVD mogą zostać pobrudzone tuszem.

Pokud tisknete na barevné oblasti zobrazené vpravo (jednotky mm), může dojít k potřísnění disku nebo přihrádky na disk CD/DVD inkoustem.

Ha a jobb oldalon látható színes területre nyomtat (a mértékegység mm), akkor lehet, hogy összefestékeződik a CD/DVD lemez vagy a tálca.

Ak budete tlačiť na farebné oblasti znázornené vpravo (jednotky sú mm), disk alebo zásuvka na disk CD/DVD sa môžu znečistiť atramentom.

9

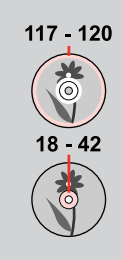

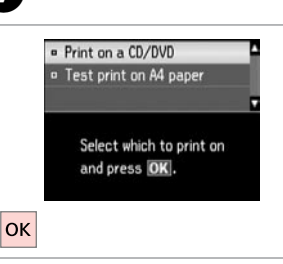

Wybierz **Print on a CD/DVD**. Vyberte **Print on a CD/DVD**. Jelölje ki a **Print on a CD/DVD** elemet.

Vyberte možnosť **Print on a CD/ DVD**.

## Ø

W przypadku wydruku próbnego na papierze, wybierz **Test print on A4 paper**.

Chcete-li vytisknout testovací vzorek na papír, vyberte **Test print on A4 paper**.

Ha szeretne kinyomtatni egy próbaoldalt a papírra, jelölje ki a **Test print on A4 paper** elemet.

Ak chcete vytlačiť testovaciu vzorku na papier, vyberte možnosť **Test print on A4 paper**.

8 □ → 22

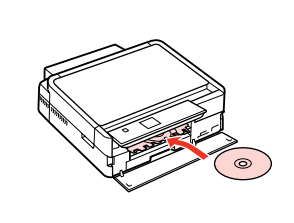

Włóż CD/DVD. Vložte disk CD/DVD. Helyezzen be egy CD/DVD lemezt. Vložte disk CD/DVD. CD/DVD Color Density B&W CD/DVD CD/DVD Best Auto Fit Page Copy RE Settings / 
----->

Wybierz tryb koloru i kontynuuj. Vyberte režim barvy a pokračujte. Válasszon egy szín módot, és folytassa. Vyberte farebný režim a pokračuite.

## Ø

7

W celu skorygowania pozycji drukowania, wybierz Setup, Printer Setup, a następnie CD/DVD. □ → 76

Chcete-li nastavit polohu tisku, vyberte **Setup**, **Printer Setup** a potom **CD/DVD**. □ → 76

A pozíció beállításához jelölje ki a **Setup**, a **Printer Setup**, majd a **CD/DVD** elemet. □ → 76

Ak chcete upraviť umiestnenie tlače, vyberte možnosť Setup, Printer Setup a potom CD/ DVD. □ → 76

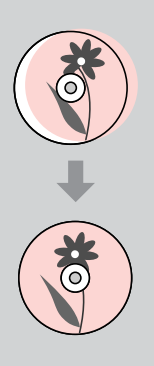

## Lista menu trybu Copy

Seznam nabídek režimu Copy

Copy mód menü lista

Zoznam ponuky režimu Copy

| PL | ⇒ | 36 |
|----|---|----|
| CS | ⇒ | 37 |
| HU | ⇒ | 38 |
| SK | ⇒ | 39 |

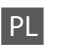

#### 若 Ustawienia wydruku dla trybu Copy

| Paper and Copy Settings                                                                                | 2-Sided Printing *2              | Off, On                                                                                                    |  |
|----------------------------------------------------------------------------------------------------|----------------------------------|----------------------------------------------------------------------------------------------------|--|
|                                                                                                    | Layout                           | With Border, Borderless * <sup>6</sup> , 2-up Copy, Book/2-up, Book/2-Sided * <sup>2</sup>                       |  |
|                                                                                                    | Reduce/Enlarge                   | Custom Size, Actual Size, Auto Fit Page, 10×15cm->A4,<br>A4->10×15cm, 13×18->10×15, 10×15->13×18, A5->A4, A4->A5 |  |
|                                                                                                    | Paper Size                       | A4, 13×18cm(5×7in), 10×15cm(4×6in), A5                                                                           |  |
|                                                                                                    | Paper Type                       | Plain Paper, Ultra Glossy, Prem. Glossy, Glossy, Matte, Photo Paper                                              |  |
|                                                                                                    | Document Type                    | Text, Text & Image, Photo                                                                                        |  |
|                                                                                                    | Quality                          | Draft, Standard Quality, Best                                                                                    |  |
|                                                                                                    | Binding Direction * <sup>2</sup> | Portrait, Left<br>Portrait, Top<br>Landscape, Top<br>Landscape, Left                                             |  |
|                                                                                                    | Dry Time * <sup>3 *4</sup>       | Standard, Long, Longer                                                                                           |  |
|                                                                                                    | Expansion *5                     | Standard, Medium, Minimum                                                                                        |  |
| Copy/Restore Photos *1                                                                                 | Color Restoration                | On, Off                                                                                                    |  |
|                                                                                                    | Paper and Copy Settings          | Paper Size, Paper Type, Borderless, Expansion, Enhance *7, Filter *8                                             |  |
| Copy to CD/DVD                                                                                         | Paper and Copy Settings          | Document Type, Quality                                                                                           |  |
| Copy Layout Wizard 2-Sided Printing * <sup>3</sup> , Layout, Paper Size, Paper Type, Binding Direction |                                  |                                                                                                    |  |
| Maintenance                                                                                            | Maintenance □ → 76               |                                                                                                    |  |
| Problem Solver                                                                                         |                                  |                                                                                                    |  |

\*1 Możesz przywrócić wyblakłe zdjęcie, wybierając On w ustawieniu Color Restoration w tym kreatorze.

\*2 Ta pozycja jest włączona tylko wtedy, gdy wybrana jest opcja druku dwustronnego lub układ 2-up.

\*3 Te elementy nie wyświetlają się po odłączeniu modułu automatycznego druku dwustronnego.

\*4 W przypadku poplamienia tuszem przodu papieru, należy ustawić dłuższy czas schnięcia.

- \*5 Wybierz stopień rozszerzenia obrazu podczas druku zdjęć w trybie Borderless.
- \*6 W celu dostosowania obrazu do arkusza papieru będzie on nieznacznie powiększony i obcięty. Podczas drukowania na górnej i dolnej powierzchni wydruku jakość może być obniżona lub obszar może być rozmazany.

\*7 Wybierz PhotoEnhance, aby automatycznie dopasować jasność, kontrast i nasycenie zdjęć.

\*8 Można zmienić tryb koloru zdjęć na B&W.
## Restavení tisku pro režim Copy

| Paper and Copy Settings | 2-Sided Printing *2                             | Off, On                                                                                                    |
|-------------------------|-------------------------------------------------|----------------------------------------------------------------------------------------------------|
|                         | Layout                                          | With Border, Borderless * <sup>6</sup> , 2-up Copy, Book/2-up, Book/2-Sided * <sup>2</sup>                       |
|                         | Reduce/Enlarge                                  | Custom Size, Actual Size, Auto Fit Page, 10×15cm->A4,<br>A4->10×15cm, 13×18->10×15, 10×15->13×18, A5->A4, A4->A5 |
|                         | Paper Size                                      | A4, 13×18cm(5×7in), 10×15cm(4×6in), A5                                                                           |
|                         | Paper Type                                      | Plain Paper, Ultra Glossy, Prem. Glossy, Glossy, Matte, Photo Paper                                              |
|                         | Document Type                                   | Text, Text & Image, Photo                                                                                        |
|                         | Quality                                         | Draft, Standard Quality, Best                                                                                    |
|                         | Binding Direction * <sup>2</sup>                | Portrait, Left<br>Portrait, Top<br>Landscape, Top<br>Landscape, Left                                             |
|                         | Dry Time * <sup>3</sup> * <sup>4</sup>          | Standard, Long, Longer                                                                                           |
|                         | Expansion *5                                    | Standard, Medium, Minimum                                                                                        |
| Copy/Restore Photos *1  | Color Restoration                               | On, Off                                                                                                    |
|                         | Paper and Copy Settings                         | Paper Size, Paper Type, Borderless, Expansion, Enhance *7, Filter *8                                             |
| Copy to CD/DVD          | Paper and Copy Settings                         | Document Type, Quality                                                                                           |
| Copy Layout Wizard      | 2-Sided Printing * <sup>3</sup> , Layout, Paper | r Size, Paper Type, Binding Direction                                                                            |
| Maintenance             | □ → 76                                          |                                                                                                    |
| Problem Solver          |                                                 |                                                                                                    |

\*1 Můžete obnovit vybledlou fotografii vyběrem **On** v nastavení **Color Restoration** v tomto průvodci.

\*2 Tato položka je aktivována pouze, když je vybrán oboustranný tisk nebo nebo rozvržení 2 na list.

\*3 Tyto položky nejsou zobrazeny, když je odpojen duplexer.

\*4 Pokud je inkoust na přední straně papíru rozmazaný, nastavte delší dobu schnutí.

\*5 Vyberte míru, o kterou je snímek rozšířený při tisku fotografií Borderless.

\*6 Váš snímek je mírně zvětšen a ořezán tak, aby vyplnil list papíru. Kvalita tisku se může snížit v horní a spodní oblasti výtisku nebo může být oblast během tisku rozmazaná.

\*7 Výběrem možnosti PhotoEnhance bude automaticky upraven jas, kontrast a sytost fotografií.

\*8 Můžete změnit barevný režim snímků na B&W.

## Nyomtatási beállítások Copy módhoz

| Paper and Copy Settings | 2-Sided Printing *2                             | Off, On                                                                                                    |
|-------------------------|-------------------------------------------------|----------------------------------------------------------------------------------------------------|
|                         | Layout                                          | With Border, Borderless * <sup>6</sup> , 2-up Copy, Book/2-up, Book/2-Sided * <sup>2</sup>                       |
|                         | Reduce/Enlarge                                  | Custom Size, Actual Size, Auto Fit Page, 10×15cm->A4,<br>A4->10×15cm, 13×18->10×15, 10×15->13×18, A5->A4, A4->A5 |
|                         | Paper Size                                      | A4, 13×18cm(5×7in), 10×15cm(4×6in), A5                                                                           |
|                         | Paper Type                                      | Plain Paper, Ultra Glossy, Prem. Glossy, Glossy, Matte, Photo Paper                                              |
|                         | Document Type                                   | Text, Text & ImagePhoto                                                                                          |
|                         | Quality                                         | Draft, Standard Quality, Best                                                                                    |
|                         | Binding Direction * <sup>2</sup>                | Portrait, Left<br>Portrait, Top<br>Landscape, Top<br>Landscape, Left                                             |
|                         | Dry Time * <sup>3</sup> * <sup>4</sup>          | Standard, Long, Longer                                                                                           |
|                         | Expansion *5                                    | Standard, Medium, Minimum                                                                                        |
| Copy/Restore Photos *1  | Color Restoration                               | On, Off                                                                                                    |
|                         | Paper and Copy Settings                         | Paper Size, Paper Type, Borderless, Expansion, Enhance * <sup>7</sup> , Filter * <sup>8</sup>                    |
| Copy to CD/DVD          | Paper and Copy Settings                         | Document Type, Quality                                                                                           |
| Copy Layout Wizard      | 2-Sided Printing * <sup>3</sup> , Layout, Paper | r Size, Paper Type, Binding Direction                                                                            |
| Maintenance             | □ ➡ 76                                          |                                                                                                    |
| Problem Solver          |                                                 |                                                                                                    |

\*1 Az elhalványult fényképek helyreállításához válassza itt a varázslóban a On értéket a Color Restoration menüben.

\*2 Ez az elem csak kétoldalas nyomtatás vagy kétoldalas elrendezés választása esetén engedélyezett.

\*3 Ha az automatikus lapfordító el van távolítva, ezek az elemek nem kerülnek kijelzésre.

\*4 Ha papír elején elmosódik a festék, állítson be hosszabb száradási időt.

\*5 Borderless fényképek nyomtatásához adja meg a nagyítás mértékét.

\*6 A másolandó dokumentumot kissé felnagyítja és a széleit elhagyja, hogy a másolat kitöltse a papírlapot. A nyomat alsó és felső részének minősége rosszabb lehet, vagy a terület nyomtatáskor foltos lehet.

\*7 Jelölje ki a PhotoEnhance elemet a fényképek fényerejének, kontrasztjának és színtelítettségének automatikus beállításához.

\*8 A képek színes módját **B&W**-re is állíthatja.

## Restavenia tlače v režime Copy

| Paper and Copy Settings | 2-Sided Printing *2                            | Off, On                                                                                                    |
|-------------------------|------------------------------------------------|----------------------------------------------------------------------------------------------------|
|                         | Layout                                         | With Border, Borderless * <sup>6</sup> , 2-up Copy, Book/2-up, Book/2-Sided * <sup>2</sup>                       |
|                         | Reduce/Enlarge                                 | Custom Size, Actual Size, Auto Fit Page, 10×15cm->A4,<br>A4->10×15cm, 13×18->10×15, 10×15->13×18, A5->A4, A4->A5 |
|                         | Paper Size                                     | A4, 13×18cm(5×7in), 10×15cm(4×6in), A5                                                                           |
|                         | Paper Type                                     | Plain Paper, Ultra Glossy, Prem. Glossy, Glossy, Matte, Photo Paper                                              |
|                         | Document Type                                  | Text, Text & Image, Photo                                                                                        |
|                         | Quality                                        | Draft, Standard Quality, Best                                                                                    |
|                         | Binding Direction * <sup>2</sup>               | Portrait, Left<br>Portrait, Top<br>Landscape, Top<br>Landscape, Left                                             |
|                         | Dry Time * <sup>3</sup> * <sup>4</sup>         | Standard, Long, Longer                                                                                           |
|                         | Expansion *5                                   | Standard, Medium, Minimum                                                                                        |
| Copy/Restore Photos *1  | Color Restoration                              | On, Off                                                                                                    |
|                         | Paper and Copy Settings                        | Paper Size, Paper Type, Borderless, Expansion, Enhance * <sup>7</sup> , Filter * <sup>8</sup>                    |
| Copy to CD/DVD          | Paper and Copy Settings                        | Document Type, Quality                                                                                           |
| Copy Layout Wizard      | 2-Sided Printing * <sup>3</sup> , Layout, Pape | er Size, Paper Type, Binding Direction                                                                           |
| Maintenance             | ◘ ➡ 76                                         |                                                                                                    |
| Problem Solver          |                                                |                                                                                                    |

\*1 Vyblednutú fotografiu môžete obnoviť tak, že v nastavení On tohto sprievodcu vyberiete možnosť Color Restoration.

\*2 Táto položka je k dispozícii len, ak je nastavená obojstranná tlač alebo rozloženie 2-up.

\*3 Keď je jednotka auto duplexer odpojená, tieto položky sa nezobrazujú.

\*4 Ak sa atrament na prednej časti papiera rozmazáva, nastavte dlhší čas sušenia.

\*5 Pri tlači fotografií v režime Borderless vyberte presah, o ktorý sa obrázok rozšíri.

\*6 Obrázok sa mierne zväčší a oreže, aby sa zmestil na hárok papiera. Kvalita tlače môže byť v horných a dolných častiach nižšia alebo toto miesto môže byť pri tlači rozmazané.

\*7 Ak chcete nechať automaticky upraviť jas, kontrast a sýtosť farieb vašich fotografií, vyberte možnosť PhotoEnhance.

\*8 Farebný režim fotografií môžete zmeniť na **B&W**.

Tryb Print Photos Režim Print Photos Print Photos üzemmód Režim Print Photos

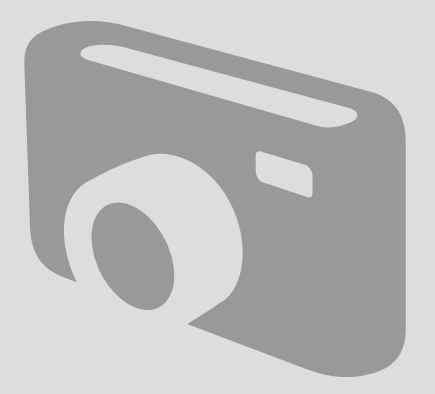

Drukowanie zdjęć Tisk fotografií Fényképek nyomtatása Tlač fotografií

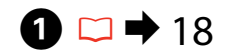

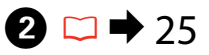

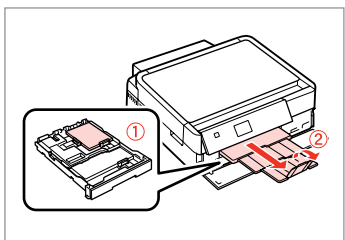

Włóż papier fotograficzny. Vložte fotografický papír. Helyezzen be fotópapírt. Vložte fotografický papier.

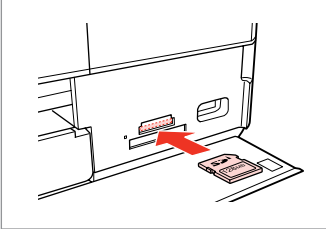

Włóż kartę pamięci. Vložte paměťovou kartu. Helyezzen be memóriakártyát. Vložte pamäťovú kartu.

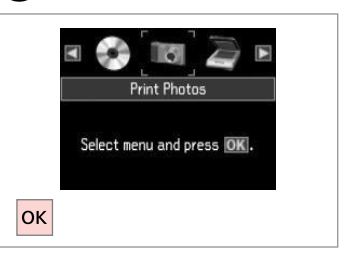

Wybierz **Print Photos**. Vyberte **Print Photos**. Jelölje ki a **Print Photos** elemet. Vyberte možnosť **Print Photos**.

4

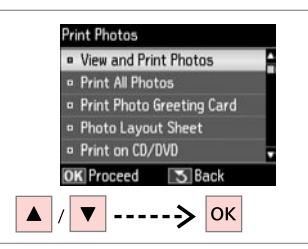

Wybierz View and Print Photos. Vyberte View and Print Photos. Jelölje ki a View and Print Photos elemet.

Vyberte možnosť View and Print Photos.

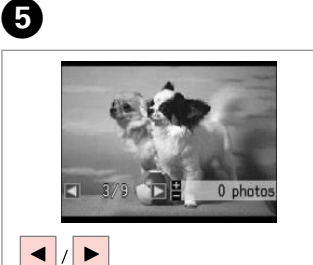

Wybierz zdjęcie. Vyberte fotografii. Válasszon ki egy fényképet. Vyberte fotografiu.

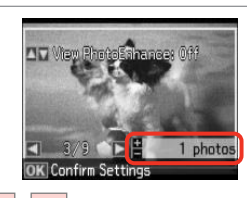

+ / -

6

Wybierz liczbę kopii. Nastavte počet kopií. Állítsa be a másolatok számát. Zadajte počet kópií.

# Ø

3

Aby wybrać więcej zdjęć, powtórz **5** i **6**.

Chcete-li vybrat více fotografií, zopakujte kroky **5** a **6**.

Több kép kijelöléséhez ismételje meg **5** és a **6** lépést.

Ak chcete vybrať viac fotografií, opakujte kroky **9** a **6**.

## Ø

Po wykonaniu kroku () możesz przyciąć lub powiększyć zdjęcie. Należy nacisnąć <sup>®</sup>/<sub>®</sub> i dobrać ustawienia.

Po kroku <sup>(3)</sup> můžete fotografii ořezat a zvětšit. Stiskněte <sup>(2)</sup>/<sub>⊕</sub> a proveďte nastavení.

A <sup>●</sup> lépés után kicsinyítheti és nagyíthatja a fényképeket. Nyomja meg a <sup>™</sup>/<sub>®</sub> gombot, és végezze el a beállításokat.

Po kroku <sup>(6)</sup> môžete fotografiu orezať a zväčšiť. Stlačte tlačidlo <sup>®</sup>∕<sub>⊕</sub> a vykonajte nastavenia.

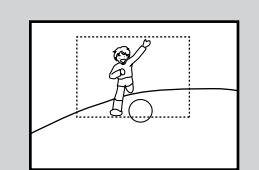

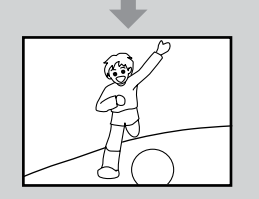

| <br>-        | •  | + | $\heartsuit$ |  |
|--------------|----|---|--------------|--|
| ٩            | ок | ۲ |              |  |
| <br><b>a</b> | •  | 3 |              |  |

Wprowadź menu ustawień drukowania.

Vstupte do nabídky nastavení tisku. Lépjen be a nyomtatás beállítása menübe.

Prejdite do ponuky nastavení tlače.

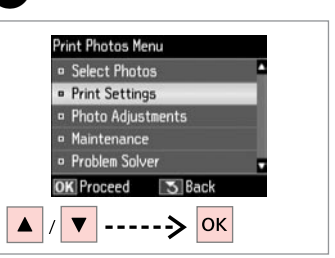

Wybierz **Print Settings**. Vyberte **Print Settings**. Jelölje ki a **Print Settings** elemet. Vyberte možnosť **Print Settings**.

# **9** □ → 53

| <ul> <li>Paper Type : Prem. Glo</li> <li>Borderless : On</li> <li>Ouplity : Standard Out</li> </ul> | 155y  |
|----------------------------------------------------------------------------------------------------|-------|
| Borderless : On     Ouslity Standard Ou                                                             |       |
| n Quality Standard Qu                                                                               |       |
| a adding solardardad                                                                                | ality |
| Expansion : Standar                                                                                 | j     |

Wybierz właściwe ustawienia druku.

Vyberte odpovídající nastavení tisku.

Válassza ki a megfelelő nyomtatási beállításokat.

Vyberte príslušné nastavenie tlače.

# Ø

Upewnij się, że wprowadzono odpowiednie ustawienia opcji **Paper Size** i **Paper Type**.

Nastavte Paper Size a Paper Type.

Ellenőrizze, hogy elvégezte-e a **Paper Size** és a **Paper Type** beállítását.

Nezabudnite nastaviť položky **Paper Size** a **Paper Type**.

# Ø

7

Aby dostosować zdjęcia, należy wybrać **Photo Adjustments** i dobrać ustawienia. □ ≠ 53

Chcete-li nastavit fotografie, vyberte **Photo Adjustments** a proveďte nastavení. □ → 53

A fényképek beállításához jelölje ki a **Photo Adjustments** elemet, és hajtsa végre a beállításokat. □ ➡ 53

Ak chcete upraviť fotografie, vyberte možnosť **Photo Adjustments** a vykonajte nastavenia. □ ≠ 53

# 10

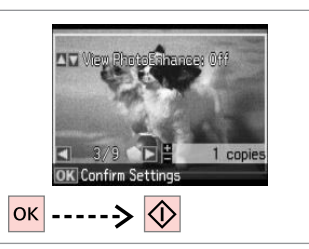

Rozpocznij drukowanie. Spusťte tisk. Kezdje el a nyomtatást. Spustite tlač. Drukowanie w różnych układach

Tisk v různém rozložení

Nyomtatás különböző elrendezésekben

Tlač s rôznym rozložením

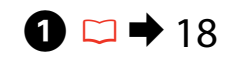

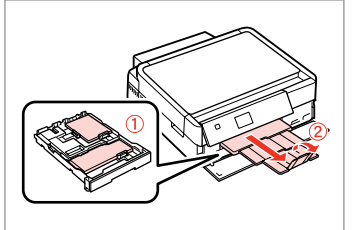

Włóż papier. Vložte papír. Helyezzen be papírt. Vložte papier.

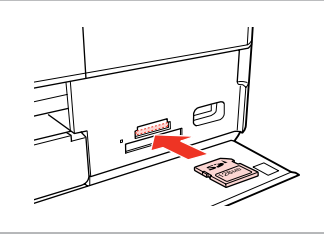

♦ 25

2

Włóż kartę pamięci. Vložte paměťovou kartu. Helyezzen be memóriakártyát. Vložte pamäťovú kartu.

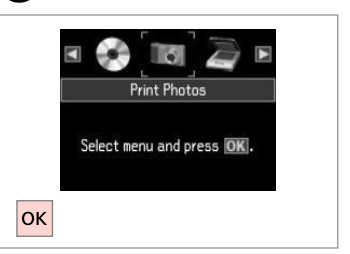

3

7

Wybierz **Print Photos**. Vyberte **Print Photos**. Jelölje ki a **Print Photos** elemet. Vyberte možnosť **Print Photos**.

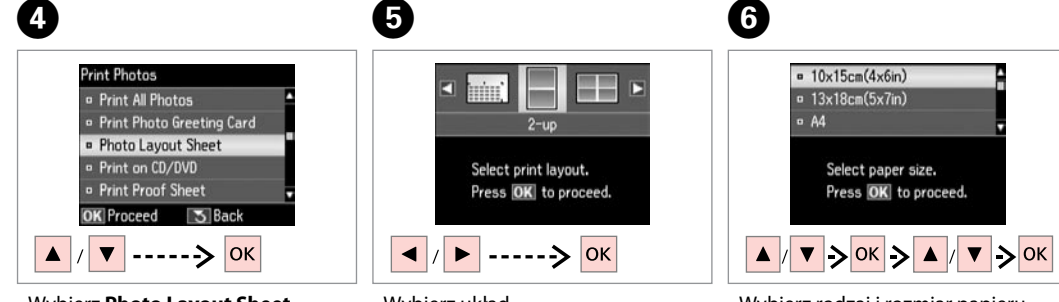

Wybierz Photo Layout Sheet. Vyberte Photo Layout Sheet. Jelölje ki a Photo Layout Sheet elemet.

Vyberte možnosť **Photo Layout Sheet**.

Wybierz układ. Vyberte rozložení. Jelöljön ki egy elrendezést. Vyberte rozloženie dokumentu. Wybierz rodzaj i rozmiar papieru. Vyberte typ a velikost papíru. Jelölje ki a papír típusát és méretét. Vyberte typ a veľkosť papiera. OK Wybierz Automatic layout. Vyberte Automatic layout. Jelölje ki az Automatic layout elemet.

· Automatic layout

Place photos manually

Select layout method.

Press OK to proceed.

Vyberte možnosť Automatic layout.

## Ø

W przypadku wybrania **Place photos manually**, należy ułożyć zdjęcia jak pokazano na ilustracji (1) albo pozostawić puste jak pokazano na ilustracji (2).

Vyberete-li **Place photos manually**, umístěte fotografie podle obrázku (1) nebo ponechte prázdné podle obrázku (2).

Ha a **Place photos manually** elemet jelöli ki, helyezze el a fényképeket az (1) ábrán látható módon, vagy hagyja üresen a (2) ábrán látható módon.

Ak ste vybrali možnosť **Place photos manually**, umiestnite ich tak, ako je znázornené na obrázku (1) alebo ponechajte prázdne miesto, ako je znázornené na obrázku (2).

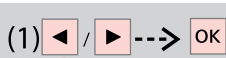

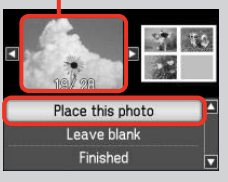

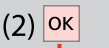

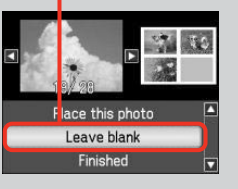

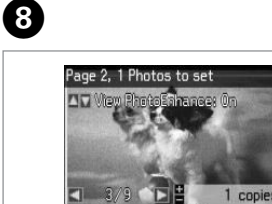

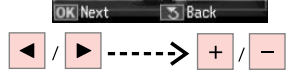

Wybierz zdjęcie. Vyberte fotografii. Válasszon ki egy fényképet. Vyberte fotografiu.

# Ø

Aby wybrać więcej zdjęć, powtórz czynności z punktu (3).

Chcete-li vybrat více fotografií, zopakujte krok (8).

Több kép kijelöléséhez ismételje meg a 3 lépést.

Ak chcete vybrať viac fotografií, opakujte krok **3**.

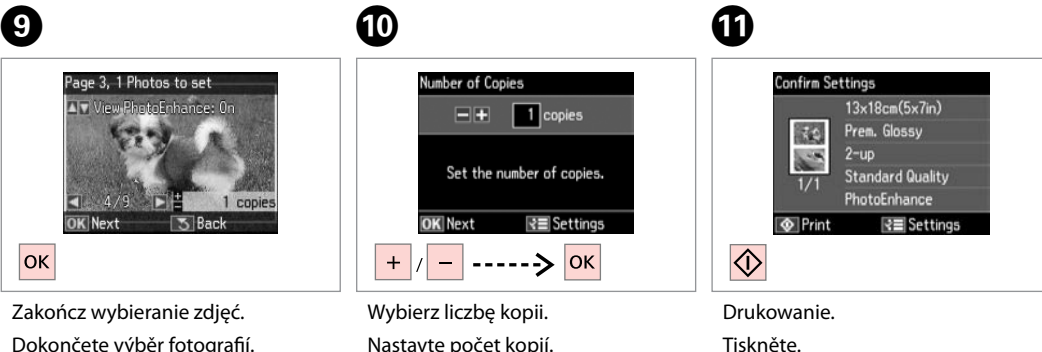

Állítsa be a másolatok számát.

Zadajte počet kópií.

Dokončete výběr fotografií. Fejezze be a fényképek kijelölését. Dokončite výber fotografií. Tiskněte. Nyomtassa ki. Spustite tlač.

# Drukowanie na CD/DVD

Tisk na disk CD/DVD

Nyomtatás CD/DVD lemezre

Tlač na disk CD/DVD

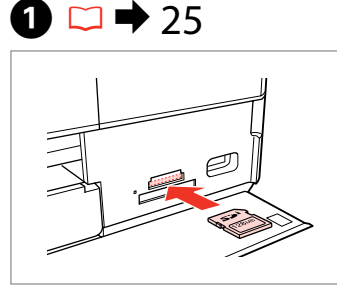

Włóż kartę pamięci. Vložte paměťovou kartu. Helyezzen be memóriakártyát. Vložte pamäťovú kartu.

5

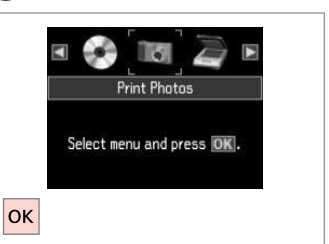

Wybierz **Print Photos**. Vyberte **Print Photos**. Jelölje ki a **Print Photos** elemet. Vyberte možnosť **Print Photos**.

| Print Photo Greeting Card      |  |
|--------------------------------|--|
| Photo Layout Sheet             |  |
| Print on CD/DVD                |  |
| Print Proof Sheet              |  |
| <ul> <li>Slide Show</li> </ul> |  |
| OK Proceed S Back              |  |

3

Wybierz **Print on CD/DVD**. Vyberte **Print on CD/DVD**. Jelölje ki a **Print on CD/DVD** elemet. Vyberte možnosť **Print on CD/DVD**.

4

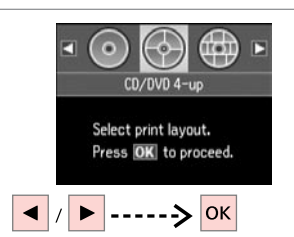

Wybierz układ. Vyberte rozložení. Jelöljön ki egy elrendezést. Vyberte rozloženie dokumentu.

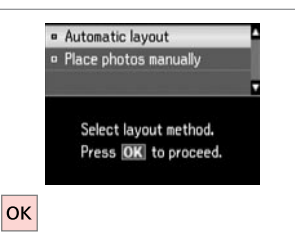

Wybierz Automatic layout. Vyberte Automatic layout. Jelölje ki az Automatic layout elemet.

Vyberte možnosť Automatic layout.

# Ø

2

W przypadku wybrania **Place photos manually**, należy ułożyć zdjęcia jak pokazano na ilustracji (1) albo pozostawić puste jak pokazano na ilustracji (2).

Vyberete-li **Place photos manually**, umístěte fotografie podle obrázku (1) nebo ponechte prázdné podle obrázku (2).

Ha a **Place photos manually** elemet jelöli ki, helyezze el a fényképeket az (1) ábrán látható módon, vagy hagyja üresen a (2) ábrán látható módon.

Ak ste vybrali možnosť **Place photos manually**, umiestnite ich tak, ako je znázornené na obrázku (1) alebo ponechajte prázdne miesto, ako je znázornené na obrázku (2).

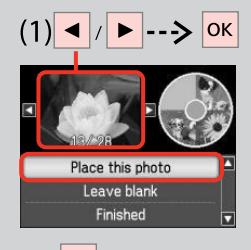

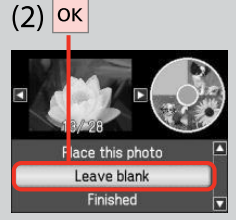

# 6

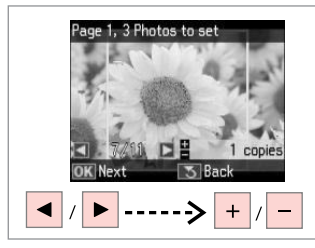

Wybierz zdjęcie.

Vyberte fotografii. Válasszon ki egy fényképet. Vyberte fotografiu.

## Ø

Aby wybrać więcej zdjęć, powtórz krok 6.

Chcete-li vybrat více fotografií, zopakujte krok **6**.

Több kép kijelöléséhez ismételje meg a 🚯 lépést.

Ak chcete vybrať viac fotografií, opakujte krok **6**.

# Ø

9

Po wykonaniu kroku () możesz przyciąć lub powiększyć zdjęcie. Należy nacisnąć <sup>83</sup>/<sub>®</sub> i dobrać ustawienia.

Po kroku <sup>●</sup> můžete fotografii ořezat a zvětšit. Stiskněte <sup>™</sup>/⊕ a proveďte nastavení.

A (c) lépés után kicsinyítheti és nagyíthatja a fényképeket.Nyomja meg a  $\mathcal{P}_{\mathbb{Q}}$  gombot, és hajtsa végre a beállításokat.

Po kroku <sup>(3)</sup> môžete fotografiu orezať a zväčšiť. Stlačte tlačidlo <sup>(2)</sup>∕⊕ a vykonajte nastavenia.

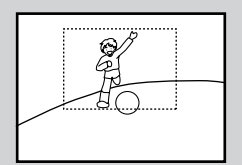

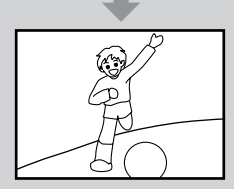

0

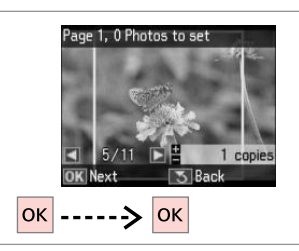

Zakończ wybieranie zdjęć. Dokončete výběr fotografií. Fejezze be a fényképek kijelölését. Dokončite výber fotografií.

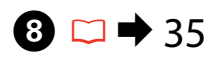

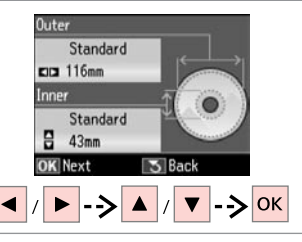

Należy ustawić obszar drukowania i kontynuować.

Nastavte oblast tisku a pokračujte. Állítsa be a nyomtatási területet, és folytassa.

Nastavte oblasť tlače a pokračujte.

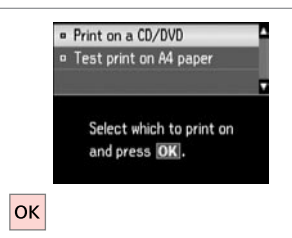

#### Wybierz **Print on a CD/DVD**. Vyberte **Print on a CD/DVD**.

Jelölje ki a **Print on a CD/DVD** elemet.

Vyberte možnosť **Print on a CD/ DVD**.

## Ø

W przypadku wydruku próbnego na papierze, wybierz **Test print on A4 paper**.

Chcete-li vytisknout testovací vzorek na papír, vyberte **Test print** on A4 paper.

Ha szeretne kinyomtatni egy próbaoldalt a papírra, jelölje ki a **Test print on A4 paper** elemet.

Ak chcete vytlačiť testovaciu vzorku na papier, vyberte možnosť **Test print on A4 paper**.

## Ø

10 🗀 🕈 22

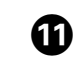

Aby dobrać opcjonalne ustawienia drukowania, należy nacisnąć *∗*≡.

Chcete-li provést volitelná nastavení tisku, stiskněte *k*≡.

Az opcionális beállításokhoz nyomja meg a *⊭*≣ gombot.

Ak chcete vykonať voliteľné nastavenia tlače, stlačte tlačidlo *i*≡.

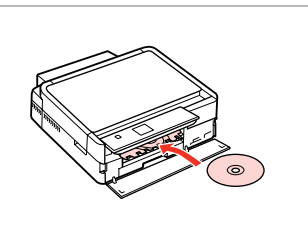

Włóż CD/DVD. Vložte disk CD/DVD. Helyezzen be egy CD/DVD lemezt. Vložte disk CD/DVD. Rozpocznij drukowanie. Spusťte tisk. Kezdje el a nyomtatást. Spustite tlač.

Confirm Settings

Print

 $\Diamond$ 

CD/DVD

CD/DVD

PhotoEnhance

Settings

4-up Standard Density

## Ø

Aby wydrukować koszulkę CD/DVD, należy wybrać w menu Home opcje Print Photos, Photo Layout Sheet, a następnie układ Jewel Upper lub Jewel Index.

Chcete-li vytisknout obal disku CD/DVD, v nabídce **Home** vyberte **Print Photos**, **Photo Layout Sheet** a potom **Jewel Upper** nebo **Jewel Index** jako rozložení.

CD/DVD borító nyomtatásához válassza a **Home** menü **Print Photos**, **Photo Layout Sheet** elemét, majd a **Jewel Upper** vagy **Jewel Index** elrendezést.

Ak chcete vytlačiť obal k disku CD/DVD, vyberte v ponuke **Home** ako rozloženie možnosť **Print Photos**, **Photo Layout Sheet** a potom možnosť **Jewel Upper** alebo **Jewel Index**.

## Ø

Aby skorygować pozycję drukowania, patrz "Kopiowanie CD/DVD". □ → 35

Chcete-li nastavit polohu tisku, viz "Kopírování disku CD/DVD". □ → 35

A nyomtatási pozíció beállításához lásd: "Másolás CD/DVD lemezre". □ ➡ 35

Ak chcete upraviť umiestnenie tlače, prečítajte si časť "Kopírovanie disku CD/DVD". □ → 35

# Drukuj kartkę z życzeniami z fotografią

# Kombinovaný tisk

Fényképes üdvözlőlap nyomtatása

Vytlačiť pohľadnicu s fotografiou

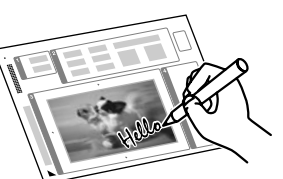

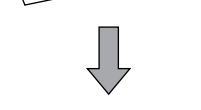

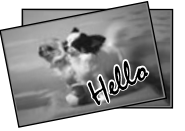

Korzystając z arkusza A4, można stworzyć własną, ręcznie zapisaną kartkę. Najpierw należy wydrukować szablon, następnie napisać wiadomość i zeskanować szablon w celu wydrukowania kartek.

Můžete vytvářet vlastní blahopřání s ručně psanými zprávami pomocí šablony A4. Nejdříve vytiskněte šablonu, napište zprávu a potom naskenujte šablonu pro tisk blahopřání.

4

Az A4-es sablon használatával egyedi lapokat hozhat létre kézzel írt üzenetekkel. Először nyomtasson ki egy sablont, írja rá az üzenetet, majd szkennelje be a sablont, hogy majd kinyomtathassa.

S použitím šablóny A4 môžete vytvoriť vlastné karty s ručne písanými správami. Najprv šablónu vytlačte, napíšte správu a potom šablónu naskenujte, aby ste ju mohli vytlačiť na vašich kartách.

# 18 ➡ 18

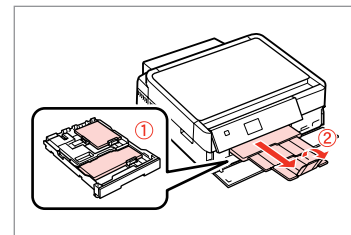

Załaduj papier zwykły/fotograficzny formatu A4.

Vložte fotografický/obyčejný papír A4.

Töltsön fotó/A4-es sima papírt.

Vložte fotopapier/obyčajný papier formátu A4.

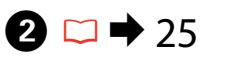

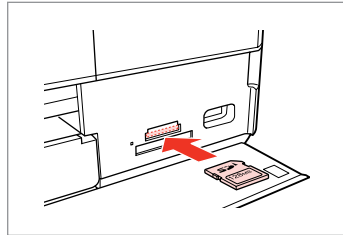

Włóż kartę pamięci. Vložte paměťovou kartu. Helyezzen be memóriakártyát. Vložte pamäťovú kartu. Wybierz **Print Photos**. Vyberte **Print Photos**. Jelölje ki a **Print Photos** elemet. Vyberte možnosť **Print Photos**.

Print Photos

Select menu and press OK.

3

οк

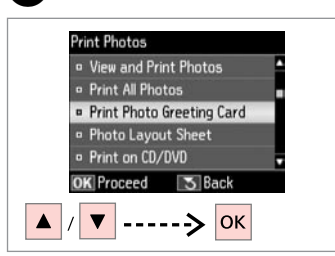

Wybierz **Print Photo Greeting Card**. Vyberte **Print Photo Greeting Card**.

Jelölje ki a **Print Photo Greeting** Card elemet.

Vyberte možnosť **Print Photo Greeting Card**.

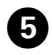

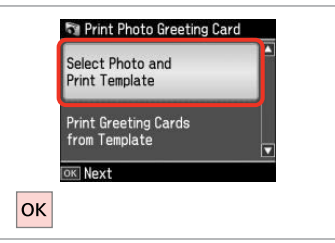

Przejdź dalej.

Pokračujte.

Folytassa.

Pokračujte.

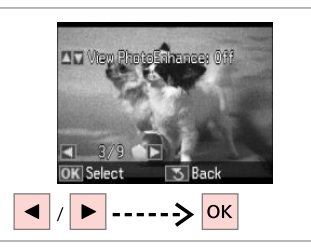

6

Wybierz zdjęcie do druku. Vyberte fotografii pro tisk. Válassza ki a nyomtatandó fényképet. Vyberte fotografiu, ktorá sa má tlačiť. Select paper size for the greeting card. Press (OK).

10х15ст(4хбіл)

Wybierz rodzaj i rozmiar papieru. Vyberte typ a velikost papíru. Jelölje ki a papír típusát és méretét. Vyberte typ a veľkosť papiera.

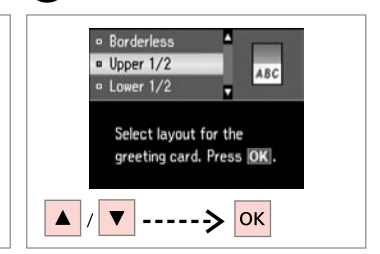

8

Wybierz układ. Vyberte rozložení. Jelöljön ki egy elrendezést. Vyberte rozloženie dokumentu.

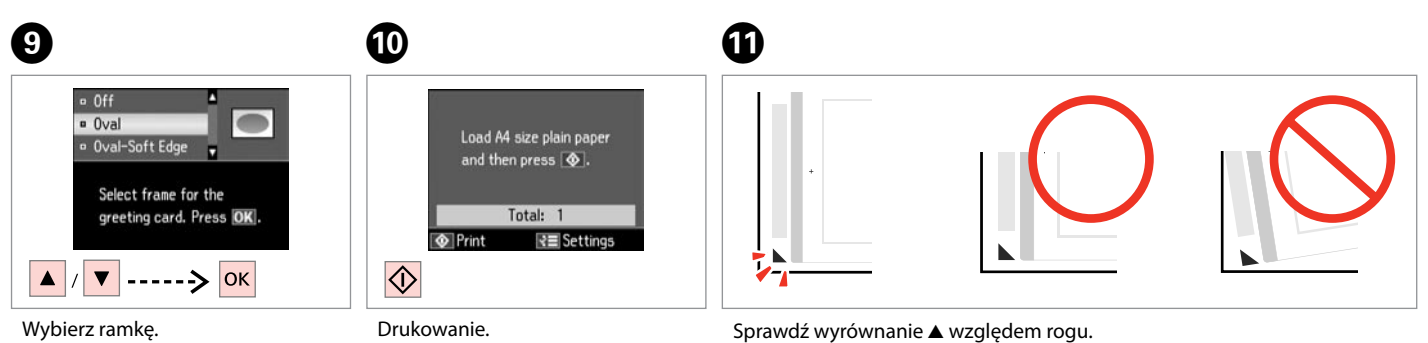

Wybierz ramkę. Vyberte rámeček. Jelöljön ki egy keretet. Vyberte rámik. Drukowanie. Tiskněte. Nyomtassa ki. Spustite tlač.

Sprawdź wyrównanie ▲ względem rogu. Zkontrolujte zarovnání ▲ s rohem listu. Ellenőrizze, hogy a ▲ illeszkedik-e a lap sarkához. Skontrolujte značku ▲, či je zarovnaná s rohom hárka.

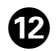

# 

Wybierz styl tekstu. Vyberte styl textu. Jelölje ki a szöveg stílusát. Vyberte štýl písma.

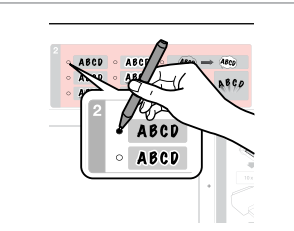

Wybierz rodzaj. Vyberte typ. Jelölje ki a típust. Vyberte typ.

B

|     | - ABCD - ABC                       | D · Alles              |        | (Ť)    |
|-----|------------------------------------|------------------------|--------|--------|
| • A | offer o ABCD o ABC<br>o ABCD o ABC | D) - ABCD<br>D) - ABCD | • 16¢0 | Ø      |
| 3   | •                                  |                        | 1      | 5      |
|     |                                    |                        |        | $\sim$ |
| •   | Hello!                             |                        | 18     |        |
|     |                                    |                        |        |        |

Napisz wiadomość lub rysunek. Napište zprávu nebo vytvořte kresbu.

Írjon üzenetet vagy rajzoljon.

Napíšte správu alebo kresbu.

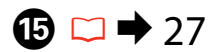

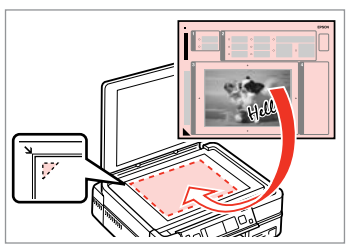

Umieść szablon stroną do drukowania w dół.

Umístěte šablonu lícem dolů.

Látható oldalával lefelé helyezze el a sablont.

Umiestnite šablónu lícom nadol.

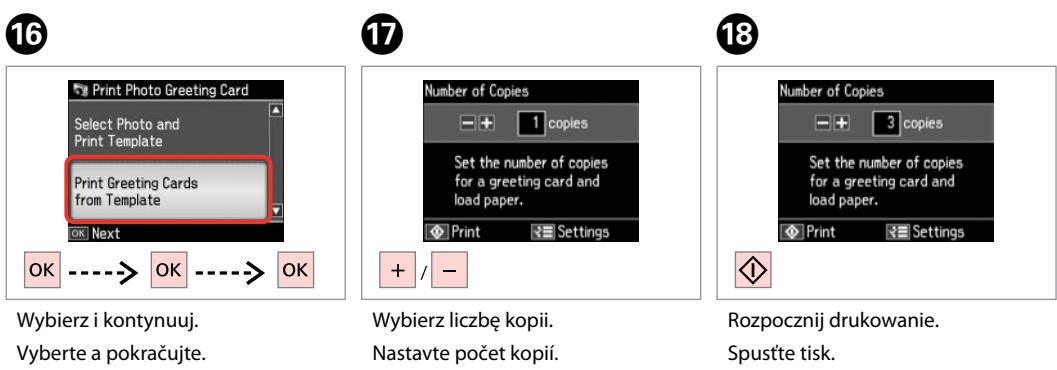

Állítsa be a másolatok számát.

Zadajte počet kópií.

Válassza ki és folytassa.

Vyberte a pokračujte.

Rozpocznij drukowanie. Spusťte tisk. Kezdje el a nyomtatást. Spustite tlač. Drukowanie z zewnętrznego urządzenia USB

Tisk z externího zařízení USB

Nyomtatás egy külső USB-eszközről

Tlač z externého USB zariadenia

# 1 □ → 18

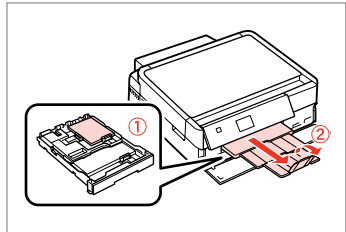

Włóż papier fotograficzny. Vložte fotografický papír. Helyezzen be fotópapírt. Vložte fotografický papier.

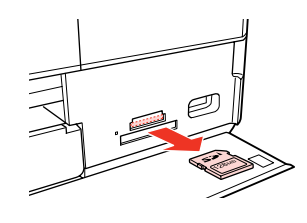

▶ 25

Wyjmij. Vyjměte. Távolítsa el. Vyberte.

2

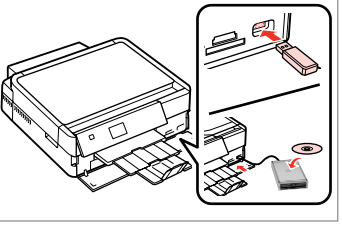

Podłącz zewnętrzne urządzenie USB. Připojte externí zařízení USB. Csatlakoztasson egy külső USBeszközt. Pripojte externé USB zariadenie.

4

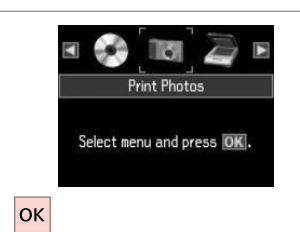

Wybierz **Print Photos**. Vyberte **Print Photos**. Jelölje ki a **Print Photos** elemet. Vyberte možnosť **Print Photos**.

## Ø

Po wykonaniu czynności z punktu ④ przejdź do procedury drukowania obrazów z karty pamięci. □ → 42

Po kroku ④ pokračujte kroky pro tisk z paměťové karty. □ ➡ 42

A ④ pont után kövesse a memóriakártyáról való nyomtatás lépéseit.  $\square \Rightarrow 42$ 

Po kroku ④ postupujte podľa pokynov k tlači z pamäťovej karty. □ → 42

## Ø

Obsługiwany jest format obrazów JPEG. Dane techniczne zewnętrznego urządzenia USB można znaleźć w dokumencie Przewodnik użytkownika online.

3

Podporovaný formát souboru s fotografií je JPEG. Specifikace externího zařízení USB viz Uživatelská příručka online.

A támogatott fájlformátum a JPEG. A külső USB-eszköz specifikációjáért lásd az online Használati útmutató.

Podporovaný formát súboru fotografie je JPEG. Technické údaje o externom USB zariadení nájdete v online dokumente Používateľská príručka.

# Lista menu trybu Print Photos

Seznam nabídek režimu Print Photos

Print Photos üzemmód menü lista

# Zoznam ponuky režimu Print Photos

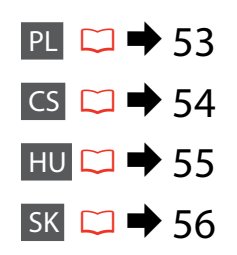

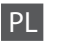

#### Reprint Photos

View and Print Photos, Print All Photos, Print Photo Greeting Card, Photo Layout Sheet, Print on CD/DVD, Print Proof Sheet, Slide Show, Copy/Restore Photos, Select Location \*<sup>10</sup>

#### Print Photos Menu

| Select Photos        | Select All Photos, Select by Date, Cancel Photo Selection                                                                                                    |
|----------------------|----------------------------------------------------------------------------------------------------|
| Print Settings       | Paper Size, Paper Type, Borderless * <sup>2</sup> , Quality, Expansion * <sup>3</sup> ,<br>Date, Print Info. On Photos * <sup>4</sup> , Fit Frame * <sup>5</sup> , Bidirectional * <sup>6</sup> ,<br>CD Density |
| Photo Adjustments *1 | Enhance * <sup>7</sup> , Scene Detection, Fix Red-Eye * <sup>8</sup> , Filter * <sup>9</sup> ,<br>Brightness, Contrast, Sharpness, Saturation                                                                   |
| Maintenance          | □ ➡ 76                                                                                                    |
| Problem Solver       |                                                                                                    |

- \*1 Te funkcje wpływają tylko na wydruki. Nie zmieniają oryginalnych obrazów.
- \*2 Jeśli wybrano Borderless, zdjęcie może zostać nieznacznie powiększone i obcięte, aby dostosować go do arkusza papieru. Na górnym i dolnym obszarze wydruku jakość może być obniżona lub obszar może zostać rozmazany podczas drukowania.
- \*3 Wybierz stopień rozszerzenia obrazu podczas druku zdjęć w trybie Borderless.
- \*4 Wybierz Camera Text, aby wydrukować tekst dodany do zdjęcia przy użyciu aparatu cyfrowego. Jeśli cyfrowy aparat fotograficzny ma wbudowany moduł GPS i dodaje do każdego zdjęcia informacje o miejscu, w którym je wykonano, wybierz opcję Landmark, aby wydrukować te informacje w postaci tekstu.
- \*5 Wybierz On, aby automatycznie wykadrować zdjęcie w celu dopasowania go do dostępnego miejsca w wybranym układzie. Wybierz Off, aby wyłączyć automatyczne kadrowanie i pozostawić puste miejsce na krawędziach zdjęcia.
- \*6 Wybierz On, aby zwiększyć szybkość drukowania. Wybierz Off, aby poprawić jakość druku.
- \*7 Wybierz PhotoEnhance, aby automatycznie dopasować jasność, kontrast i nasycenie zdjęć. Wybierz P.I.M., aby użyć ustawień PRINT Image Matching albo ustawień Exif Print.
- \*8 W zależności od rodzaju zdjęcia poprawione mogą być nie tylko oczy, ale również inne części zdjęcia.
- \*9 Można zmienić tryb koloru obrazu Sepia lub B&W.
- \*10 Można ponownie wybrać folder lub grupę z karty pamięci lub zewnętrznego urządzenia USB.

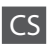

#### Rint Photos

View and Print Photos, Print All Photos, Print Photo Greeting Card, Photo Layout Sheet, Print on CD/DVD, Print Proof Sheet, Slide Show, Copy/Restore Photos, Select Location  $*^{10}$ 

## Rrint Photos Menu

| Select Photos        | Select All Photos, Select by Date, Cancel Photo Selection                                                                                                    |
|----------------------|----------------------------------------------------------------------------------------------------|
| Print Settings       | Paper Size, Paper Type, Borderless <sup>*2</sup> , Quality, Expansion <sup>*3</sup> ,<br>Date, Print Info. On Photos <sup>*4</sup> , Fit Frame <sup>*5</sup> , Bidirectional <sup>*6</sup> ,<br>CD Density |
| Photo Adjustments *1 | Enhance * <sup>7</sup> , Scene Detection, Fix Red-Eye * <sup>8</sup> , Filter * <sup>9</sup> ,<br>Brightness, Contrast, Sharpness, Saturation                                                              |
| Maintenance          | □ ➡ 76                                                                                                    |
| Problem Solver       |                                                                                                    |

\*1 Tyto funkce mají vliv pouze na výtisky. Nemění původní snímky.

- \*2 Když je vybrána možnost Borderless, snímek bude mírně zvětšen, aby vyplnil list papíru. Kvalita tisku se může snížit v horní a spodní oblasti výtisku nebo může být oblast během tisku rozmazaná.
- \*3 Vyberte míru, o kterou je snímek rozšířený při tisku fotografií Borderless.
- \*4 Vyberte možnost Camera Text pro tisk textu, který jste přidali na fotografii pomocí vašeho digitálního fotoaparátu. Pokud je ve vašem digitálním fotoaparátu zabudována jednotka GPS, která začleňuje informace o místě, na kterém byly jednotlivé fotografie pořízeny, výběrem Landmark vytisknete tyto informace jako text.
- \*5 Výběrem možnosti On bude fotografie automaticky oříznuta, aby vyplnila dostupný prostor vybraného rozložení. Výběrem možnosti Off vypnete automatické oříznutí a ponecháte bílé okraje na fotografii.
- \*6 Vyberte On pro zvýšení rychlosti tisku. Výběrem možnosti Off zlepšíte kvalitu tisku.
- \*7 Výběrem možnosti PhotoEnhance bude automaticky upraven jas, kontrast a sytost fotografií. Výběrem možnosti P.I.M. budou použita nastavení PRINT Image Matching nebo Exif Print vašeho fotoaparátu.
- \*8 V závislosti na typu fotografie mohou být opraveny i jiné části snímku, než oči.
- \*9 Můžete změnit barevný režim snímku na Sepia nebo B&W.
- \*10 Můžete vybrat složku nebo skupinu z paměťové karty nebo externího zařízení USB.

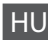

#### R Print Photos

View and Print Photos, Print All Photos, Print Photo Greeting Card, Photo Layout Sheet, Print on CD/DVD, Print Proof Sheet, Slide Show, Copy/Restore Photos, Select Location \*<sup>10</sup>

## Rrint Photos Menu

| Select Photos        | Select All Photos, Select by Date, Cancel Photo Selection                                                                                                    |
|----------------------|----------------------------------------------------------------------------------------------------|
| Print Settings       | Paper Size, Paper Type, Borderless <sup>*2</sup> , Quality, Expansion <sup>*3</sup> ,<br>Date, Print Info. On Photos <sup>*4</sup> , Fit Frame <sup>*5</sup> , Bidirectional <sup>*6</sup> , CD<br>Density |
| Photo Adjustments *1 | Enhance * <sup>7</sup> , Scene Detection, Fix Red-Eye * <sup>8</sup> , Filter * <sup>9</sup> ,<br>Brightness, Contrast, Sharpness, Saturation                                                              |
| Maintenance          | □ ➡ 76                                                                                                    |
| Problem Solver       |                                                                                                    |

Problem Solver

- \*1 Ezek a funkciók csak a nyomatokat érintik. Nem változtatják meg az eredeti képeket.
- \*2 A Borderless kijelölésekor a kép egy kissé kinagyítódik, és a széle levágódik, hogy kitöltse a papírt. Az alsó és a felső terület minősége rosszabb lehet, vagy a terület nyomtatáskor foltos lehet.
- \*3 Borderless fényképek nyomtatásához adja meg a nagyítás mértékét.
- \*4 Jelölje ki a Camera Text elemet, ha ki szeretné nyomtatni a digitális fényképezőgéppel a fényképen elhelyezett szöveget. Ha digitális fényképezőgépében van beépített GPS modul, ami a fénykép készítésének helyéről beágyazza az információkat, válassza a Landmark lehetőséget az információ szövegként történő kinyomtatásához.
- \*5 Jelölje ki a On elemet, ha automatikusan le szeretné vágni a fotó széleit, hogy kitöltse a kiválasztott elrendezés szerinti teret. Jelölje ki a Off elemet, ha ki szeretné kapcsolni az automatikus széllevágást, és fehér területet szeretne a fénykép széleinél.
- \*6 Jelölje ki a On elemet a nyomtatás sebességének növeléséhez. Jelölje ki a Off elemet a nyomtatás minőségének javításához.
- \*7 Jelölje ki a PhotoEnhance elemet a fényképek fényerejének, kontrasztjának és színtelítettségének automatikus beállításához. Válassza a P.I.M. lehetőséget a fényképezőgép PRINT Image Matching vagy Exif Print beállításához.
- \*8 A fénykép típusától függően a szemen kívüli részek javíthatók.
- \*9 Megváltoztathatja a kép színmódját Sepia vagy B&W értékre.
- \*10 Újra kiválaszthat egy mappát vagy csoportot a memória kártyáról vagy a külső USBeszközről.

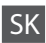

#### Reprint Photos

View and Print Photos, Print All Photos, Print Photo Greeting Card, Photo Layout Sheet, Print on CD/DVD, Print Proof Sheet, Slide Show, Copy/Restore Photos, Select Location  $*^{10}$ 

## Rrint Photos Menu

| Select Photos        | Select All Photos, Select by Date, Cancel Photo Selection                                                                                                    |
|----------------------|----------------------------------------------------------------------------------------------------|
| Print Settings       | Paper Size, Paper Type, Borderless <sup>*2</sup> , Quality, Expansion <sup>*3</sup> ,<br>Date, Print Info. On Photos <sup>*4</sup> , Fit Frame <sup>*5</sup> , Bidirectional <sup>*6</sup> ,<br>CD Density |
| Photo Adjustments *1 | Enhance * <sup>7</sup> , Scene Detection, Fix Red-Eye * <sup>8</sup> , Filter * <sup>9</sup> ,<br>Brightness, Contrast, Sharpness, Saturation                                                              |
| Maintenance          | □ ➡ 76                                                                                                    |
| Problem Solver       |                                                                                                    |

- \*1 Tieto funkcie ovplyvnia iba vaše výtlačky. Originálne súbory sa nezmenia.
- \*2 Keď je vybraná možnosť Borderless, obrázok sa mierne zväčší a oreže, aby vyplnil celý hárok papiera. Kvalita tlače môže byť v horných a dolných častiach nižšia alebo toto miesto môže byť pri tlači rozmazané.
- \*3 Pri tlači fotografií v režime Borderless vyberte presah, o ktorý sa obrázok rozšíri.
- \*4 Ak chcete vytlačiť text, ktorý ste k fotografii pridali pomocou digitálneho fotoaparátu, vyberte možnosť Camera Text. Ak je váš digitálny fotoaparát vybavený jednotkou GPS a vkladá do fotografií informácie o polohe nasnímania jednotlivých fotografií, vyberte možnosť Landmark, aby ste túto informáciu vytlačili ako text.
- \*5 Ak chcete automaticky orezať fotografie, aby sa zmestili do priestoru, ktorý je k dispozícii pre daný typ rozloženia, vyberte možnosť On. Ak chcete vypnúť automatické orezanie fotografie a po jej okrajoch ponechať biely okraj, vyberte možnosť Off.
- \*6 Výberom možnosti On zvýšite rýchlosť tlače. Ak chcete zvýšiť kvalitu tlače, vyberte možnosť Off.
- \*7 Ak chcete automaticky upraviť jas, kontrast a sýtosť vašich fotografií, vyberte možnosť PhotoEnhance. Ak chcete použiť funkciu fotoaparátu PRINT Image Matching alebo nastavenia funkcie Exif Print, vyberte možnosť P.I.M.
- \*8 V závislosti od typu fotografií sa môžu opraviť aj iné časti snímky, ako oči.
- \*9 Farebný režim fotografie môžete zmeniť na možnosť Sepia alebo B&W.
- \*10 Z pamäťovej karty alebo externého USB zariadenia môžete znova vybrať priečinok alebo skupinu.

Tryb Inne Jiný režim Egyéb üzemmód Režim Ostatné

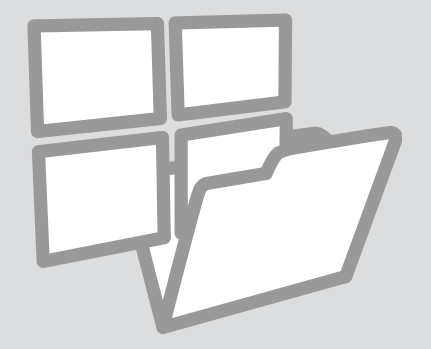

Drukowanie papierów liniowanych

Tisk na řádkovaný papír

Vonalas papír nyomt Tlačiteľné školské papiere

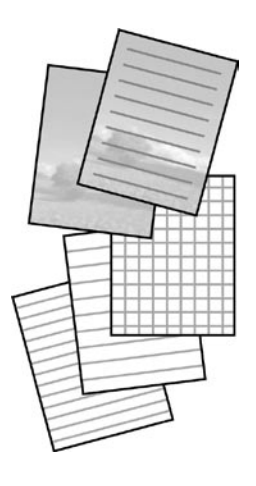

Można drukować na papierze liniowanym lub milimetrowym ze zdjęciem lub bez zdjęcia ustawionego jako tło.

Můžete tisknout na řádkovaný nebo milimetrový papír s nebo bez nastavené fotosady na pozadí.

Vonalas papír vagy grafikonpapír nyomtatásakor fényképet tehet a háttérbe. Umožňuje tlačiť linajkový alebo milimetrový papier s alebo bez fotografie na pozadí.

1 □ → 18

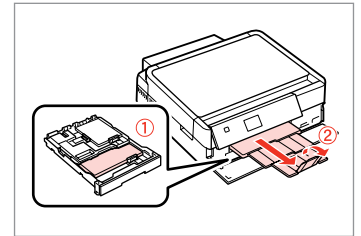

Włóż zwykły papier A4. Vložte obyčejný papír velikosti A4. Helyezzen be A4-es sima papírt. Vložte štandardný papier formátu A4.

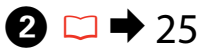

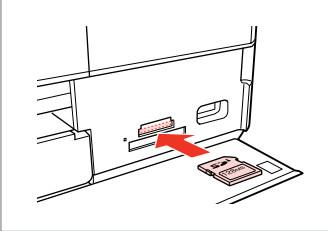

Włóż kartę pamięci. Vložte paměťovou kartu. Helyezzen be memóriakártyát. Vložte pamäťovú kartu.

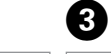

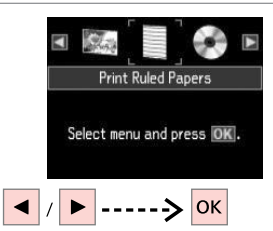

Wybierz Print Ruled Papers. Vyberte Print Ruled Papers. Jelölje ki a Print Ruled Papers elemet. Wyberte možnosť Print Puled

Vyberte možnosť **Print Ruled Papers**.

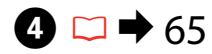

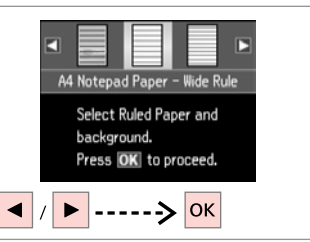

Wybierz typ formatu. Vyberte typ formátu. Jelölje ki a formátum típusát. Vyberte typ formátu.

## Ø

W przypadku formatu bez obrazu w tle. idź do **D**.

Vyberete-li formát bez snímku na pozadí, přejděte na **7**.

Ha háttérkép nélküli formátumot jelöl ki, lépjen a következőre: **⑦**.

Ak ste vybrali formát bez obrázku na pozadí, prejdite ku kroku **⑦**.

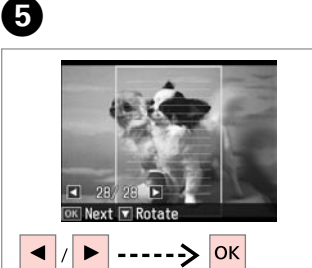

Wybierz zdjęcie do druku. Vyberte fotografii pro tisk. Válassza ki a nyomtatandó fényképet. Vyberte fotografiu, ktorá sa má tlačiť.

# Ø

Aby obrócić ramkę, naciśnij ▼. Chcete-li otočit rámeček, stiskněte ▼.

A keret elforgatásához nyomja meg a ▼ gombot.

Ak chcete rámik otočiť, stlačte tlačidlo ▼.

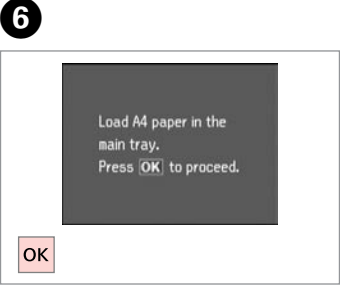

Przejdź dalej. Pokračujte. Folytassa. Pokračujte.

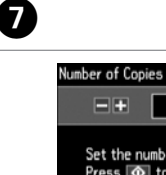

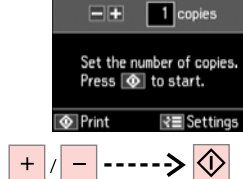

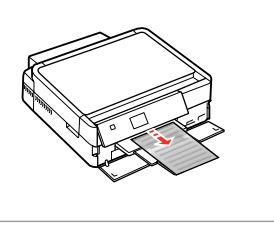

Ustaw liczbę kopii i drukuj.

Nastavte počet kopií a tiskněte.

Állítsa be a másolatok számát, és nyomtasson.

Zadajte počet kópií a spustite tlač.

Drukowanie kolorowanki

Tisk listu omalovánky Kifestőlap nyomtatása Tlač omaľovánky

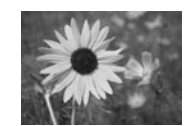

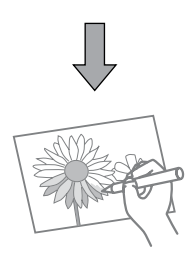

Można utworzyć kolorowankę ze zdjęć lub rysunków. Můžete vytvořit omalovánku z vašich fotografií nebo čárových kreseb. Fényképeiből vagy vonalas rajzaiból kifestőlapokat hozhat létre. Z vašich fotografií alebo perokresieb môžete vytvoriť omaľovánku.

## Ø

Funkcji **Coloring Book** używaj tylko do rysunków i zdjęć, które zrobiłeś samodzielnie. W przypadku korzystania z materiałów chronionych prawem autorskim upewnij się, że przestrzegasz przepisów mówiących o używaniu takich materiałów wyłącznie do użytku własnego.

Funkci **Coloring Book** používejte pouze pro kresby a obrázky, které jste sami vytvořili. Při používání materiálů chráněných autorskými právy dodržujte zákony, které se vztahují na tisk pro osobní potřebu.

Használja a **Coloring Book** funkciót a saját maga által készített rajzokhoz, képekhez. Copyrightos anyagok használatakor figyeljen arra, hogy betartsa a saját használatra történő nyomtatásra vonatkozó törvényeket.

Funkciu **Coloring Book** použite iba pre kresby a obrázky, ktoré ste vytvorili sami. Pri použití materiálov chránených autorským právom sa uistite, že dodržiavate zákony týkajúce sa tlače pre osobnú potrebu.

# 18 ⊂ □

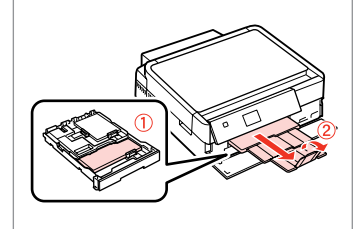

Włóż zwykły papier A4 Matte.

Vložte obyčejný nebo Matte papír velikosti A4.

Töltsön be A4-es sima vagy Matte papírt.

Vložte štandardný alebo Matte papier formátu A4.

# 2 □ → 25, 27

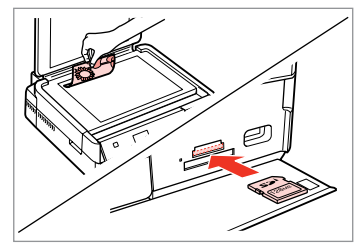

Umieść lub włóż. Položte nebo vložte. Helyezze rá vagy be. Položte alebo vložte.

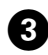

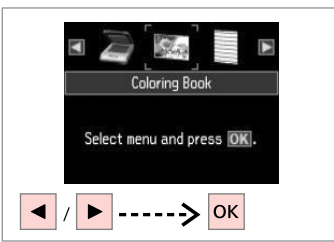

Wybierz Coloring Book. Vyberte Coloring Book. Válassza a Coloring Book elemet. Vyberte možnosť Coloring Book.

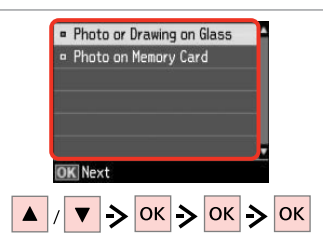

Wybierz rodzaj wejścia. Vyberte typ vstupu. Válassza ki a bemenet típusát. Vyberte typ vstupu.

## Ø

W przypadku drukowania z karty pamięci naciskaj przyciski **(**), aby wybrać zdiecie, a następnie przycisk **OK**.

Jestliže tisknete z paměťové karty, stisknutím **I** vyberte fotografii, kterou chcete vytisknout, a potom stiskněte OK.

Ha egy memóriakártyáról nyomtat, nyomja meg a **I** gombot a nyomtatni kívánt fénykép kiválasztásához, majd nyomja meg az **OK** gombot.

Ak tlačíte z pamäťovej karty, stlačením tlačidla ◀► vyberte fotografiu, ktorú chcete vytlačiť a potom stlačte tlačidlo OK.

5 6 A4. Plain Paper • A4. Matte Load A4 size paper and press 💿. Select paper size and type. Press OK O Print Settings  $\Diamond$ OK

Wybierz rodzaj papieru. Vyberte typ papíru. Válassza ki a papírtípust. Vyberte typ papiera.

Rozpocznij drukowanie. Spusťte tisk. Kezdje el a nyomtatást.

Spustite tlač.

# Ø

Jeśli chcesz zmienić nasycenie obrysu lub całego obrazka, naciśnij  $\neq \equiv$ , a następnie **Print Settings** i wybierz odpowiednie ustawienia po kroku **6**.

Chcete-li změnit svtost obrysu nebo svtost celého obrázku, stiskněte 🚝 potom stiskněte Print Settings a vyberte odpovídající nastavení po kroku 6

Ha meg akarja változtatni a kontúr vagy az az egész kép színerejét, nyomja meg a 🚝 gombot, majd nyomja meg a Print Settings elemet és válassza ki a megfelelő beállításokat a 6 lépés után.

Ak chcete zmeniť hustotu čiar alebo hustotu celého obrazu, stlačte tlačidlo ✓=, potom stlačte tlačidlo Print Settings a po kroku 6 vyberte príslušné nastavenia.

# Skanowanie do karty pamięci

Skenování na paměťovou kartu

Beolvasás memóriakártyára

Skenovanie na pamäťovú kartu

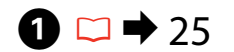

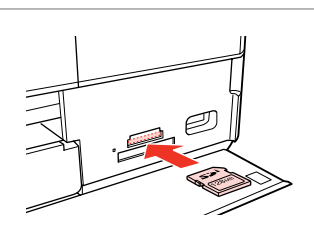

Włóż kartę pamięci. Vložte paměťovou kartu. Helyezzen be memóriakártyát. Vložte pamäťovú kartu.

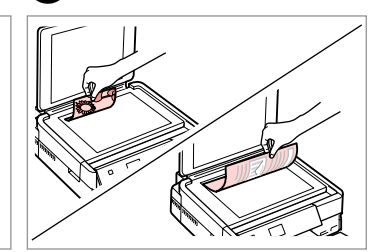

➡ 27

Połóż oryginał w pozycji poziomej. Umístěte originál vodorovně. Vízszintesen helyezze be az eredeti dokumentumot. Originál položte vodorovne.

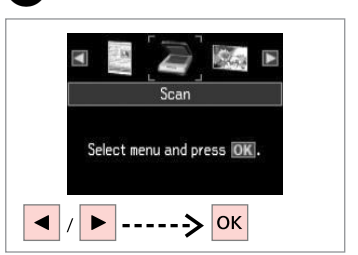

Wybierz **Scan**. Vyberte **Scan**. Jelölje ki a **Scan** elemet. Vyberte režim **Scan**.

4

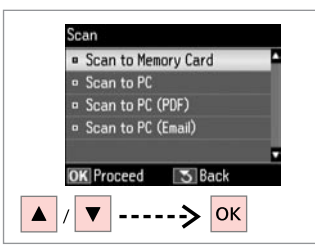

Wybierz Scan to Memory Card. Vyberte Scan to Memory Card. Jelölje ki a Scan to Memory Card elemet.

Vyberte možnosť Scan to Memory Card.

# 5 □ → 65

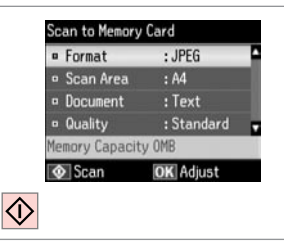

Wybierz ustawienia i skanuj.

Vyberte nastavení a skenujte.

Jelölje ki a beállításokat, és szkenneljen.

Vyberte nastavenia a spustite skenovanie.

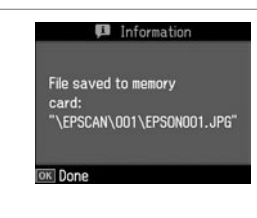

Sprawdź wiadomość na ekranie.

Ellenőrizze a képernyőn megjelenő

Přečtěte si zprávu na displeji.

Skontroluite správu na displeji.

üzeneteket.

6

Ø

3

Jeśli krawędzie zdjęcia są niewyraźne, zmień **Scan Area**. ➡ 65

Pokud jsou okraje fotografie nezřetelné, změňte **Scan Area ⑤**. ➡ 65

Ha a fénykép szélei halványak, változtassa meg a **Scan Area** beállítást. ➡ 65

Ak sú okraje fotografie bledé, upravte nastavenie **Scan Area ⑤**. ➡ 65

# Skanowanie do komputera

Skenování do počítače

Beolvasás számítógépre

Skenovanie do počítača

#### Ø

3

Należy się upewnić, że zainstalowano oprogramowanie dla drukarki na komputerze oraz podłączono według instrukcji na plakacie Rozpocznij tutaj.

Nainstalujte software pro tuto tiskárnu do počítače a připojte tiskárnu podle pokynů na letáku Začínáme.

Győződjön meg arról, hogy telepítette a nyomtató szoftverét a számítógépére, és követte az Itt kezdje kiadvány utasításait.

Skontrolujte, či je na vašom počítači nainštalovaný softvér pre túto tlačiareň a či je počítač zapojený podľa pokynov na plagáte Prvé kroky.

# 1 □ → 27

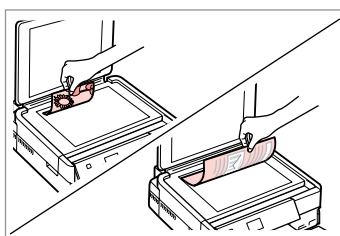

Połóż oryginał w pozycji poziomej. Umístěte originál vodorovně.

Vízszintesen helyezze be az eredeti dokumentumot.

Originál položte vodorovne.

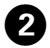

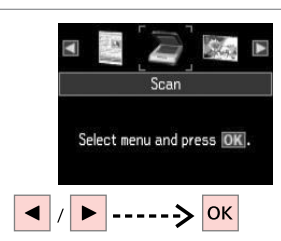

Wybierz **Scan**. Vyberte **Scan**. Jelölje ki a **Scan** elemet. Vyberte režim **Scan**.

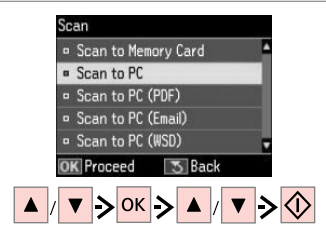

Wybierz element, a następnie komputer PC.

Vyberte položku a potom PC.

Válasszon ki egy tételt, majd egy számítógépet.

Vyberte položku a potom PC.

# Ø

Możesz zmienić nazwę komputera wyświetlaną na panelu sterowania za pomocą programu Epson Event Manager. Więcej szczegółów znajduje się w elektronicznym dokumencie **Przewodnik użytkownika**, w sekcji zawierającej informacje dotyczące oprogramowania.

Můžete změnit název počítače na ovládacím panelu pomocí Epson Event Manager. Další podrobnosti viz informace o softwaru v **Uživatelská příručka** online.

Az Epson Event Manager használatával megváltoztathatja a számítógép nevét a kezelőpanelen. További részletek az on-line **Használati útmutató** szoftver-információs fejezeteiben találhatók.

Môžete zmeniť názov počítača na ovládacom paneli pomocou nástroja Epson Event Manager. Ďalšie informácie nájdete v online dokumente **Používateľská príručka**, v časti s informáciami o softvéri.

## Kopia zapasowa na zewnętrznym urządzeniu USB

Zálohování do externího zařízení USB

Biztonsági mentés külső USB-eszközre

Zálohovanie na externé USB zariadenie

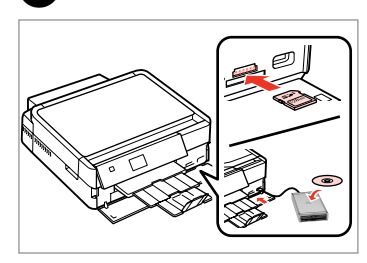

Włóż i podłącz. Zasuňte a připojte. Helyezze be és csatlakoztassa. Vložte a pripojte. Wybierz opcję **Back Up Data**. Vyberte **Back Up Data**. Válassza a **Back Up Data** lehetőséget. Vyberte možnosť **Back Up Data**.

Back Up Data

Select menu and press OK.

-----> ок

Back Up Data Back Up Memory Card OK Proceed

Wybierz opcję Back Up Memory Card.

Vyberte Back Up Memory Card.

Válassza a **Back Up Memory Card** lehetőséget.

Vyberte možnosť Back Up Memory Card.

4

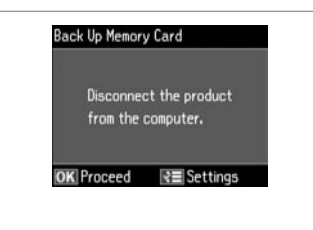

Wykonuj instrukcje na ekranie.

Postupujte podle zobrazených pokynů.

Kövesse a képernyőn megjelenő utasításokat.

Postupujte podľa pokynov na displeji.

## Ø

Aby zmienić prędkość zapisu, naciśnij <≡, wybierz Writing Speed i ustaw.

Chcete-li změnit rychlost zápisu, stiskněte «≡, vyberte Writing Speed a nastavte.

Az írási sebesség módosításához nyomja meg a *z*≣ gombot, majd jelölje ki az **Writing Speed** elemet, és állítsa be.

Ak chcete zmeniť rýchlosť zápisu, stlačte tlačidlo *«*≡, vyberte možnosť **Writing Speed** a nastavte ju.

# Ø

2

Dla każdej kopii zapasowej automatycznie tworzony jest folder. Można drukować zdjęcia z kopii zapasowej na zewnętrznym urządzeniu USB. □ → 52

Pro každé zálohování bude automaticky vytvořena složka. Můžete tisknout fotografie ze zálohovacího externího zařízení USB. □ → 52

3

Minden biztonsági mentéshez automatikusan létrehozásra kerül egy mappa. A biztonsági mentést tartalmazó külső USB-eszközről kinyomtathatja a fényképeket. □ → 52

Pre každé zálohovanie sa automaticky vytvorí priečinok. Môžete tlačiť fotografie zo záložného externého USB zariadenia. □ → 52

# Lista menu trybu Inne

Seznam nabídek Jiný režim

Egyéb üzemmód menü lista

Zoznam ponuky režimu Ostatné

| PL 🗀 🕈 65 |
|-----------|
| cs 🗀 🕈 65 |
| ни 🗀 🕈 66 |
| SK 🗀 🕈 66 |

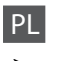

# Tryb Scan

| Scan to Memory<br>Card          | Format                           | JPEG,<br>PDF                                                         |  |
|---------------------------------|----------------------------------|----------------------------------------------------------------------|--|
|                                 | Scan Area                        | A4, Auto Cropping,<br>Max Area                                       |  |
|                                 | Document                         | Text,<br>Photograph                                                  |  |
|                                 | Quality                          | Standard,<br>Best                                                    |  |
|                                 | Binding Direction * <sup>1</sup> | Portrait, Left<br>Portrait, Top<br>Landscape, Top<br>Landscape, Left |  |
| Scan to PC                      |                                  |                                                                      |  |
| Scan to PC (PDF)                |                                  |                                                                      |  |
| Scan to PC (Email)              |                                  |                                                                      |  |
| Scan to PC (WSD) * <sup>2</sup> |                                  |                                                                      |  |

- \*1 Te elementy wyświetlają się tylko po wybraniu pozycji PDF jako wartości opcji Format.
- \*2 Ta funkcja jest dostępna wyłącznie w angielskojęzycznych wersjach systemów operacyjnych Windows 7/Vista.

Tryb Back Up Data

Back Up Memory Card

Photo or Drawing on Glass

 Photo on Memory Card
 A4, Matte

 Print Settings
 Density, Line Detection

## 🟶 Tryb Print Ruled Papers

A4 Notepad Paper - Wide Rule, A4 Notepad Paper - Narrow Rule, A4 Graph Paper, A4 Stationery w/o Lines, A4 Stationery w/ Lines

A4, Plain Paper

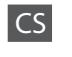

# 👌 Režim Scan

| Scan to Memory<br>Card | Format                           | JPEG,<br>PDF                                                         |
|------------------------|----------------------------------|----------------------------------------------------------------------|
|                        | Scan Area                        | A4, Auto Cropping,<br>Max Area                                       |
|                        | Document                         | Text,<br>Photograph                                                  |
|                        | Quality                          | Standard,<br>Best                                                    |
|                        | Binding Direction * <sup>1</sup> | Portrait, Left<br>Portrait, Top<br>Landscape, Top<br>Landscape, Left |
| Scan to PC             |                                  |                                                                      |
| Scan to PC (PDF)       |                                  |                                                                      |
| Scan to PC (Email)     |                                  |                                                                      |
| Scan to PC (WSD) *     | -2                               |                                                                      |

- \*1 Tato položka je zobrazena pouze, když je **PDF** vybráno jako **Format**.
- \*2 Tato funkce je k dispozici pouze pro anglické verze operačního systému Windows 7/Vista.
- 🗣 Režim Back Up Data

Back Up Memory Card

#### Režim Coloring Book

| Photo or Drawing on Glass |                         | A4, Plain Paper |  |
|---------------------------|-------------------------|-----------------|--|
| Photo on Memory Card      |                         | A4, Matte       |  |
| Print Settings            | Density, Line Detection |                 |  |

## Režim Print Ruled Papers

A4 Notepad Paper - Wide Rule, A4 Notepad Paper - Narrow Rule, A4 Graph Paper, A4 Stationery w/o Lines, A4 Stationery w/ Lines

# HU

# Scan üzemmód

| Scan to Memory<br>Card | Format                           | JPEG,<br>PDF                                                         |  |
|------------------------|----------------------------------|----------------------------------------------------------------------|--|
|                        | Scan Area                        | A4, Auto Cropping,<br>Max Area                                       |  |
|                        | Document                         | Text,<br>Photograph                                                  |  |
|                        | Quality                          | Standard,<br>Best                                                    |  |
|                        | Binding Direction * <sup>1</sup> | Portrait, Left<br>Portrait, Top<br>Landscape, Top<br>Landscape, Left |  |
| Scan to PC             |                                  |                                                                      |  |
| Scan to PC (PDF)       |                                  |                                                                      |  |
| Scan to PC (Email)     |                                  |                                                                      |  |
| Scan to PC (WSD) *2    |                                  |                                                                      |  |

- \*1 Ez az elem csak akkor kerül kijelzésre, ha a **PDF** került kiválasztásra a **Format** értékeként.
- \*2 Ez a funkció csak a Windows 7/Vista angol verziójában érhető el.

## Sack Up Data üzemmód

#### Back Up Memory Card

## Coloring Book üzemmód

| Photo or Drawing on Glass |                         | A4, Plain Paper |  |
|---------------------------|-------------------------|-----------------|--|
| Photo on Memory Card      |                         | A4, Matte       |  |
| Print Settings            | Density, Line Detection |                 |  |

## Print Ruled Papers üzemmód

A4 Notepad Paper - Wide Rule, A4 Notepad Paper - Narrow Rule, A4 Graph Paper, A4 Stationery w/o Lines, A4 Stationery w/ Lines

# SK

# Režim Scan

| Scan to Memory<br>Card                                      | Format                           | JPEG,<br>PDF                                                         |  |
|-------------------------------------------------------------|----------------------------------|----------------------------------------------------------------------|--|
|                                                             | Scan Area                        | A4, Auto Cropping,<br>Max Area                                       |  |
|                                                             | Document                         | Text,<br>Photograph                                                  |  |
|                                                             | Quality                          | Standard,<br>Best                                                    |  |
|                                                             | Binding Direction * <sup>1</sup> | Portrait, Left<br>Portrait, Top<br>Landscape, Top<br>Landscape, Left |  |
| Scan to PC                                                  |                                  |                                                                      |  |
| Scan to PC (PDF)                                            |                                  |                                                                      |  |
| Scan to PC (Email)                                          |                                  |                                                                      |  |
| Scan to PC (WSD) * <sup>2</sup>                             |                                  |                                                                      |  |
| *1 Táto položka sa zobrazí iba vtedy, keď vyberiete možnosť |                                  |                                                                      |  |

- \*1 Táto položka sa zobrazí iba vtedy, keď vyberiete možnos PDF v časti Format.
- \*2 Táto funkcia je dostupná len pre anglické verzie operačného systému Windows 7/Vista.
- Režim Back Up Data

#### Back Up Memory Card

Režim Coloring Book

| Photo or Drawing     | A4, Plain Paper         |           |  |
|----------------------|-------------------------|-----------|--|
| Photo on Memory Card |                         | A4, Matte |  |
| Print Settings       | Density, Line Detection |           |  |

## Režim Print Ruled Papers

A4 Notepad Paper - Wide Rule, A4 Notepad Paper - Narrow Rule, A4 Graph Paper, A4 Stationery w/o Lines, A4 Stationery w/ Lines

Tryb Setup (Konserwacja) Režim Setup (Údržba) Setup mód (karbantartás) Režim Setup (Údržba)

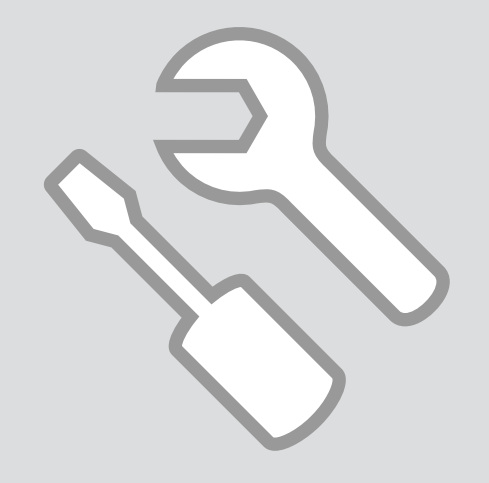

Sprawdzanie stanu pojemników z tuszem

Kontrola stavu kazety s inkoustem

A tintapatron állapotának ellenőrzése

Kontrola stavu atramentovej kazety

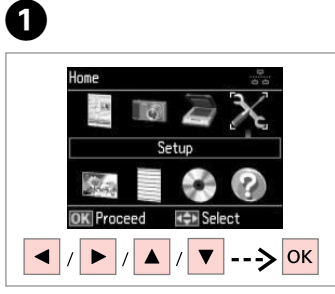

Wybierz **Setup**. Vyberte **Setup**. Válassza a **Setup** lehetőséget. Vyberte možnosť **Setup**. 
 OK Proceed
 Back

 Image: Constraint of the second second s

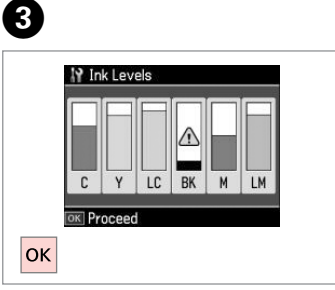

Zakończ. Dokončete. Fejezze be. Hotovo.

| С        | Y     | LC             | ВК     | М          | LM               |                          |
|----------|-------|----------------|--------|------------|------------------|--------------------------|
| Błękitny | Żółty | Jasnobłękitny  | Czarny | Amarantowy | Jasnoamarantowy  | Niski poziom tuszu.      |
| Azurová  | Žlutá | Světle azurová | Černá  | Purpurová  | Světle purpurová | Málo inkoustu.           |
| Cián     | Sárga | Világoscián    | Fekete | Bíbor      | Rózsaszín        | Kevés a tinta.           |
| Azúrová  | Žltá  | Svetloazúrová  | Čierna | Purpurová  | Svetlopurpurová  | Nedostatok<br>atramentu. |

2

Setup

Ink Levels
 Maintenance

Printer Setup

Network Settings

• File Sharing Setup

Ø

Epson nie gwarantuje jakości oraz niezawodności nieoryginalnego tuszu. Jeżeli zainstalowano nieoryginalne pojemniki z tuszem, stan pojemników z tuszem może nie być wyświetlany.

Společnost Epson nemůže zaručit kvalitu ani spolehlivost neoriginálního inkoustu. Pokud jsou nainstalovány neoriginální kazety s inkoustem, nemusí se zobrazit stav kazety s inkoustem.

Az Epson nem garantálhatja a nem eredeti tintapatronok minőségét és megbízhatóságát. Ha nem eredeti tintapatront helyez be, lehetséges, hogy nem jelenik meg a tintapatron állapota.

Spoločnosť Epson nemôže garantovať kvalitu alebo spoľahlivosť neoriginálneho atramentu. Ak vložíte do tlačiarne neoriginálne atramentové kazety, stav atramentovej kazety sa nemusí zobraziť.

## Ø

Jeżeli tusz kończy się, przygotuj nowy pojemnik z tuszem.

Pokud dochází inkoust v některé inkoustové kazetě, připravte novou inkoustovou kazetu.

Ha egy tintapatron kezd kifogyni, készítsen elő egy újat.

Ak je atramentová kazeta takmer spotrebovaná, pripravte novú atramentovú kazetu.

## Ø

Poziomy tuszu wyświetlane są w przybliżeniu.

Zobrazené hladiny inkoustu jsou pouze orientační.

A megjelenített tintaszintek becsült értékek.

Zobrazené hladiny atramentu sú len približnou indikáciou.

Sprawdzanie i czyszczenie głowicy drukującej

Kontrola/čištění tiskové hlavy

A nyomtatófej ellenőrzése/ tisztítása

Kontrola/čistenie tlačovej hlavy

## Ø

Czyszczenie głowicy drukującej powoduje zużycie części tuszu ze wszystkich pojemników, tak więc czyść ją tylko w przypadku obniżenia jakości wydruku.

Čištění tiskové hlavy spotřebovává určité množství inkoustu ze všech kazet, proto tiskovou hlavu čistěte pouze při snížení kvality.

A nyomtatófej tisztítása némi tintát elhasznál minden patronból, ezért csak akkor tisztítsa a fejet, ha a minőség romlik.

Pri čistení tlačovej hlavy sa spotrebuje atrament zo všetkých kaziet, preto hlavu čistite iba pri znížení kvality.

# **1** □ → 18

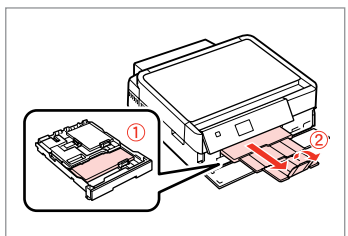

Włóż papier formatu A4. Vložte papír velikosti A4. Helyezzen be A4-es papírt. Vložte papier formátu A4.

5

 $\Diamond$ 

2

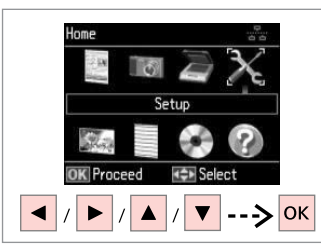

Wybierz **Setup**. Vyberte **Setup**. Válassza a **Setup** lehetőséget. Vyberte možnosť **Setup**.

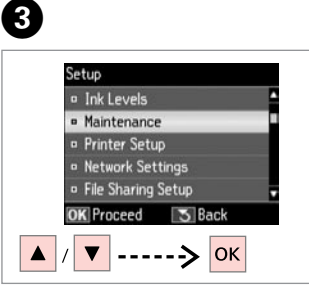

Wybierz **Maintenance**. Vyberte **Maintenance**. Jelölje ki a **Maintenance** elemet. Vyberte možnosť **Maintenance**.

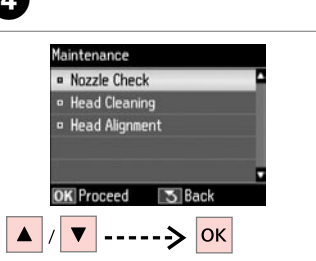

Wybierz **Nozzle Check**. Vyberte **Nozzle Check**. Jelölje ki a **Nozzle Check** elemet. Vyberte možnosť **Nozzle Check**. Rozpocznij test dysz. Spusťte kontrolu trysek. Indítsa el a fúvóka ellenőrzését. Spustite kontrolu trysiek.

Print a nozzle check

pattern. Load A4 paper

in main tray. Press 🐼.

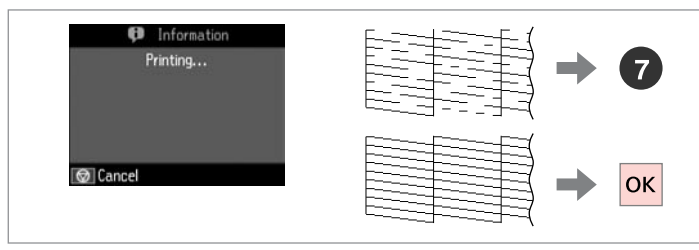

Sprawdź wzór.

Zkontrolujte vzorek.

Ellenőrizze a mintát.

Skontrolujte vzorku.

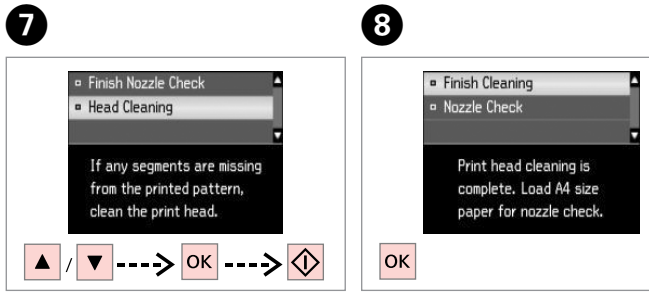

Wybierz **Head Cleaning** i rozpocznij. Vyberte **Head Cleaning** a spusťte.

Jelölje ki a **Head Cleaning** elemet, és indítsa el.

Vyberte možnosť **Head Cleaning** a začnite.

Zakończ czysz. głowicy. Dokončete čištění hlavy. Fejezze be a fej tisztítását. Dokončite čistenie hlavy.

# Ø

Podczas czyszczenia głowicy drukującej nie otwieraj modułu skanera ani nie wyłączaj drukarki.

Během čištění hlavy neotevírejte jednotku skeneru ani nevypínejte tiskárnu.

Fejtisztítás közbe ne nyissa fel a beolvasó egységet és ne kapcsolja ki a nyomtatót.

Počas čistenia hlavy neotvárajte jednotku skenera a nevypínajte tlačiareň.

# Ø

Jeśli po czterokrotnym czyszczeniu jakość się nie poprawi, wyłącz drukarkę na co najmniej sześć godzin. Następnie ponownie spróbuj wyczyścić głowicę. Jeśli jakość dalej się nie poprawia, skontaktuj się ze sprzedawcą.

Pokud se kvalita nezlepší po čtyřnásobném čištění, vypněte tiskárnu na dobu nejméně šesti hodin. Pak zkuste vyčistit tiskovou hlavu znovu. Pokud se kvalita nezlepší, obraťte se na odbornou pomoc společnosti Epson.

Ha a minőség nem javul négy tisztítás után, kapcsolja ki a nyomtatót legalább hat órára. Ezt követően próbálja meg ismét megtisztítani a nyomtatófejet. Ha a minőség még ekkor sem javul, forduljon az Epson támogatásához.

Ak sa kvalita nezlepší ani po štvrtom vyčistení, vypnite tlačiareň na minimálne šesť hodín. Potom znova skúste vyčistiť tlačovú hlavu. Ak sa kvalita nezlepší, obráťte sa na podporu spoločnosti Epson.

Wyrówn. głow. 18 □ □ 2 3 drukującej Setup Home Zarovnání tiskové Ink Levels Maintenance hlavy Printer Setup Setup Network Settings A nyomtatófej File Sharing Setup igazítása OK Proceed S Back --> ок ----> ок Zarovnanie tlačovej hlavy Włóż papier formatu A4. Wybierz Setup. Wybierz Maintenance. Vložte papír velikosti A4. Vyberte Setup. Vyberte Maintenance. Helyezzen be A4-es papírt. Válassza a Setup lehetőséget. Jelölje ki a **Maintenance** elemet. Vložte papier formátu A4. Vyberte možnosť Setup. Vyberte možnosť Maintenance. 6 4 6 Maintenance #1 Nozzle Check • Head Cleaning Print head alignment. Δ Head Alignment Load A4 size plain paper ш in main tray. Press 🐼. 5 S Back 6  $\Diamond$ ▼ -----> ОК Wybierz Head Alignment. Wydrukuj wzory. Wybierz najlepszy wzór. Vyberte Head Alignment. Vytiskněte vzorky. Vyberte nejsytější vzorek. Jelölje ki a Head Alignment elemet. Nyomtassa a mintákat. Válassza ki a legtömörebb mintát. Vyberte možnosť Head Alignment. Vytlačte vzorky. Vyberte najcelistvejšiu vzorku.
| #1 2<br>V                 |  |
|---------------------------|--|
| For #1, select the square |  |
| with the least streaks    |  |
| and enter the number.     |  |
| Press OK.                 |  |
| ▲ / ▼> ОК                 |  |

Wybierz numer wzoru. Vyberte číslo vzorku. Válassza ki a minta számát. Vyberte číslo vzorky.

7

. . .

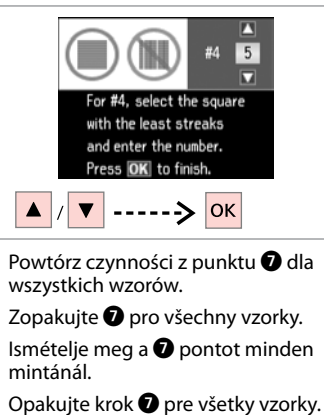

. ...

Drukowanie obrazów z aparatu cyfrowego

Tisk z digitálního fotoaparátu

Nyomtatás digitális fényképezőgépről

Tlač z digitálneho fotoaparátu

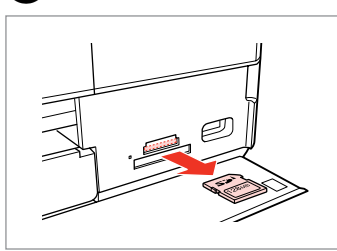

Wyjmij. Vyjměte. Távolítsa el. Vyberte.

6

1

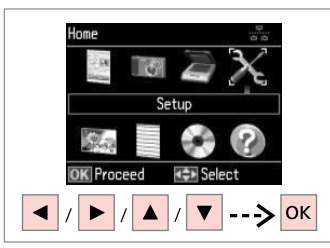

2

6

Wybierz **Setup**. Vyberte **Setup**. Válassza a **Setup** lehetőséget. Vyberte možnosť **Setup**.

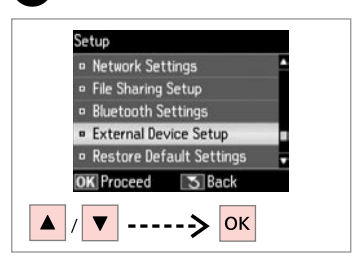

3

7

Wybierz opcję **External Device Setup**.

Vyberte External Device Setup.

Válassza a **External Device Setup** lehetőséget.

Vyberte možnosť **External Device Setup**.

**4** □ → 76

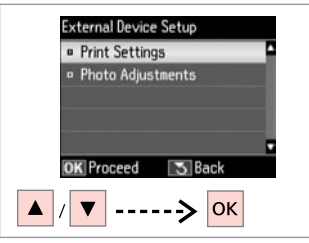

Wybierz **Print Settings**. Vyberte **Print Settings**. Jelölje ki a **Print Settings** elemet. Vyberte možnosť **Print Settings**.

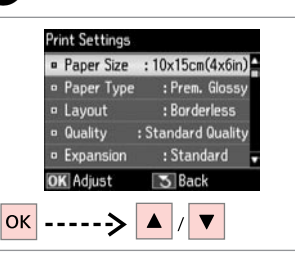

Wybierz właściwe ustawienia druku. Vyberte odpovídající nastavení tisku. Válassza ki a megfelelő nyomtatási beállításokat. Vyberte príslušné nastavenie tlače.

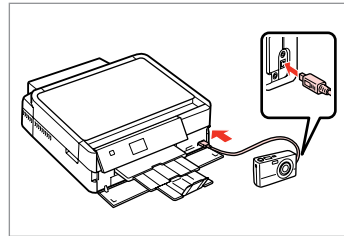

Podłącz i włącz aparat.

Připojte a zapněte fotoaparát.

Csatlakoztassa, és kapcsolja be a fényképezőgépet.

Pripojte a zapnite tlačiareň.

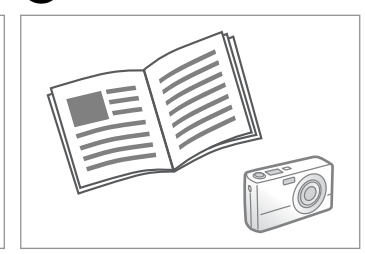

Przeczytaj instrukcję aparatu dotyczącą drukowania.

Podívejte se do příručky fotoaparátu na pokyny k tisku.

Nyomtatáshoz lásd a fényképezőgép használati utasítását.

Informácie o tlači nájdete v príručke k fotoaparátu.

| Kompatybilność | PictBridge                             |
|----------------|----------------------------------------|
| Format pliku   | JPEG                                   |
| Rozmiar obrazu | 80 × 80 pikseli do 9200 × 9200 pikseli |

| Kompatibilita    | PictBridge                                     |
|------------------|------------------------------------------------|
| Formát souboru   | JPEG                                           |
| Velikost obrázku | 80 	imes 80 pixelů až 9200 $	imes$ 9200 pixelů |

| Kompatibilitás | PictBridge                    |
|----------------|-------------------------------|
| Fájlformátum   | JPEG                          |
| Képméret       | 80 × 80 – 9200 × 9200 képpont |

| Kompatibilita   | PictBridge                                    |
|-----------------|-----------------------------------------------|
| Formát súboru   | JPEG                                          |
| Veľkosť obrázka | $80 \times 80$ pixelov až 9200 × 9200 pixelov |

#### Ø

Na wydruku mogą nie być odzwierciedlone niektóre z ustawień aparatu cyfrowego.

Některá nastavení vašeho digitálního fotoaparátu se nemusí odrazit na výstupu.

Lehet, hogy a digitális fényképező egyes beállításai nem jelennek meg a nyomaton.

Niektoré nastavenia digitálneho fotoaparátu sa nemusia odraziť pri výstupe.

#### Ø

Zależnie od ustawień tej drukarki i aparatu cyfrowego niektóre kombinacje rodzaju papieru, rozmiaru oraz układu mogą być niedostępne.

V závislosti na nastaveních této tiskárny a digitálního fotoaparátu nemusí být podporovány některé kombinace typu papíru, velikosti a rozvržení.

A nyomtató és a digitális fényképezőgép beállításaitól függően a papírtípusok, méretek és elrendezések egyes kombinációi nem biztos, hogy használhatók.

V závislosti od nastavení tlačiarne a digitálneho fotoaparátu nemusia byť niektoré kombinácie typu, formátu a rozloženia papiera podporované.

### Lista menu trybu Setup

Seznam nabídek režimu Setup

Setup mód menü lista

Zoznam ponuky režimu Setup

| PL | ⇒ | 76 |
|----|---|----|
| CS | ⇒ | 77 |
| HU | ⇒ | 77 |
| SK | ⇒ | 78 |

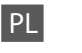

### Tryb Setup

| Ink Levels                     |                                                                                                    |                                                                                                    |
|--------------------------------|----------------------------------------------------------------------------------------------------|----------------------------------------------------------------------------------------------------|
| Maintenance                    | Nozzle Check, Head Cleaning, Head Alignment                                                                                                    |                                                                                                    |
| Printer Setup                  | CD/DVD, Stickers, Thick Paper <sup>*1</sup> , Sound, Screen Saver,<br>Display Options <sup>*2</sup> , Power Off Timer <sup>*3</sup> , Language |                                                                                                    |
| Wi-Fi/Network<br>Settings      | Więcej informacji można znaleźć w dokumencie Przewodnik pracy w sieci.                                                                         |                                                                                                    |
| File Sharing Setup             |                                                                                                    |                                                                                                    |
| External Device Setup          | Print Settings<br>Photo Adjustments                                                                                                    | Więcej szczegółów odnośnie<br>pozycji w ustawieniach,<br>zobacz listę menu trybu Print<br>Photos. □ |
| Guide Functions * <sup>4</sup> | Paper Size Alert, Document Alert, Auto Selection Mode, All<br>Functions                                                                        |                                                                                                    |
| Restore Default<br>Settings    | Wi-Fi/Network Settings, All except Wi-Fi/Network Settings,<br>All Settings                                                                     |                                                                                                    |

\*1 Jeśli wydruki są rozmazane, należy ustawić tę funkcję na On.

\*2 Można wybrać następujące formaty wyświetlania na ekranie LCD: 1 photo, 1 photo without Info oraz Thumbnail.

\*3 Można dostosować czas, po którym zostaną zastosowane funkcje zarządzania zasilaniem. Wydłużenie tego czasu zmniejsza wydajność energetyczną urządzenia. Zmieniając ustawienia, bierz pod uwagę kwestie związane z ochroną środowiska.

\*4 🖸 🗭 14, 98

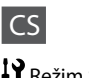

## Režim Setup

| Ink Levels                     |                                                                                                    |                                                             |
|--------------------------------|----------------------------------------------------------------------------------------------------|-------------------------------------------------------------|
| Maintenance                    | Nozzle Check, Head Cleaning, Head Alignment                                                                                                    |                                                             |
| Printer Setup                  | CD/DVD, Stickers, Thick Paper * <sup>1</sup> , Sound, Screen Saver,<br>Display Options * <sup>2</sup> , Power Off Timer * <sup>3</sup> , Language |                                                             |
| Wi-Fi/Network<br>Settings      | Podrobnosti viz Příručka pro síť online.                                                                                                    |                                                             |
| File Sharing Setup             |                                                                                                    |                                                             |
| External Device Setup          | Print Settings                                                                                                    | Podrobnosti o položkách                                     |
|                                | Photo Adjustments                                                                                                    | nastavení viz seznam nabídek<br>režimu Print Photos. 🗀 🌩 53 |
| Guide Functions * <sup>4</sup> | Paper Size Alert, Document Alert, Auto Selection Mode, All Functions                                                                              |                                                             |
| Restore Default<br>Settings    | Wi-Fi/Network Settings, All except Wi-Fi/Network Settings,<br>All Settings                                                                        |                                                             |

- \*1 Pokud je výtisk rozmazaný, nastavte tuto funkci na On.
- \*2 Můžete vybrat formát zobrazení na LCD obrazovce 1 photo, 1 photo without Info a Thumbnail.
- \*3 Můžete nastavit čas před použitím řízení spotřeby. Jakékoli zvýšení negativně ovlivní energetickou účinnost produktu. Před prováděním jakékoli změny zvažte dopad na životní prostředí.
- \*4 🖾 🕈 14, 98

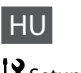

## Setup mód

| Ink Levels                     |                                                                                                    |                                                                                    |
|--------------------------------|----------------------------------------------------------------------------------------------------|------------------------------------------------------------------------------------|
| Maintenance                    | Nozzle Check, Head Cleaning, Head Alignment                                                                                                    |                                                                                    |
| Printer Setup                  | CD/DVD, Stickers, Thick Paper <sup>*1</sup> , Sound, Screen Saver,<br>Display Options <sup>*2</sup> , Power Off Timer <sup>*3</sup> , Language |                                                                                    |
| Wi-Fi/Network<br>Settings      | Részletekért lásd az online Hálózati útmutató.                                                                                                 |                                                                                    |
| File Sharing Setup             |                                                                                                    |                                                                                    |
| External Device Setup          | Print Settings<br>Photo Adjustments                                                                                                    | További részletek a<br>beállításhoz: Print Photos<br>üzemmód menü lista.<br>□ → 53 |
| Guide Functions * <sup>4</sup> | Paper Size Alert, Document Alert, Auto Selection Mode, All<br>Functions                                                                        |                                                                                    |
| Restore Default<br>Settings    | Wi-Fi/Network Settings, All except Wi-Fi/Network Settings,<br>All Settings                                                                     |                                                                                    |

- \*1 Ha a nyomat elkenődött, állítsa a funkciót On értékre.
- \*2 Az LCD-kijelző megjelenítési formátuma esetében a **1 photo**, **1 photo without** Info, és a **Thumbnail** lehetőségek közül választhat.
- \*3 Beállíthatja, hogy mennyi idő után kapcsoljon be a takarékos energiagazdálkodás. A legkisebb növelés is befolyásolni fogja a termék energiahatékonyságát. Minden változtatás előtt gondoljon környezetére is.
- \*4 🖾 🗭 14, 98

| Ink Levels                     |                                                                                                    |                                                                                                 |
|--------------------------------|----------------------------------------------------------------------------------------------------|-------------------------------------------------------------------------------------------------|
| Maintenance                    | Nozzle Check, Head Cleaning, Head Alignment                                                                                                    |                                                                                                 |
| Printer Setup                  | CD/DVD, Stickers, Thick Paper * <sup>1</sup> , Sound, Screen Saver,<br>Display Options * <sup>2</sup> , Power Off Timer * <sup>3</sup> , Language |                                                                                                 |
| Wi-Fi/Network<br>Settings      | Podrobnosti nájdete v online príručke Sprievodca sieťou.                                                                                          |                                                                                                 |
| File Sharing Setup             |                                                                                                    |                                                                                                 |
| External Device Setup          | Print Settings<br>Photo Adjustments                                                                                                    | Podrobnosti o položkách<br>nastavení nájdete v zozname<br>ponuky režimu Print Photos.<br>□ ➡ 53 |
| Guide Functions * <sup>4</sup> | Paper Size Alert, Document Alert, Auto Selection Mode, All Functions                                                                              |                                                                                                 |
| Restore Default<br>Settings    | Wi-Fi/Network Settings, All except Wi-Fi/Network Settings,<br>All Settings                                                                        |                                                                                                 |

\*1 Ak je výtlačok rozmazaný, nastavte túto funkciu na možnosť On.

\*2 Ako formát zobrazenia na obrazovke LCD môžete vybrať možnosti **1 photo**, **1 photo without Info** alebo **Thumbnail**.

\*3 Môžete nastaviť čas, po ktorého uplynutí sa spustí funkcia správy napájania. Zvyšovanie tejto hodnoty ovplyvní energetickú efektívnosť zariadenia. Pri zmene tohto nastavenia berte do úvahy životné prostredie.

\*4 🖸 🕈 14,98

Rozwiązywanie problemów Řešení problémů A problémák megoldása Riešenie problémov

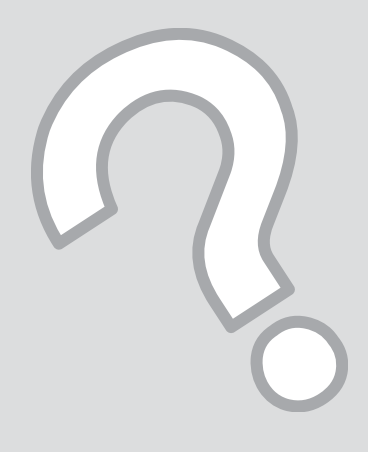

# Komunikaty o błędach Chybové zprávy Hibaüzenetek Chybové hlásenia

| PL | 80 |
|----|----|
| CS | 81 |
| HU | 82 |
| SK | 83 |

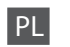

| Komunikaty o błędach                                                                         | Rozwiązanie                                                                                                    |
|----------------------------------------------------------------------------------------------|----------------------------------------------------------------------------------------------------|
| Zakleszczenie papieru                                                                        | □ → 88                                                                                                    |
| Printer error. Turn power off and then on again. For details, see your documentation.        | □ ➡ 93                                                                                                    |
| Cannot recognize photos. Make sure photos are placed correctly. See your documentation.      | □ → 27                                                                                                    |
| Communication error. Make sure the computer is connected, then try again.                    | Upewnij się, że komputer został prawidłowo podłączony. Jeśli<br>komunikat nie znika, upewnij się, że na komputerze zainstalowane jest<br>oprogramowanie skanujące i że jego ustawienia są prawidłowe.                                                                                                    |
| A printer's ink pad is nearing the end of its service life.<br>Please contact Epson Support. | Naciśnij przycisk �, aby wznowić drukowanie. Ten komunikat będzie<br>wyświetlany dopóki nie zostanie wymieniona podkładka nadmiaru<br>tuszu. Skontaktuj się ze sprzedawcą, aby wymienić podkładki nadmiaru<br>tuszu przed ich zużyciem. Gdy poduszki na tusz są nasączone, drukarka<br>przestaje drukować i wymagana jest interwencja obsługi klienta firmy<br>Epson, aby można było kontynuować drukowanie. |
| A printer's ink pad is at the end of its service life. Please contact Epson Support.         | Skontaktuj się ze sprzedawcą, aby wymienić podkładki nadmiaru tuszu.                                                                                                    |
| Backup Error.<br>Error Code xxxxxxx                                                          | Wystąpił problem i kopia została anulowana. Zanotuj kod błędu i<br>skontaktuj się ze sprzedawcą.                                                                                                    |
| The combination of IP address and subnet mask is invalid. See your documentation.            | Więcej informacji można znaleźć w dokumencie Przewodnik pracy w sieci online.                                                                                                    |
| Recovery Mode                                                                                | Aktualizacja oprogramowania wbudowanego nie powiodła się. Spróbuj<br>jeszcze raz zaktualizować oprogramowanie wbudowane. Przygotuj kabel<br>USB i odwiedź lokalną witrynę firmy Epson celem uzyskania dalszych<br>instrukcji.                                                                                                    |

| Chybové zprávy                                                                               | Řešení                                                                                                    |
|----------------------------------------------------------------------------------------------|----------------------------------------------------------------------------------------------------|
| Papír je zablok. v tiskárně                                                                  | □ → 88                                                                                                    |
| Printer error. Turn power off and then on again. For details, see your documentation.        | □ ➡ 93                                                                                                    |
| Cannot recognize photos. Make sure photos are placed correctly. See your documentation.      | □ ➡ 27                                                                                                    |
| Communication error. Make sure the computer is connected, then try again.                    | Zkontrolujte, zda je počítač připojen správně. Pokud se chybová zpráva<br>stále objevuje, zkontrolujte, zda je v počítači nainstalován skenovací<br>software a zda jsou nastavení softwaru správná.                                                                                                    |
| A printer's ink pad is nearing the end of its service life.<br>Please contact Epson Support. | Stisknutím tlačítka & obnovte tisk. Zpráva bude zobrazena, dokud<br>nebude vyměněna podložka pro zachytávání odpadního inkoustu.<br>Kontaktujte odbornou pomoc společnosti Epson a požádejte o výměnu<br>podložek pro zachytávání odpadního inkoustu před ukončením<br>životnosti. Když jsou podložky nasáklé, tiskárna se zastaví a pro obnovení<br>tisku je zapotřebí odborná pomoc společnosti Epson. |
| A printer's ink pad is at the end of its service life. Please contact Epson Support.         | Požádejte podporu Epson o výměnu podložek pro zachytávání odpadního inkoustu.                                                                                                    |
| Backup Error.<br>Error Code xxxxxxxx                                                         | Došlo k problému a zálohování bylo zrušeno. Poznamenejte si kód chyby a kontaktujte odbornou pomoc společnosti Epson.                                                                                                    |
| The combination of IP address and subnet mask is invalid. See your documentation.            | Viz Příručka pro síť online.                                                                                                    |
| Recovery Mode                                                                                | Aktualizace firmwaru se nezdařila. Bude nezbytné, abyste se znovu<br>pokusili o aktualizaci firmwaru. Připravte si kabel USB a vyhledejte další<br>pokyny na místním webu společnosti Epson.                                                                                                    |

CS

| Hibaüzenetek                                                                                 | Megoldás                                                                                                    |
|----------------------------------------------------------------------------------------------|----------------------------------------------------------------------------------------------------|
| Papírelakadás                                                                                | □ → 88                                                                                                    |
| Printer error. Turn power off and then on again. For details, see your documentation.        | □ ➡ 93                                                                                                    |
| Cannot recognize photos. Make sure photos are placed correctly. See your documentation.      | □ ➡ 27                                                                                                    |
| Communication error. Make sure the computer is connected, then try again.                    | Bizonyosodjon meg arról, hogy a számítógép megfelelően van-e<br>csatlakoztatva. Ha a hibaüzenet továbbra is megjelenik, ellenőrizze,<br>hogy a beolvasó szoftver telepítve van-e a számítógépén és a szoftver<br>beállítások megfelelőek-e.                                                                                                    |
| A printer's ink pad is nearing the end of its service life.<br>Please contact Epson Support. | Nyomja meg a & gombot a nyomtatás folytatásához. Az üzenet a kijelzőn<br>lesz addig, amíg a festékpárnát ki nem cseréli. Vegye fel a kapcsolatot az<br>Epson ügyfélszolgálattal a festékpárna cseréjéhez az élettartama vége<br>előtt. Ha a festékpárnák megtelnek, a nyomtató megáll, és az Epson<br>ügyfélszolgálat szükséges a nyomtatás folytatásához. |
| A printer's ink pad is at the end of its service life. Please contact Epson Support.         | Vegye fel a kapcsolatot az Epson támogatással a festékpárna cseréjéhez.                                                                                                    |
| Backup Error.<br>Error Code xxxxxxx                                                          | Probléma történt, és a biztonsági mentés megszakadt. Jegyezze fel a hibakódot és forduljon az Epson támogatáshoz.                                                                                                    |
| The combination of IP address and subnet mask is invalid. See your documentation.            | Lásd az online Hálózati útmutató.                                                                                                    |
| Recovery Mode                                                                                | A firmware frissítése sikertelen. Újra meg kell kísérelnie a firmware frissítését. Szerezzen be egy USB kábelt és látogassa meg a helyi Epson weboldalt további útmutatásért.                                                                                                    |

| Chybové hlásenia                                                                             | Riešenie                                                                                                    |
|----------------------------------------------------------------------------------------------|----------------------------------------------------------------------------------------------------|
| Zaseknutý papier                                                                             | □ → 88                                                                                                    |
| Printer error. Turn power off and then on again. For details, see your documentation.        | □ → 93                                                                                                    |
| Cannot recognize photos. Make sure photos are placed correctly. See your documentation.      | □ ➡ 27                                                                                                    |
| Communication error. Make sure the computer is connected, then try again.                    | Uistite sa, že je počítač pripojený správne. Ak sa chybová správa stále<br>zobrazuje, uistite sa, že je na vašom počítači nainštalovaný skenovací<br>softvér a že je správne nastavený.                                                                                                    |
| A printer's ink pad is nearing the end of its service life.<br>Please contact Epson Support. | Stlačením tlačidla 🗇 obnovíte tlač. Hlásenie sa bude zobrazovať, kým<br>nevymeníte atramentovú podložku. Obráťte sa na oddelenie podpory<br>zákazníkov spoločnosti Epson ešte predtým, ako ich životnosť uplynie.<br>Po nasýtení podušiek sa tlačiareň zastaví a pre pokračovanie v tlači je<br>potrebná podpora spoločnosti Epson. |
| A printer's ink pad is at the end of its service life. Please contact Epson Support.         | Obráťte sa na pracovníkov oddelenia podpory zákazníkov spoločnosti<br>Epson, aby podušky vymenili.                                                                                                    |
| Backup Error.<br>Error Code xxxxxxx                                                          | Vyskytla sa chyba a zálohovanie bolo zrušené. Poznačte si kód chyby a obráťte sa na podporu spoločnosti Epson.                                                                                                    |
| The combination of IP address and subnet mask is invalid. See your documentation.            | Pozrite si on-line dokument Sprievodca sieťou.                                                                                                    |
| Recovery Mode                                                                                | Aktualizácia firmvéru bola neúspešná. Bude potrebné zopakovať<br>aktualizáciu firmvéru. Pripravte si USB kábel a navštívte miestnu webovú<br>lokalitu spoločnosti Epson, kde získate ďalšie pokyny.                                                                                                    |

SK

Wymiana pojemników z tuszem

Výměna kazet s inkoustem

A tintapatronok cseréje

Výmena atramentových kaziet

# Środki ostrożności w postępowaniu z pojemnikami z tuszem

- D Nigdy nie dotykaj głowicy drukarki ręką.
- W celu uzyskania maksymalnej wydajności tuszu, wyjmuj pojemnik z tuszem tylko, gdy jesteś gotowy na jego wymianę. Pojemniki z tuszem o niskim poziomie tuszu nie mogą być użyte po ponownym włożeniu.
- Firma Epson zaleca korzystanie z oryginalnych pojemników z tuszem firmy Epson. Epson nie gwarantuje jakości oraz niezawodności nieoryginalnego tuszu. Stosowanie nieoryginalnego atramentu może prowadzić do uszkodzeń, nie objętych gwarancją firmy Epson.
   W określonych okolicznościach może powodować nieprawidłowe działanie drukarki. Informacja o poziomie nieoryginalnego tuszu może się nie wyświetlić.
- Nie zostawiaj drukarki bez zamontowanych pojemników z tuszem. W przeciwnym wypadku tusz pozostały w dyszach głowicy drukującej wyschnie, co może uniemożliwić dalsze drukowanie.
- Nie otwieraj pojemnika do chwili jego instalacji w drukarce. Pojemnik jest zapakowany próżniowo, by zapewnić jego niezawodność.
- Inne produkty niewyprodukowane przez Epson mogą prowadzić do uszkodzeń nie objętych gwarancjami firmy Epson, a w określonych okolicznościach powodować błędne działanie drukarki.
- Zainstaluj wszystkie kasety z tuszem; w przeciwnym wypadku drukowanie nie będzie możliwe.

- Bezpečnostní opatření pro manipulaci s kazetami s inkoustem
- Nikdy neposouvejte tiskovou hlavu rukou.
- Abyste zajistili maximální účinnost inkoustu, vyjímejte kazetu s inkoustem pouze tehdy, když jste připraveni ji vyměnit. Téměř prázdné kazety s inkoustem nemusí být po opětovném vložení použitelné.
- Společnost Epson doporučuje použití originálních kazet s inkoustem Epson. Společnost Epson nemůže zaručit kvalitu ani spolehlivost neoriginálního inkoustu. Používáním neoriginálního inkoustu může dojít k poškození tiskárny, na které se nebude vztahovat záruka společnosti Epson, a za určitých okolností může tiskárna fungovat neočekávaným způsobem. Informace o úrovních neoriginálního inkoustu se nemusí zobrazit.
- Neponechávejte tiskárnu s vyjmutými inkoustovými kazetami. V opačném případě vyschne inkoust zbývající v tryskách tiskové hlavy a pravděpodobně nebude možné tisknout.
- Neotevírejte balení kazety s inkoustem, dokud nejste připraveni k její instalaci do tiskárny. Kazeta je vakuově balena, aby si zachovala svou spolehlivost.
- Produkty jiných výrobců mohou způsobit poškození tiskárny, na které se nebude vztahovat záruka společnosti Epson, a za určitých okolností může tiskárna fungovat neočekávaným způsobem.
- Nainstalujte všechny inkoustové kazety; v opačném případě nelze tisknout.

- Óvintézkedések a tintapatron kezelésével kapcsolatban
- Soha ne mozgassa kézzel a nyomtatófejet.
- A maximális hatékonyság érdekében csak akkor távolítsa el a tintapatront, amikor készen áll annak cseréjére. Lehetséges, hogy a kevés tintát tartalmazó patronok újbóli behelyezéskor nem használhatók.
- Az Epson eredeti Epson tintapatronok használatát javasolja. Az Epson nem garantálhatja a nem eredeti tintapatronok minőségét és megbízhatóságát. A nem eredeti tintapatronok olyan károkat okozhatnak, amelyekre az Epson garanciája nem vonatkozik. Bizonyos körülmények között a nyomtató működése kiszámíthatatlanná válhat. A nem eredeti tinták szintjéről nem mindig áll rendelkezésre pontos információ.
- A nyomtatóban mindig legyen tintapatron. Ellenkező esetben a nyomtatófej fúvókáiban maradt tinta beszáradhat, és a nyomtatással kapcsolatban problémák merülhetnek fel.
- Csak akkor nyissa fel a tintapatron csomagolását, ha készen áll azt a nyomtatóba helyezni. A patron vákuumcsomagolásban található, hogy megbízható maradjon.
- A nem az Epson által gyártott termékek a nyomtató olyan meghibásodását okozhatják, amelyre nem terjed ki az Epson garanciája, és bizonyos körülmények között a nyomtató kiszámíthatatlan működését eredményezhetik.
- Telepítsen tintapatronokat; ellenkező esetben a nyomtatás nem lehetséges.

- Preventívne opatrenia pri manipulácií s atramentovými kazetami
- Nikdy nepresúvajte tlačovú hlavu rukou.
- Kvôli maximálnej efektivite vyberajte atramentovú kazetu len vtedy, keď ste pripravení ju vymeniť. Atramentové kazety s malým množstvom atramentu sa nemusia dať po opätovnom vložení použiť.
- Spoločnosť Epson odporúča používať originálne atramentové kazety Epson. Spoločnosť Epson nemôže garantovať kvalitu alebo spoľahlivosť neoriginálneho atramentu. Používanie neoriginálneho atramentu môže spôsobiť poškodenie, ktoré nepokrývajú záruky Epson, a za určitých okolností môže spôsobiť nestále správanie tlačiarne. Informácie o úrovniach neoriginálneho atramentu sa nemusia zobraziť.
- Nenechávajte tlačiareň bez vložených atramentových kaziet. V opačnom prípade môže atrament, ktorý zostal v tryskách tlačovej hlavy, zaschnúť a nebudete môcť tlačiť.
- Neotvárajte balenie atramentovej kazety, pokým nie ste pripravení vložiť ju do tlačiarne. Kazeta je vákuovo balená kvôli zachovaniu spoľahlivosti.
- Iné produkty, ktoré nevyrobila spoločnosť Epson, môžu spôsobiť poškodenie, ktoré nie je pokryté zárukami Epson a za určitých okolností môže spôsobiť nestále správanie tlačiarne.
- Nainštalujte všetky atramentové kazety, v opačnom prípade nebudete môcť tlačiť.

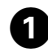

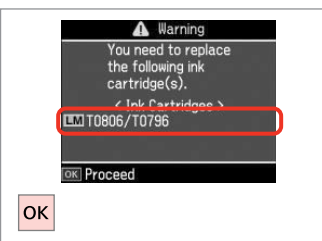

Zkontrolujte vyměňovanou barvu.

Skontrolujte farbu atramentu, ktorý

Sprawdź kolor do wymiany.

Ellenőrizze a cserélendő színt.

idete vymieňať.

Information
 Non-printing features
 are available with ink
 excended.
 Replace now
 Remind me later
 OK Proceed
 S Back
OK

2

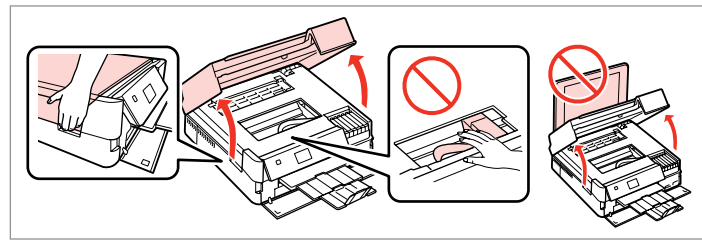

Wybierz **Replace now**. Vyberte **Replace now**. Jelölje ki a **Replace now** elemet. Vyberte možnosť **Replace now**.

| Otwórz.    |
|------------|
| Otevřete.  |
| Nyissa ki. |

3

Otvorte.

4

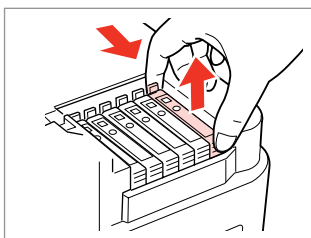

Przyciśnij i wyjmij. Stiskněte a sejměte. Fogja össze, és távolítsa el. Stlačte a vyberte.

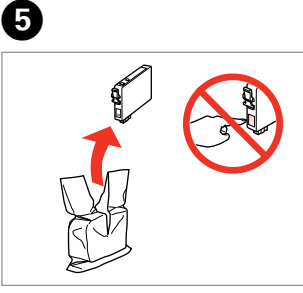

Rozpakuj nowy pojemnik. Vybalte novou kazetu. Csomagolja ki az új patront. Rozbaľte novú kazetu.

# .

Uważaj, by nie złamać haczyków z boku pojemnika.

Buďte opatrní, abyste nezlomili háčky na straně inkoustové kazety.

Vigyázzon, nehogy eltörje a tintapatron oldalán lévő kampókat.

Dávajte pozor, aby ste nezlomili háčiky po stranách kazety.

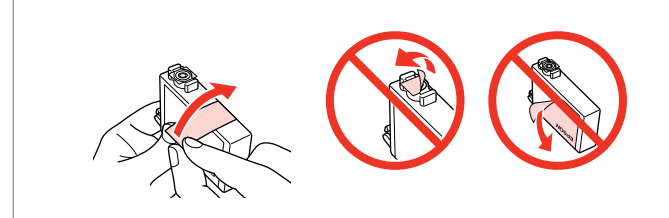

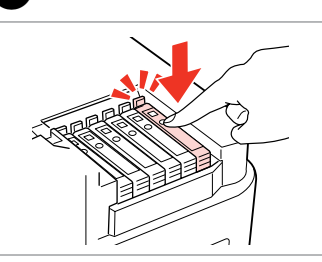

Usuń żółtą taśmę. Odstraňte žlutou pásku. Távolítsa el a sárga szalagot. Odstráňte žltú pásku. Włóż i dociśnij. Vložte a zatlačte. Helyezze be, és nyomja meg. Vložte a zatlačte.

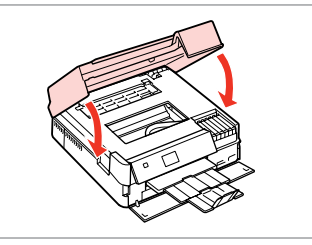

Zamknij. Rozpocznie się ładowanie tuszu.

Zavřete. Bude zahájeno doplňování inkoustu.

Zárja be. Elkezdődik a tinta feltöltése.

Zatvorte. Začne sa dopĺňanie atramentu.

#### Ø

Jeżeli wymiana była konieczna w trakcie kopiowania, anuluj zadanie i rozpocznij na nowo od umieszczenia oryginałów, aby zapewnić dobrą jakość kopii po zakończeniu pobierania tuszu.

Pokud jste museli vyměnit inkoustovou kazetu během kopírování, zrušte úlohu kopírování a zopakujte ji od umístění originálů, abyste zajistil kvalitu kopírování po dokončení doplňování inkoustu.

Ha másolás közben kellett kicserélni egy tintapatront, és szeretné ellenőrizni a másolási minőséget a betöltés után, vonja vissza a másolási feladatot, és kezdje el újból az eredetik felhelyezésétől.

Ak ste počas kopírovania museli vymeniť atramentovú kazetu a chcete zaistiť kvalitu kopírovania aj po dokončení dopĺňania atramentu, zrušte úlohu, ktorá sa kopíruje a začnite znova od umiestnenia originálov.

#### Ø

Aby wymienić pojemnik z tuszem przed czasem jego opróżnienia, wykonaj instrukcje od kroku 3 przy włączonej drukarce.

Chcete-li vyměnit kazetu dříve, než se spotřebuje inkoust, postupujte podle pokynů od kroku 3 se zapnutou tiskárnou.

Ha a kiürülése előtt szeretne tintapatront cserélni, kövesse az utasításokat a lépéstől bekapcsolt nyomtató mellett.

Ak chcete vymeniť atramentovú kazetu skôr, ako sa minie, postupujte podľa pokynov od kroku 3 pri zapnutej tlačiarni.

# Zakleszczenie papieru Uvíznutí papíru Papírelakadás Zaseknutý papier

Komunikaty o zakleszczeniu papieru Zprávy o uvíznutí papíru Papírelakadás üzenetek Správy o zaseknutom papieri

## 

Nigdy nie dotykaj przycisków na panelu sterowania, jeżeli dłonie znajdują się wewnątrz drukarki. Nikdy se nedotýkejte tlačítek na ovládacím panelu, když máte ruku uvnitř tiskárny. Amíg a keze a nyomtatóban van, addig ne érintse meg a vezérlőpult gombjait. Nikdy sa nedotýkajte tlačidiel ovládacieho panela, pokiaľ máte ruku vo vnútri tlačiarne.

Paper jam inside the product. Press OK to see how to remove the paper. Paper jam inside the product. Press OK to see how to remove the paper. Paper jam inside the product. Press OK to see how to remove the paper.

Paper jam inside the product. Press OK to see how to remove the paper.

Paper out or paper jam in the main tray, or paper size is incorrect. Check paper size settings or clear the jam.

Paper out or paper jam in the main tray, or paper size is incorrect. Check paper size settings or clear the jam.

Paper out or paper jam in the main tray, or paper size is incorrect. Check paper size settings or clear the jam.

Paper out or paper jam in the main tray, or paper size is incorrect. Check paper size settings or clear the jam.

Paper jam. Remove the Auto Duplexer. Press OK to see how to remove it. Paper jam. Remove the Auto Duplexer. Press OK to see how to remove it.

Paper jam. Remove the Auto Duplexer. Press OK to see how to remove it.

Paper jam. Remove the Auto Duplexer. Press OK to see how to remove it.

⊐ ➡ 90

89

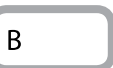

А

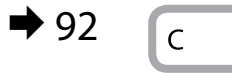

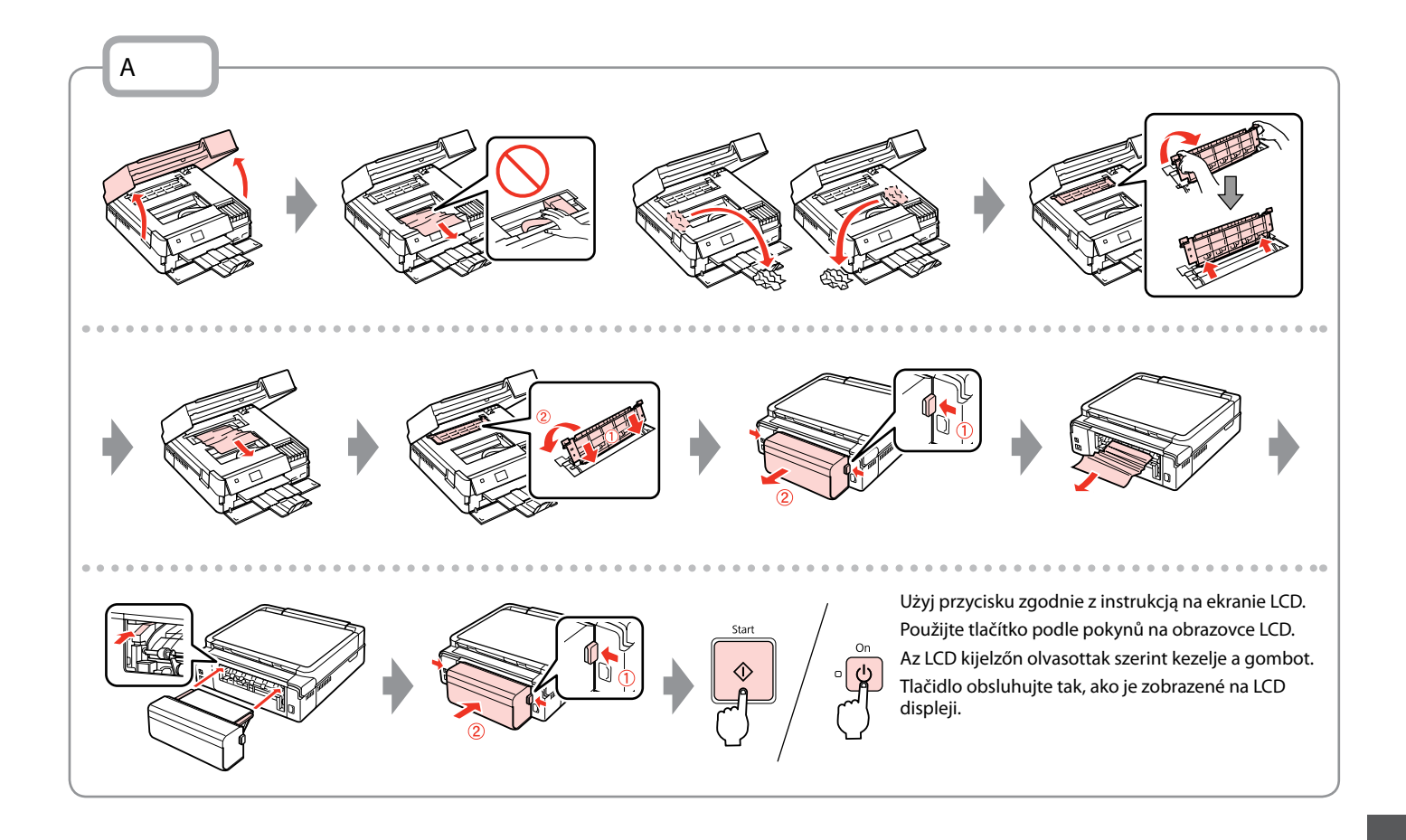

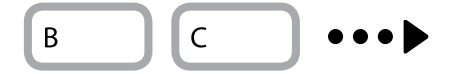

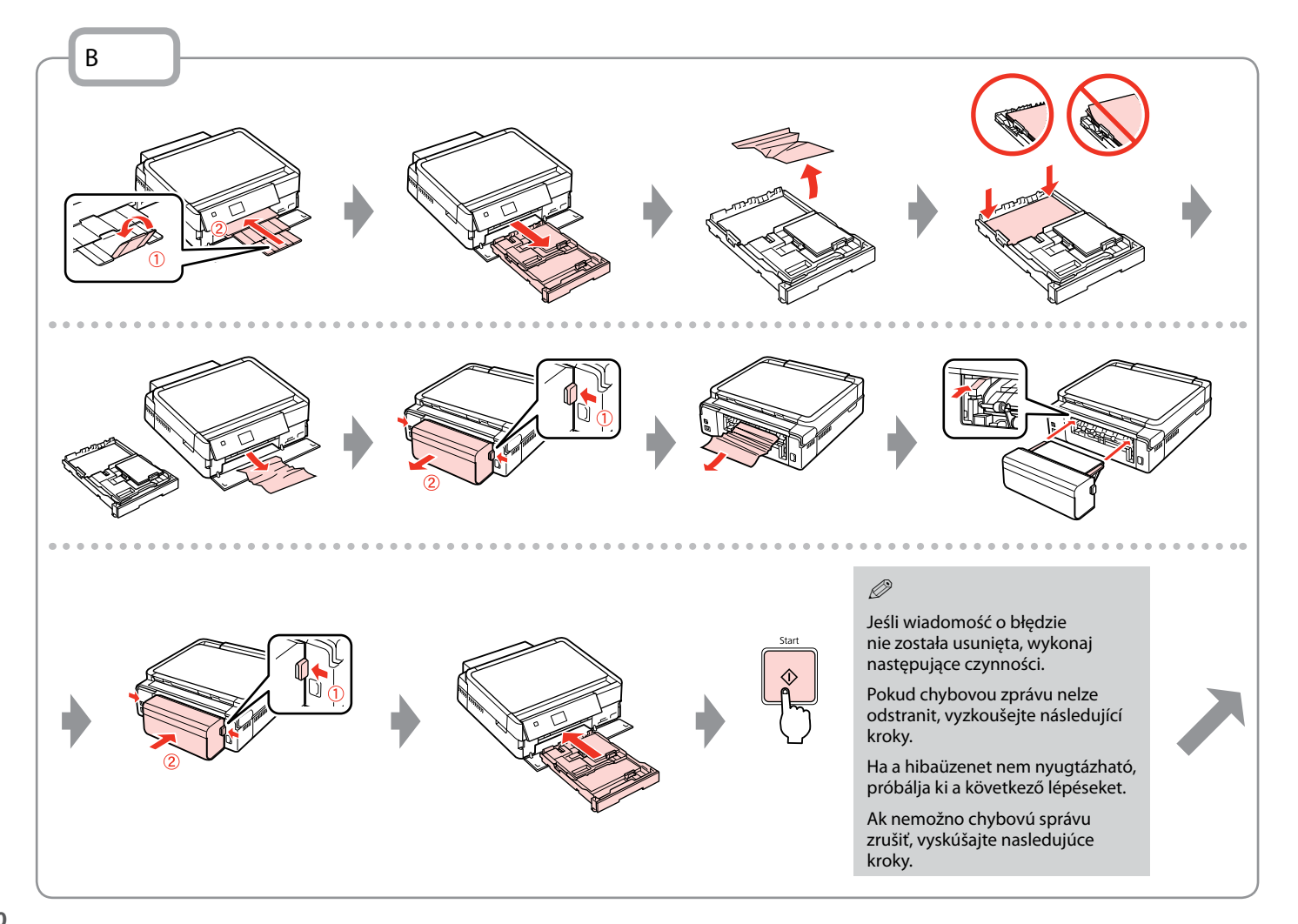

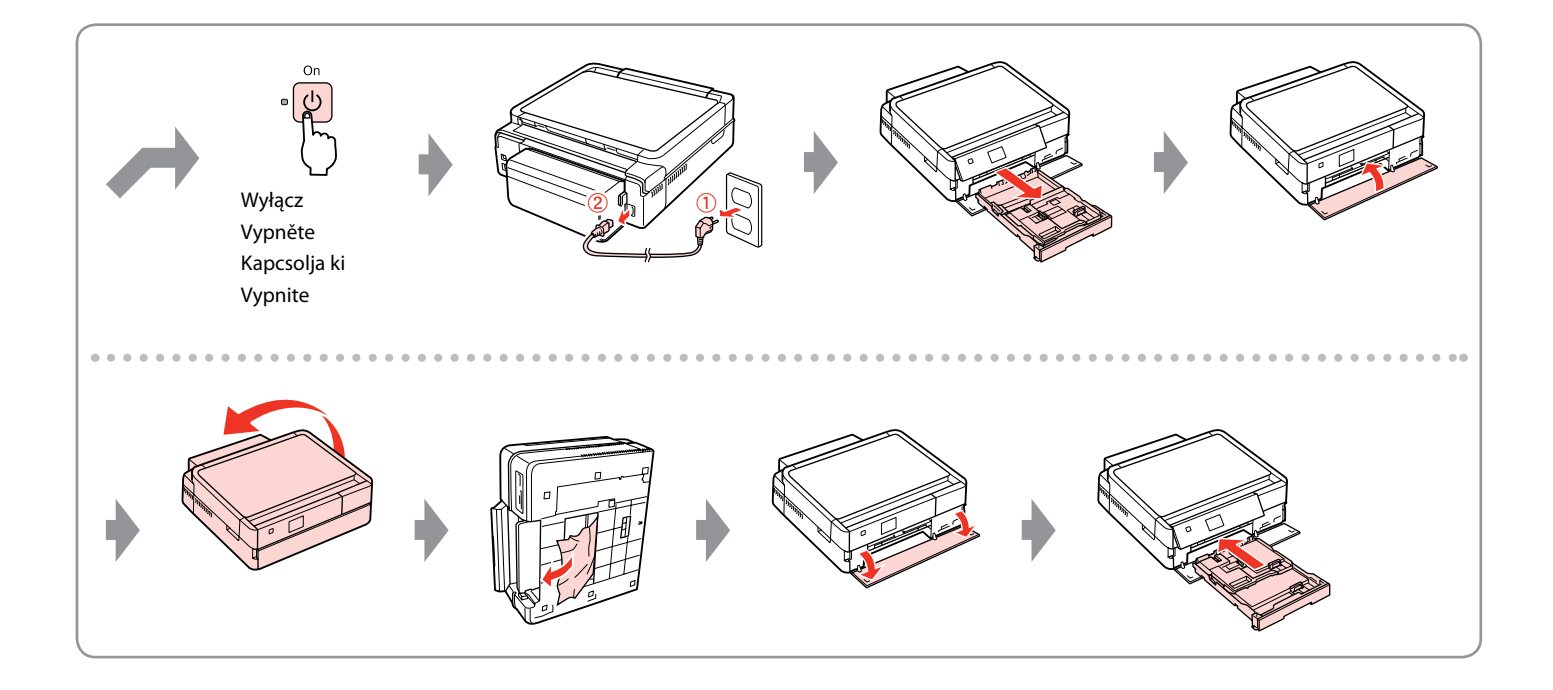

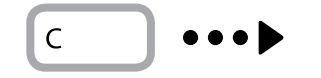

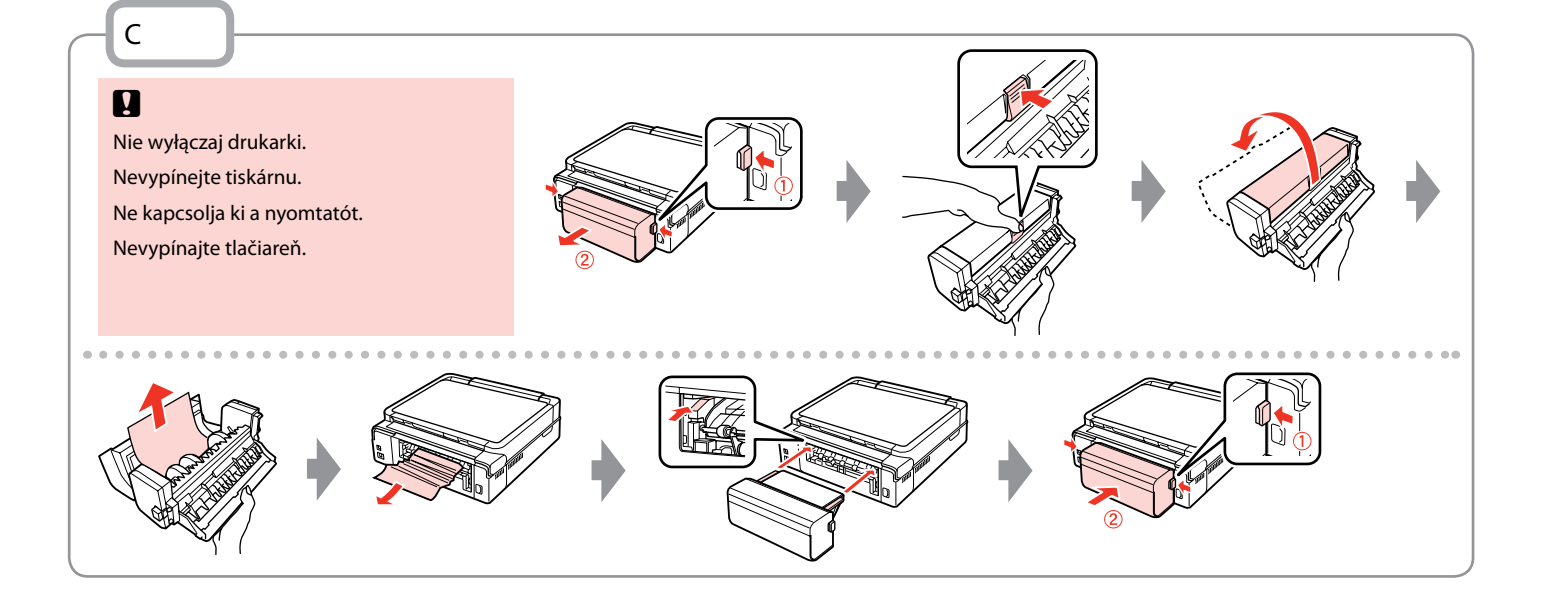

# Błąd drukarki Chyba tiskárny Nyomtatási hiba Chyba tlačiarne

Wyłącz drukarkę i upewnij się, że papier nie pozostał w drukarce.  $\square \Rightarrow 88$ Vypněte tiskárnu a zkontrolujte, zda v tiskárně nezůstal žádný papír.  $\square \Rightarrow 88$ Kapcsolja ki a nyomtatót és ellenőrizze, hogy nem maradt-e benne papír.  $\square \Rightarrow 88$ Vypnite tlačiareň a uistite sa, že v nej neostal žiaden papier.  $\square \Rightarrow 88$ 

Jeśli materiał ochronny znajduje się w oryginalnej pozycji, usuń go i zainstaluj tak, jak pokazano po prawej stronie. Ponownie włącz drukarkę. Jeśli komunikat błędu nadal występuje, skontaktuj się ze sprzedawcą.

Pokud se ochranný materiál nachází v původní poloze, odstraňte jej a nainstalujte podle obrázku vpravo. Nakonec znovu zapněte tiskárnu. Pokud se chybová zpráva stále objevuje, kontaktujte odbornou pomoc společnosti Epson.

Ha a védőanyag eredeti helyzetében van, távolítsa el, és szerelje ne a jobb oldalon látható módon. Végül kapcsolja vissza a nyomtatót. Ha a hibaüzenet továbbra is megjelenik, vegye fel a kapcsolatot az Epson támogatással.

Ochranný materiál je na svojom mieste, odstráňte ho a nainštalujte tak, ako je znázornené vpravo. Napokon znovu zapnite tlačiareň. Ak sa chybové hlásenie znova zobrazuje, obráťte sa na podporu spoločnosti Epson.

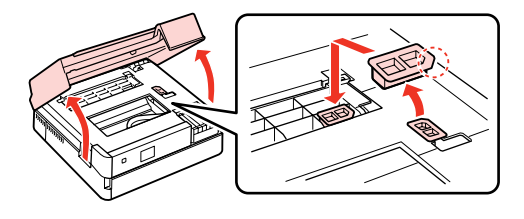

### Problemy z jakością druku/układu

Problémy s kvalitou/ rozložením tisku

A nyomtatási minőséggel/ elhelyezéssel kapcsolatos problémák

Problémy s kvalitou/ s rozložením tlače

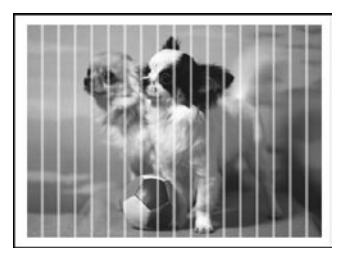

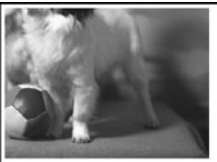

PL Wypróbuj następujące rozwiązania, zaczynając od góry. Szczegółowe informacje znajdziesz w wersji online Przewodnik użytkownika.

| Prob | lemy                                                                                                    | Nr rozwiązania           |
|------|----------------------------------------------------------------------------------------------------|--------------------------|
| Na v | vydrukach lub kopiach widać pasma (jasne linie).                                                                                                    | 000609                   |
| Wyd  | lruk jest niewyraźny lub rozmazany.                                                                                                    | 000668                   |
| Wyd  | lruk jest blady lub zawiera przerwy.                                                                                                    | 00800                    |
| Wyd  | lruk jest ziarnisty.                                                                                                    | 6                        |
| Niep | prawidłowe lub brakujące kolory.                                                                                                    | 00                       |
| Rozr | niar lub położenie obrazu jest nieprawidłowe.                                                                                                    | 00080                    |
| Rozy | viązania                                                                                                    |                          |
| 0    | Upewnij się, że wybrany został prawidłowy rodzaj papieru. 🗂 🕈 16                                                                                                    |                          |
| 0    | Upewnij się, że strona do zadruku (bielsza lub błyszcząca) jest odwrócona w odpowiednim kierunku. 💭                                                                                                    | ♦ 18                     |
| 8    | Po wybraniu Standard Quality lub Best jako ustawienia Quality, ustaw Bidirectional na Off. Drukowanie dwukierunkowe powoduje zmniejszenie jakości wydruku. □ → 53                                                                   |                          |
| 4    | Oczyść głowicę drukarki. □ ➡ 70                                                                                                    |                          |
| 6    | Wyrównaj głowicę drukującą. □ → 72 Jeżeli jakość nie poprawi się, wyrównaj głowicę, korzystając z narzędzi sterownika drukarki. Procedurę wyrównywania głowicy drukującej można znaleźć w dokumencie Przewodnik użytkownika online. |                          |
| 6    | By oczyścić wnętrze drukarki, wykonaj kopię bez umieszczania dokumentu w podajniku dokumentów. Szczegółowe informacje znajdziesz w wersji online <b>Przewodnik użytkownika</b> .                                                    |                          |
| 0    | Aby zapewnić najwyższą jakość wydruków, zużyj pojemnik z tuszem w ciągu sześciu miesięcy od otwarcia opakowan                                                                                                    | ia próżniowego. 🗀 🌩 84   |
| 8    | Zalecamy korzystanie z oryginalnych pojemników i papieru zalecanego przez Epson.                                                                                                    |                          |
| 9    | Jeśli na wydruku pojawia się efekt mory, zmień ustawienie <b>Reduce/Enlarge</b> lub przesuń oryginał.                                                                                                    |                          |
| 0    | Upewnij się, że wybrane zostały właściwe ustawienia opcji Paper Size, Layout oraz Expansion i Reduce/Enlarge dla załadowa                                                                                                    | nego papieru. 🗀 🕈 36, 53 |
| Ð    | Upewnij się, że papier został załadowany i umieszczony prawidłowo. 🗁 🌩 18, 27                                                                                                    |                          |
| Ð    | Dopasuj pozycję drukowania CD/DVD, gdy nie jest wyrównana. 🗔 🕈 35                                                                                                    |                          |
| ₿    | Jeśli krawędzie zdjęcia zostały obcięte, należy odsunąć oryginał od rogu na niewielką odległość.                                                                                                    |                          |
| Ø    | Wyczyść pulpit na dokumenty. Zobacz dostępny online Przewodnik użytkownika.                                                                                                    |                          |

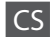

| Prob | lémy                                                                                                    | Č. řešení               |
|------|----------------------------------------------------------------------------------------------------|-------------------------|
| Na v | ýtiscích nebo kopiích jsou pruhy (světlé čáry).                                                                                                    | 000000                  |
| Výti | sk je neostrý nebo rozmazaný.                                                                                                    | 000668                  |
| Výti | ;k je nejasný nebo jsou na něm prázdná místa.                                                                                                    | 00800                   |
| Výti | sk je zrnitý.                                                                                                    | 6                       |
| Nes  | právné nebo chybějící barvy.                                                                                                    | 00                      |
| Nes  | orávná velikost nebo umístění obrazu.                                                                                                    | 00080                   |
| Řeše | 'ní                                                                                                    |                         |
| 0    | Ujistěte se, zda jste vybrali správný typ papíru. 🗁 🌩 16                                                                                                    |                         |
| Ø    | Zkontrolujte, zda tisková strana (bělejší nebo lesklejší) papíru směřuje správným směrem. 🗀 🏓 18                                                                                                |                         |
| 8    | Když vyberete <b>Standard Quality</b> nebo <b>Best</b> jako nastavení <b>Quality</b> , vyberte <b>Bidirectional</b> jako nastavení <b>Off</b> . Oboustranný tisk snižuje kvalitu tisku. 🗅 🕈 53  |                         |
| 4    | Vyčistěte tiskovou hlavu. □ → 70                                                                                                    |                         |
| 6    | Zarovnejte tiskovou hlavu. □ → 72 Pokud se kvalita nezlepší, zkuste zarovnání pomocí obslužného programu ovladače tiskárny. Pokyny pro zarovnání tiskové hlavy viz Uživatelská příručka online. |                         |
| 6    | Chcete-li vyčistit vnitřek tiskárny, udělejte kopii bez umístění dokumentu na desku pro dokumenty. Další informace naleznete v online <b>Uživatelská příručka</b> .                             |                         |
| 0    | Nejlepších výsledků dosáhnete, jestliže inkoustovou kazetu spotřebujte do 6 měsíců od otevření balení.                                                                                          | ☑ ➡ 84                  |
| 8    | Zkuste použít originální kazety a papír Epson doporučené společností Epson.                                                                                                    |                         |
| 0    | Pokud se na kopii objeví moiré (křížové šrafování), změňte nastavení <b>Reduce/Enlarge</b> nebo změňte umi                                                                                      | ístění originálu.       |
| 0    | Ujistěte se, zda jste vybrali správná nastavení Paper Size, Layout, Expansion a Reduce/Enlarge pro vlo                                                                                          | ožený papír. 🗀 🕈 36, 53 |
| 0    | Zkontrolujte, zda je správně vložený papír a správně umístěný originál. 🗔 🕈 18, 27                                                                                                    |                         |
| Ð    | Upravte polohu tisku disku CD/DVD, není-li správná. 🗁 🌩 35                                                                                                    |                         |
| ₿    | Pokud rohy kopie nebo fotografie přesahují, posuňte originál mírně směrem od rohu.                                                                                                    |                         |
| Ø    | Vyčistěte desku skeneru. Další informace naleznete v online Uživatelská příručka.                                                                                                    |                         |

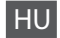

#### Próbálja ki az alábbi megoldási javaslatokat fentről kezdve. Bővebb tájékoztatást az online Használati útmutató adhat.

| Prob                                     | lémák                                                                                                    | Megoldás száma            |
|------------------------------------------|----------------------------------------------------------------------------------------------------|---------------------------|
| Csík                                     | okat (világos vonalakat) lát a nyomatokon és a másolatokon.                                                                                                    | 004609                    |
| A ny                                     | romat foltos, elmosódott.                                                                                                    | 000668                    |
| A ny                                     | romat halvány vagy hiányos.                                                                                                    | 00800                     |
| A ny                                     | romat szemcsés.                                                                                                    | 9                         |
| Nem megfelelő vagy hiányzó színeket lát. |                                                                                                    | 00                        |
| A ké                                     | p mérete vagy helyzete nem megfelelő.                                                                                                    | 00080                     |
| Meg                                      | joldások                                                                                                    |                           |
| 0                                        | Ügyeljen a megfelelő papírtípus választására. 🗁 🕈 17                                                                                                    |                           |
| 0                                        | Győződjön meg róla, hogy a nyomtatandó oldal (a fehérebb vagy fényesebb oldal) a megfelelő irányba néz. 🗔 🕈 18                                                                                                    |                           |
| 8                                        | Ha a Standard Quality vagy a Best értéket választja a Quality beállításakor, akkor állítsa a Bidirectional beállítást Off értékre. A kétirányú nyomtatás rontja a nyomtatási minőséget. 🗆 🕈 53                     |                           |
| 4                                        | Tisztítsa meg a nyomtatófejet. 🗁 🕈 70                                                                                                    |                           |
| 6                                        | Végezze el a nyomtatófej igazítását. 🗀 🏓 72 Ha a minőség nem javul, akkor próbálja meg az igazítást a nyomtató-illesztő segédprogram használatával. A nyomtatófej igazításához lásd az online Használati útmutató. |                           |
| 6                                        | A nyomtató belsejének tisztításához úgy másoljon, hogy nem tesz dokumentumot a dokumentumasztalra. Bővebb tájék<br><b>Használati útmutató</b> adhat.                                                               | oztatást az online        |
| 0                                        | A legjobb nyomtatási eredményt úgy érheti el, ha a tintapatronokat elhasználja a csomag felbontását követő hat hónapon belül. 🗆 🕈 84                                                                               |                           |
| 8                                        | Próbáljon eredeti Epson tintapatront és az Epson által ajánlott papírt használni.                                                                                                    |                           |
| 9                                        | Ha szövetszerű (keresztszálas) minta jelenik meg a másolaton, változtassa meg a <b>Reduce/Enlarge</b> beállítást vagy tolja fe                                                                                     | ljebb az eredetit.        |
| 0                                        | Győződjön meg arról, hogy a megfelelő Paper Size, Layout, Expansion, és Reduce/Enlarge beállítást használta a betöl                                                                                                | tött papírhoz. 🗀 Þ 36, 53 |
| 0                                        | Győződjön meg arról, hogy betöltötte a papírt és megfelelően helyezte be az eredetit. 🗔 🕈 18, 27                                                                                                    |                           |
| Ð                                        | Állítsa be a CD/DVD nyomtatás pozícióját, ha elmozdult. ◻ ➡ 35                                                                                                    |                           |
| ₿                                        | Ha a másolat vagy a fénykép széleit levágja, tegye az eredeti dokumentumot a saroktól kicsit messzebb.                                                                                                    |                           |
| Ø                                        | Tisztítsa meg a dokumentumasztalt. Lásd az online Használati útmutató.                                                                                                    |                           |

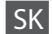

| Prob  | lémy                                                                                                    | Riešenie č.             |
|-------|----------------------------------------------------------------------------------------------------|-------------------------|
| Na v  | ýtlačkoch alebo kópiách vidíte pásiky (svetlé čiary).                                                                                                    | 000000                  |
| Výtla | ačok je nejasný alebo rozmazaný.                                                                                                    | 000568                  |
| Výtla | ačok je bledý alebo má medzery.                                                                                                    | 00800                   |
| Výtla | ačok je zrnitý.                                                                                                    | 6                       |
| Vidít | e nesprávne alebo chýbajúce farby.                                                                                                    | <b>00</b>               |
| Rozr  | ner alebo poloha obrazu je nesprávna.                                                                                                    | 00080                   |
| Rieš  | enia                                                                                                    |                         |
| 0     | Uistite sa, že ste vybrali správny typ papiera. 🗀 🌩 17                                                                                                    |                         |
| 0     | Uistite sa, že sa strana určená pre tlač (belšia alebo lesklejšia strana) nachádza v správnom smere. 🗆 🏓 18                                                                                                    | 3                       |
| 0     | Keď nastavenie Standard Quality zvolíte ako Best alebo Quality, nastavte nastavenie Bidirectional na Off. Obojsmerná tlač znižuje kvalitu tlače. 🗆 🕈 53                                                                 |                         |
| 4     | Vyčistite tlačovú hlavu. □ ➡ 70                                                                                                    |                         |
| 0     | Zarovnajte tlačovú hlavu.  P  72 Ak sa kvalita nezlepší, skúste zarovnať hlavu pomocou pomocného programu ovládača tlačiarne. Informácie o zarovnaní tlačovej hlavy nájdete v on-line dokumente Používateľská príručka. |                         |
| 6     | Ak chcete vyčistiť vnútro tlačiarne, urobte kópiu bez toho, aby ste vložili dokument na sklo na dokumenty.Ďalšie informácie nájdete v on-line dokumente <b>Používateľská príručka</b> .                                 |                         |
| 0     | V záujme dosiahnutia najlepších výsledkov spotrebujte atramentové kazety do šiestich mesiacov od otvo                                                                                                    | orenia obalu. 🗀 🕈 84    |
| 8     | Skúste použiť originálne atramentové kazety a papier, ktorý odporúča spoločnosť Epson.                                                                                                    |                         |
| 0     | Ak sa na vašej kópii objaví vzor moaré (šrafovanie), zmeňte nastavenie <b>Reduce/Enlarge</b> , alebo posuňte p                                                                                                    | oolohu vášho originálu. |
| 0     | Uistite sa, že ste pre vložený papier vybrali správnu voľbu Paper Size, Layout, Expansion a Reduce/Enla                                                                                                    | arge. 🗀 🏓 36, 53        |
| 0     | Uistite sa, že ste správne vložili papier a správne umiestnili originál. 🗂 🌩 18, 27                                                                                                    |                         |
| Ð     | Ak je disk CD/DVD nesprávne zarovnaný, upravte je umiestnenie. □ 🕈 35                                                                                                    |                         |
| ₿     | Ak sú okraje kópie alebo fotografie orezané, odsuňte originál mierne z rohu.                                                                                                    |                         |
| Ø     | Vyčistite sklo na dokumenty. Pozrite si on-line dokument <b>Používateľská príručka</b> .                                                                                                    |                         |

Inne problemy Jiné problémy Egyéb problémák Iné problémy

W niektórych przypadkach, np. gdy skaner jest pozostawiony otwarty na pewien czas, drukarka może w połowie przestać drukować albo płyta CD/DVD może zostać wysunięta. Jeśli skaner jest otwarty, zamknij go. Drukarka może wznowić drukowanie, ale jeśli tak się nie stanie, spróbuj ponownie wydrukować.

V některých případech, například když jednotka skeneru zůstane otevřená po určitou dobu, může tiskárna přestat v polovině tisknout a vysunout papír nebo disk CD/DVD. Pokud je jednotka skeneru otevřená, zavřete ji. Tiskárna může obnovit tisk, ale pokud se tak nestane, zkuste tisknout znovu.

Egyes esetekben, mint például ha a beolvasó egység hosszabb időn keresztül nyitva marad, lehet, hogy félúton megszakad a nyomtatás, és a készülék kiadja a CD/DVD lemezt. Ha nyitva van a beolvasó egység, zárja be. Lehet, hogy a nyomtató folytatja a nyomtatást, de ha nem, próbáljon újra nyomtatni.

V niektorých prípadoch, ako napríklad keď ponecháte jednotku skenera otvorenú počas určitej doby, môže tlačiareň zastaviť tlač v polovici a papier alebo disk CD/DVD sa vysunie. Ak je jednotka skenera otvorená, zatvorte ju. Tlač sa môže obnoviť, ale ak sa neobnoví, skúste znovu spustiť tlač.

Więcej informacji zawierają podręczniki online. Jeżeli ikona podręcznika elektronicznego się nie wyświetla, włóż płytę CD do napędu i wybierz opcję **Podręczniki online firmy Epson** w oknie programu instalacyjnego.

Další informace viz příručky online. Pokud není zobrazena ikona online příručky, vložte disk CD a vyberte **Online příručky Epson** na obrazovce instalačního programu.

További információkért lásd az online kézikönyveket. Ha az online kézikönyv ikonja nem jelenik meg, helyezze be a CD lemezt és válassza az **Epson on-line útmutatók** lehetőséget a telepítő képernyőn.

Ďalšie informácie získate v online príručkách. Ak sa nezobrazí ikona online návodu, vložte disk CD a na obrazovke inštalátora vyberte možnosť **Príručky Epson online**.

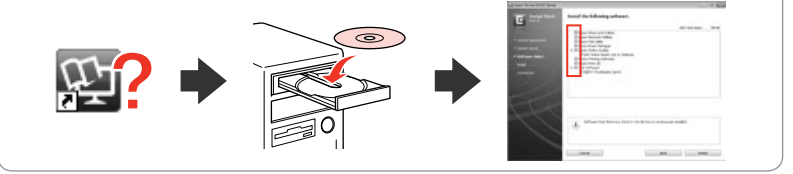

Podczas wkładania karty pamięci lub otwierania pokrywy dokumentów na ekranie LCD może się nie wyświetlać odpowiednie menu. Gdy tak się dzieje, naciśnij przycisk ♠, aby wyświetlić menu **Home**. □ ➡ 14, 76

Ha behelyez egy memóriakártyát vagy felnyitja a dokumentum fedelet, akkor lehet, hogy az LCD-kijelző nem jeleníti meg a kívánt menüt. Ebben az esetben nyomja meg a  $\clubsuit$  gombot a **Home** menü megjelenítéséhez.  $\square \Rightarrow$  14, 76

Keď vložíte pamäťovú kartu alebo otvoríte kryt na dokumenty, obrazovka LCD nemusí zobraziť požadovanú ponuku. V takomto prípade stlačením tlačidla zobrazte ponuku Home. □ 14, 76 Kontakt z działem wsparcia firmy Epson

Kontaktování podpory společnosti Epson

Kapcsolatfelvétel az Epson ügyfélszolgálattal

Kontaktovanie podpory spoločnosti Epson Jeżeli nie możesz rozwiązać problemu, korzystając z podanych wskazówek, skontaktuj się z pomocą techniczną firmy Epson. Informacje o wsparciu technicznym w danym regionie można znaleźć w dokumencie Przewodnik użytkownika online oraz na karcie gwarancyjnej. Jeżeli nie wymieniono tam punktu serwisowego, skontaktuj się ze swoim sprzedawcą.

Pokud nemůžete vyřešit problém pomocí informací pro odstraňování závad, kontaktujte pro pomoc služby podpory společnosti Epson. Kontaktní informace pro podporu společnosti Epson ve vaší oblasti naleznete v Uživatelská příručka online nebo na záruční kartě. Pokud tam nejsou uvedeny, spojte se s prodejcem, u kterého jste výrobek koupili.

Ha nem tudja megoldani a problémát a hibaelhárítási információk használatával, segítségért vegye fel a kapcsolatot az Epson ügyfélszolgálattal. Az Ön területén található Epson ügyfélszolgálatok elérhetőségét az online Használati útmutató vagy a garancialevél tartalmazza. Ha ott nincs felsorolva, forduljon a forgalmazóhoz, akitől vásárolta a terméket.

Ak sa vám nepodarí vyriešiť problém pomocou informácií v časti Riešenie problémov, obráťte sa o pomoc na služby podpory spoločnosti Epson. Kontaktné informácie o podpore vo vašej oblasti môžete nájsť v on-line dokumente Používateľská príručka alebo na záručnej karte. Ak tam tieto informácie nenájdete, obráťte sa na predajcu, kde ste si tento výrobok kúpili.

#### Ø

Listę wybieranych numerów faksów i/lub ustawienia sieciowe można przechowywać w pamięci urządzenia. Awaria urządzenia lub jego naprawa mogą spowodować utratę przechowywanych numerów i/lub ustawień. Firma Epson nie ponosi odpowiedzialności za utratę jakichkolwiek danych, tworzenie kopii zapasowych bądź odzyskiwanie danych i/lub ustawień, również w czasie trwania okresu gwarancyjnego. Firma Epson zaleca tworzenie własnych kopii zapasowych bądź zapisywanie informacji w innym miejscu.

Data seznamu vytáčení pro fax a/nebo síťová nastavení mohou být uložena v paměti produktu. V případě selhání nebo opravy produktu mohou být tato data a/nebo nastavení ztracena. Společnost Epson nenese odpovědnost za žádnou ztrátu dat, za zálohování nebo obnovu dat a/nebo nastavení i v záruční době. Doporučujeme provést vlastní zálohu dat nebo poznámky.

A fax hívólista adatok és/vagy a hálózati beállítások lehet, hogy a termék memóriájában vannak tárolva. A készülék meghibásodása vagy javítása során ezek az adatok és/vagy beállítások elveszhetnek. Az Epson nem tehető felelőssé semmilyen adat elvesztéséért, az adatok és/vagy beállítások biztonsági mentéséért vagy helyreállításáért még a garanciális időszak ideje alatt sem. Azt ajánljuk, hogy gondoskodjon adatai biztonsági mentéséről vagy írja fel azokat.

Údaje zoznamu cieľov na vytáčanie pre fax ako aj nastavenia siete môžu byť uložené v pamäti výrobku. Údaje alebo nastavenia sa môžu stratiť v prípade poruchy alebo opravy výrobku. Spoločnosť Epson nebude zodpovedná za stratu žiadnych údajov, za zálohu alebo obnovu údajov alebo nastavení, a to ani počas záručnej doby. Odporúčame, aby ste si robili vlastnú zálohu údajov alebo aby ste si robili poznámky.

#### PL Indeks

| Α |                                        |
|---|----------------------------------------|
|   | Aparat cyfrowy, drukowanie z74         |
|   | Arkusz korekty (Miniatura)53           |
| В |                                        |
| _ | Bez obram./z obram                     |
| С |                                        |
|   | Czas schn                              |
|   | czerw.oko, korekta                     |
|   | czyszczenie, wnętrze drukarki94        |
| D |                                        |
|   | Dop. ramki                             |
|   | Druk wcz zdi                           |
|   | Druk 2-stronny 31.36                   |
|   | druk C7-B 36.53                        |
|   | Druk daty                              |
|   | druk sepia                             |
|   | Dwukierunk. (predk. druku)             |
| F |                                        |
|   | Filtr (CZ-B)                           |
|   | Filtr (Sepia, CZ-B)53                  |
|   | Format wyświetlania76                  |
| G |                                        |
|   | Gęstość CD                             |
|   | Gruby pap                              |
| 1 | indeks ministur wudzuki 52             |
|   | Indexs miniatur, wydruki               |
| 1 | instrukcje uotyczące bezpieczenstwa    |
|   | Jakość                                 |
|   | Jasność                                |
|   | Jezyk, zmiana76                        |
| Κ |                                        |
|   | kadrowanie zdjęcia43                   |
|   | Karta pamięci25                        |
|   | Kartka z życzeniami                    |
|   | Kier. bindowania                       |
|   | Kolorowanka60                          |
|   | Komunikaty o błędach80                 |
|   | Kont. urządzenia zewn                  |
|   | Kontrast                               |
|   | kopiowanie odnawia wyblakłe zdiecie 22 |
|   | kopiowanie dokumentu 20                |
|   | koniowanie zdieć 32                    |
|   | koszulka CD/DVD drukowanie 48          |
|   | Ksi/2-up                               |
|   | Ksi./podw. bok                         |
|   | -                                      |

#### nabój atramentowy, wymiana......84 napęd USB ......52 Ostrość 53 Panel 9.12 podpórka papieru......16 Pok. slajd......53 Pozycja drukowania CD/DVD, regulacja ......35 przycinanie (kadrowanie)......43.47 Przyw. domyśl. ustaw......76 Rozwiązywanie problemów......79 Skanuj na PC ......63.65 Skanuj na PC (e-mail)......63.65 Skanuj na PC (PDF)......63.65 Skanuj na PC (WSD)......63.65 stan pojemników z tuszem......68 Taca zdjęciowa ......18 Tekst z kam......53 urządzenie zewnętrzne......52 Utwórz kop. zap. karty pam......64.65 Wybierz miejsce......13.53 Wybór grupy ......13

Ν

 $\cap$ 

R

ς

\٨/

| Wybór katal               |    |
|---------------------------|----|
| Wygasz. ekranu            |    |
| Wykrywanie scen           |    |
| Wyrówn, głow, drukujacej  |    |
| Wyświetlacz               |    |
| wyświetlanie miniatur     | 76 |
| Zakleszczenia, papier     |    |
| Zapisz zdjęcia (kopia)    |    |
| zewnetrzne urządzenie USB |    |
| zoom (kadrowanie)         |    |
| zoom (Zmnieisz/Zwieksz)   |    |

Z

# CS Rejstřík

| В   |                                            |             |
|-----|--------------------------------------------|-------------|
|     | Bez okraje/S okrajem                       |             |
|     | Bezpečnostní pokyny                        | 6           |
|     | Blahopřání                                 |             |
| С   |                                            |             |
|     | Čas schnutí                                |             |
|     | CD hustota                                 |             |
|     | černobílý tisk                             |             |
|     | červené oči, korekce                       |             |
|     | Chybové zprávy                             | 80          |
|     | čištění, vnitřek tiskárny                  |             |
| D   | ···· , ··· ,                               |             |
|     | Detekce scény                              |             |
|     | Digitální fotoaparát, tisk                 |             |
|     | Displei                                    |             |
| F   |                                            |             |
| -   | externí zařízení                           | 52          |
|     | externí zařízení USB                       | 52          |
| E . |                                            |             |
| ÷., | Filtr (ČB)                                 | 37          |
|     | Filtr (cépie ČB)                           |             |
|     | Formát zobr                                |             |
|     | Fotografická nálenka                       |             |
|     | Fotografický zásobník                      |             |
| н   |                                            |             |
|     | Hlad ink                                   | 77          |
|     | Hlauní zásobník                            |             |
| 1   |                                            |             |
| 5   | lac                                        | 54          |
|     | Jas                                        |             |
|     | jadpotka LISP flach                        |             |
| ĸ   | Jeunotka USB Ilasti                        |             |
| ĸ   | kazata sinkoustom wiměna                   | 04          |
|     | Kazeta Sirikousterri, vymeria              | 04<br>רכ חר |
|     | Knind/2-up                                 |             |
|     | Knilld/ODOUSti                             |             |
|     | Kontrast                                   |             |
|     | Kontr trysek                               |             |
|     | kopirovani, obnoveni vyblediých totografii |             |
|     | kopirovani dokumentu                       |             |
|     | kopirovani totografii                      |             |
|     | Kvalita                                    | 94          |
| N   |                                            |             |
| ~   | Nastaveni externiho zařízení               | 74.77       |
| 0   |                                            |             |
|     | obal CD/DVD, tisk                          |             |
|     | Oblast skenování                           | 65          |
|     | Obnoveni barev                             |             |
|     | Obnovit vých. nast.                        | 77          |
|     | Obousmerné (rychlost tisku)                | 54          |
|     |                                            |             |

| oboustranné kopírování                                            | 31                |
|-------------------------------------------------------------------|-------------------|
| Oboustranný tisk                                                  | 31.37             |
| Odstraňování závad                                                | 79                |
| Omalovánka                                                        | 60                |
| ořezání (ořezání)                                                 | 43.47             |
| ořezání fotografie                                                | 43                |
| Ostrost                                                           | 54                |
| Ovládací panel                                                    | 9.12              |
|                                                                   |                   |
| P.I.M                                                             | 54                |
| Paměťová karta                                                    | 25                |
| Panel                                                             | 9.12              |
| Papír, uvíznutí                                                   |                   |
| podporovaný papír                                                 | 16                |
| poloha tisku CD/DVD, nastavení                                    | 35                |
| Prezentace                                                        | 54                |
| Přizp. rámu                                                       | 54                |
| prohlížeč                                                         | 12                |
|                                                                   |                   |
| Rozšíření (fotografie bez okraje)                                 | 37.54             |
| Rozšířený                                                         | 37.54             |
|                                                                   |                   |
| sépiový tisk                                                      | 54                |
| Silný papír                                                       | 77                |
| Sken (kopírování dokumentu)                                       |                   |
| Sken (kopírování fotografie)                                      |                   |
| Sken. na pam. kartu                                               | 62.65             |
| Sken do PC                                                        | 63.65             |
| Sken do PC (Email)                                                | 63.65             |
| Sken do PC (PDF)                                                  | 63.65             |
| Sken do PC (WSD)                                                  | 63.65             |
| Směr vazby                                                        |                   |
| Spořič obrazovky                                                  | 77                |
| stav inkoustové kazetv                                            |                   |
| stránka miniatur, tisky                                           |                   |
| Svtost                                                            |                   |
| ,                                                                 |                   |
| Text fotoap                                                       |                   |
| Tisk datumu                                                       |                   |
| Tisk na řádkovaný papír                                           | 65                |
| Tisk všech foto                                                   |                   |
| Tlačítka, ovládací panel                                          | 9.12              |
| · · · · · · · · · · · · · · · · · · ·                             |                   |
| Ukládání fotografií (zálohování)                                  | 64.65             |
| Uvíznutí, papír                                                   |                   |
| · · · · · · · · · · · · · · · · · · ·                             |                   |
| Výběr skupiny                                                     |                   |
|                                                                   |                   |
| VVDer Slozky                                                      |                   |
| Vyber slozky<br>Vybrat podle data (fotografie)                    | 13                |
| Vyber složky<br>Vybrat podle data (fotografie)<br>Vybrat umístění | 13<br>54<br>13.54 |

Ρ

R

S

т

U

۷

| Vylepš. fotografie          | 12.37.54 |
|-----------------------------|----------|
| Zálohovat paměťovou kartu   | 64.65    |
| Zarovnání tiskové hlavy     | 72       |
| Zkušební list (miniatura)   |          |
| zobrazení miniatur          | 77       |
| Zobrazit Vylepš. Fotografie |          |
| zoom (Lupa)                 | 37       |
| zoom (ořezání)              |          |

Ζ

| ŀ   | IU Tárgymutató                           |       |
|-----|------------------------------------------|-------|
| А   |                                          |       |
|     | a festékpatron állapota                  | 68    |
|     | A nyomtatófej igazítása                  | 72    |
| В   |                                          |       |
|     | Beol. ter                                | 66    |
|     | Beolv. mem. kártyára                     | 62.66 |
|     | Beolv. PC-re                             | 63.66 |
|     | Beolv. PC-re (e-mail)                    | 63.66 |
|     | Beolv. PC-re (PDF)                       | 63.66 |
|     | Beolv. PC-re (WSD)                       | 63.66 |
|     | Beolvasás (dokumentum másolása)          | 30    |
|     | Beolvasás (fénykép másolása)             | 32    |
|     | Biztonsági memóriakártya                 | 64.66 |
| С   |                                          |       |
|     | CD/DVD borító nyomtatása                 | 48    |
|     | CD/DVD nyomt. pozíció beállítása         | 35    |
|     | CD fényerősség                           | 55    |
| _   | Csoport kiválasztása                     | 13    |
| D   |                                          |       |
|     | Dátum nyomt                              |       |
|     | Diavetites                               |       |
|     | Digitalis fenykepezogep, nyomtatas abbol |       |
|     | dokumentum masolasa                      |       |
| E   | Elakadás papír                           | 00    |
|     | Elakauas, papir                          |       |
| F   | Elesseg                                  |       |
| ÷., | F/f nvomt                                | 38.55 |
|     | Fénverősség                              |       |
|     | Fényképek (biztonsági) mentése           |       |
|     | fényképek másolása                       |       |
|     | fénykép kicsinyítése                     | 43    |
|     | Fényképkorrekció                         |       |
|     | Fényképkorrekció megtekintése            |       |
|     | Fényképtálca                             |       |
|     | Finomítás                                |       |
|     | Fontos biztonsági utasítások             | 6     |
|     | Fő tálca                                 |       |
|     | Fúvókaell                                | 77    |
| G   |                                          |       |
|     | Gombok, kezelőpanel                      |       |
|     | Gyári alapértékek visszaállítása         | 77    |
| Н   |                                          |       |
|     | Hely kiválaszt                           | 13.55 |
|     | Helyszín meghat                          | 55    |
|     | Hibaelhárítás                            | 79    |
|     | Hibaüzenetek                             | 80    |

#### Κ

Μ

Ν

0

S

| Kamera szöveg                                  | 55    |
|------------------------------------------------|-------|
| Képernyőkímélő                                 | 77    |
| Keret nélküli/ keretes                         |       |
| Kétirányú (nyomtatás sebessége)                | 55    |
| kétoldalas másolás                             | 31    |
| Kétoldalas nyomt                               | 31.38 |
| Kezelőpanel                                    |       |
| Kijelző formátuma                              | 77    |
| Kiválasztás dátum szerint                      | 55    |
| Kontraszt                                      | 55    |
| Könyv/2/o                                      |       |
| Könyv/Kétoldalas                               |       |
| Korrektúra lap (miniatűr)                      | 55    |
| körülvágás (kicsinyítés)                       | 43.47 |
| Kötési irány                                   |       |
| külső eszköz                                   | 52    |
| Külső eszköz beállítása                        | 74.77 |
| külső USB-eszköz                               | 52    |
|                                                |       |
| Mappa kiválasztása                             | 13    |
| másolás, elhalványult fényképek helyreállítása | 32    |
| Megjelenítés                                   | 12    |
| Memóriakártya                                  | 25    |
| Minden fotó nyomtatása                         | 55    |
| miniatűr index, nyomtatások                    | 55    |
| miniatűr nézet                                 | 77    |
| Minőség                                        | 94    |
|                                                |       |
| nézőke                                         | 12    |
| Nyelv választása                               | 77    |
| Nyomtatható iskolapapírok                      | 66    |
| Nyújtás (Keret nélküli fotók)                  |       |
|                                                |       |
| Öntapadós címkék                               | 21    |
|                                                |       |
| P.I.M                                          | 55    |
| Panel                                          |       |
| Papír, elakadás                                | 88    |
|                                                |       |
| Száradási idő                                  |       |
| szépia nyomt                                   | 55    |
| Szinek helyreállítása                          | 32    |
| Színezőkönyv                                   | 60    |
| Szürö (t/t)                                    | 38    |
| Szűrő (szépia, f/f)                            | 55    |
| *****                                          |       |
| tamogatott papir                               |       |
| rentettseg                                     | 55    |

| tintapatron, csere            |  |
|-------------------------------|--|
| Tinta szintie                 |  |
| tisztítás, a nyomtató belseje |  |
|                               |  |
| Üdvözlőlap                    |  |
| USB flash-meghaitó            |  |
| V                             |  |
| Vastag pap                    |  |
| vörös szem korrekció          |  |
| Z                             |  |
| zoom (kicsinyítés)            |  |
| zoom (Kicsinyítés/nagyítás)   |  |

# SK Index

| Α   |                                            |       |
|-----|--------------------------------------------|-------|
| R   | atramentová kazeta, výmena                 | 84    |
| U   | Bezokrajová/s okrajmi                      | 39.56 |
|     | Bezpečnostné pokyny                        |       |
|     | brožúra k disku CD/DVD, tlač               |       |
| С   |                                            |       |
|     | Čas sušenia                                |       |
|     | ČB tlač                                    |       |
|     | červené oči, oprava                        | 56    |
|     | Chybové hlásenia                           | 80    |
| _   | čistenie, vo vnútri tlačiarne              | 97    |
| D   |                                            |       |
|     | Detekcia scény                             | 56    |
|     | Digitalny fotoaparat, tlač z               | 74    |
| -   | Displej                                    | 12    |
| E.  |                                            |       |
|     | externe USB zariadenie                     |       |
| -   | externe zariadenie                         |       |
| F   | Filter (ČD)                                | 20    |
|     | Filter (CD)                                |       |
|     | Filler (Sepia, CD)                         |       |
|     | Fotografický zásobník                      |       |
|     | Fotonálenky                                |       |
| н   | Тотопаерку                                 |       |
| · · | Hlavný zásobník                            | 18    |
|     | Hrubý papier                               |       |
|     | Hustota CD.                                |       |
| L . |                                            |       |
|     | index náhľadov, výtlačky                   | 56    |
| J   |                                            |       |
|     | Jas                                        | 56    |
|     | Jazyk, zmena                               | 78    |
| Κ   |                                            |       |
|     | Kniha/2-up                                 |       |
|     | Kniha/Dvojstranná                          |       |
|     | Kontrast                                   | 56    |
|     | Kontrola trysiek                           | 78    |
|     | kopírovanie, obnova vyblednutej fotografie |       |
|     | kopírovanie dokumentov                     |       |
|     | kopirovanie fotografii                     |       |
| N   | KValita                                    | 94    |
| IN  | Náhľ vydončania fotografia                 | 15    |
|     | Nastavania aut. zariadania                 | 12    |
| 0   | 11a51averile ext. 2d11d0e111d              | /4./8 |
| 0   | Obpova farieb                              | 20    |
|     | Obnoviť nôvodné nastavenia                 |       |
|     | ophovit povoune nastavenia                 |       |

| Obojsmerný (rýchlosť tlače)        |
|------------------------------------|
| obojstranná kópia31                |
| Obojstranná tlač                   |
| Omaľovánka60                       |
| orezať fotografiu43                |
| Ostrosť                            |
| Ovládací panel                     |
| · · · · · P · ·                    |
| PLM 56                             |
| Pam, karta pre zálohovanie         |
| Pamäťová karta 25                  |
| Panel 912                          |
| Panier zaseknutia 88               |
| podporovaný panier 16              |
| Pohľadnica 49                      |
| prehliadač 12                      |
| Prozontácia 56                     |
| Prispôsobiť rámček 56              |
| Thisposobil famcek                 |
| Biočania prablémou 70              |
| Riesenie problemov                 |
| cópiquó tlač                       |
| Šetričehrazovlav 78                |
| Setric ODId20VKy                   |
| Skenovacia piocita                 |
| Skenovanie (kopia dokumentu)       |
| Skenovanie (kopia rotograne)       |
| Skenoval do emailu                 |
| Skelloval do PC                    |
| Skenovat do PC (WSD)               |
| Skenovať na nam kartu 6266         |
| Skenovat na pam. kartu             |
| Skusopny narok (Naniad)            |
| STILE VAZDY                        |
| stav atramentovej kazety           |
| Sytost                             |
| Tout foto and foto                 |
| Text fotoaparatu                   |
| Tiac datumu                        |
| Tiacidia, oviadaci panei           |
| Tiaciteine skoiske papiere         |
| Hacit vsetky lotografie            |
| Illežiť fotografia (zálabovania)   |
| Ulozit fotografie (zalonovanie)    |
| Uniescienie uace na CD/DVD, uprava |
| UIOVINE ALTAINENTU                 |
| USB ратаtovy Kluc                  |
| \/.h                               |
| vyberte utilies(                   |
| vybrat podla datumu (rotografie)   |
| 1/1 2 · Y 1                        |

Ρ

R S

Т

U

۷

| Vybrať skupinu                          |          |
|-----------------------------------------|----------|
| Vylepšenie fotografie                   | 12.39.56 |
| Zarovnanie tlačovej hlavy               | 72       |
| Zaseknutia, papier                      |          |
| Zlepšenie                               |          |
| zmenšenie (orez)                        |          |
| zobrazenie náhľadov                     |          |
| zoom (orezávanie)                       |          |
| zoom (Zmenšiť/Zväčšiť)                  |          |
| Zväčšenie (bezokrajová tlač fotografií) |          |
|                                         |          |

Ζ

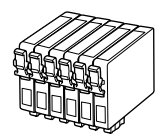

| Epson Stylus Photo PX730WD *1              |   | ВК     | С        | М          | Y     | LC             | LM               |
|--------------------------------------------|---|--------|----------|------------|-------|----------------|------------------|
| Koliber<br>Kolibřík<br>Kolibri<br>Kolibrík |   | T0801  | T0802    | T0803      | T0804 | T0805          | T0806            |
| Sowa<br>Sova<br>Bagoly<br>Sova             | 6 | T0791  | T0792    | T0793      | T0794 | T0795          | T0796            |
| PL                                         |   | Czarny | Błękitny | Amarantowy | Żółty | Jasnobłękitny  | Jasnoamarantowy  |
| CS                                         |   | Černá  | Azurová  | Purpurová  | Žlutá | Světle azurová | Světle purpurová |
| HU                                         |   | Fekete | Cián     | Bíbor      | Sárga | Világoscián    | Rózsaszín        |
| SK                                         |   | Čierna | Azúrová  | Purpurová  | Žltá  | Svetloazúrová  | Svetlopurpurová  |

| Artisan 730 | BK<br>(Black) | C<br>(Cyan) | M<br>(Magenta) | Y<br>(Yellow) | LC<br>(Light Cyan) | LM<br>(Light Magenta) |
|-------------|---------------|-------------|----------------|---------------|--------------------|-----------------------|
|             | 82N<br>81N    | 82N<br>81N  | 82N<br>81N     | 82N<br>81N    | 82N<br>81N         | 82N<br>81N            |

- \*1 W niektórych regionach część pojemników może nie być dostępna.
- \*1 Některé kazety nejsou dostupné ve všech regionech.
- \*1 Az összes tintapatron nem érhető el mindenhol.
- \*1 Nie všetky kazety sú dostupné vo všetkých regiónoch.

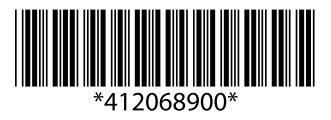